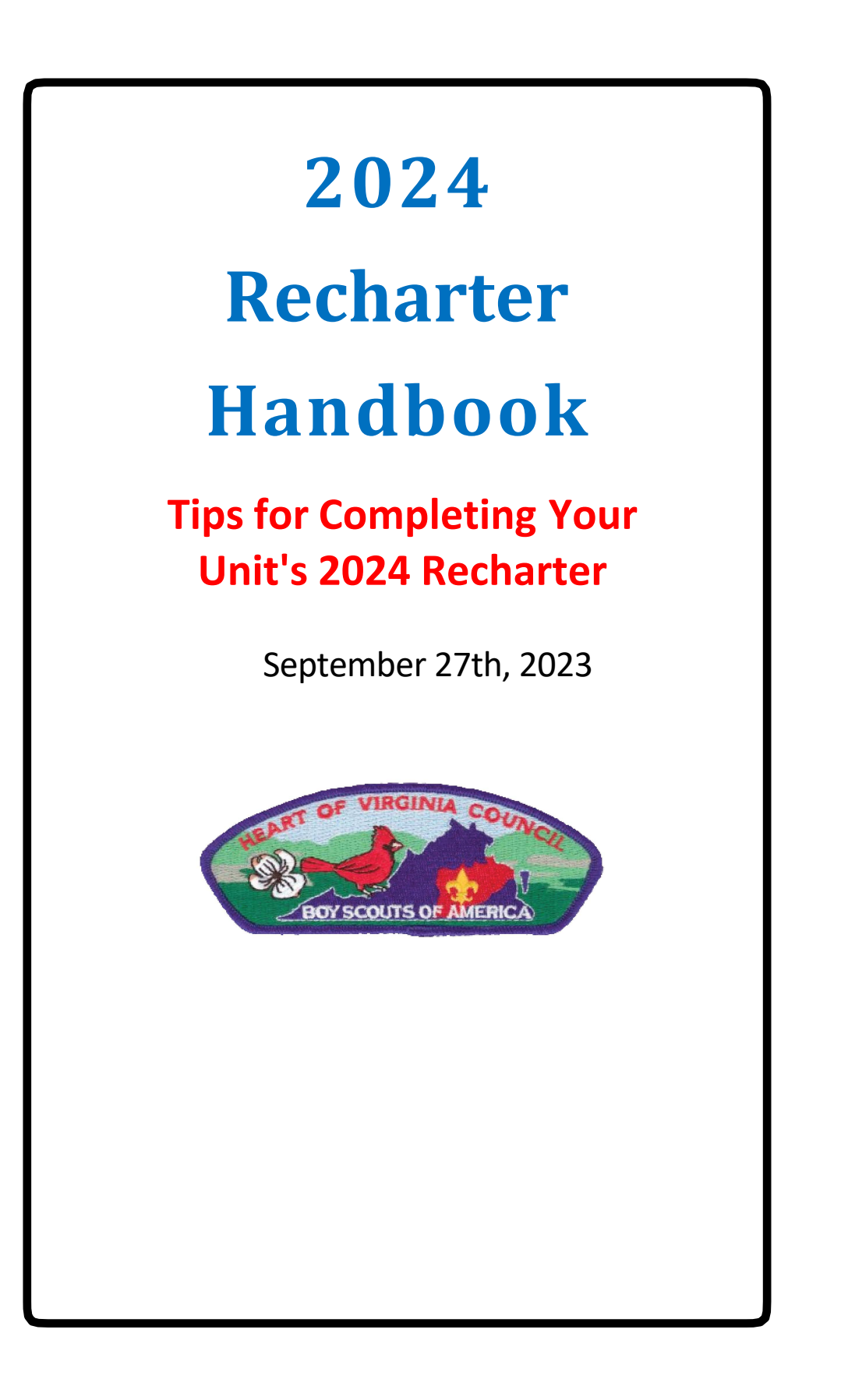

# TABLE OF CONTENTS

| Renewal Updates For 2024                                                                                                    | 4                                                                 |
|----------------------------------------------------------------------------------------------------|-------------------------------------------------------------------|
| Council Commissioner's Charge                                                                                                    | 5                                                                 |
| Definitions and Abbreviations                                                                                                    | 6                                                                 |
| Preface                                                                                                    | 7<br>7<br>7                                                       |
| Chapter One .<br>Unit Information .<br>Membership Renewal Process .<br>Important Dates for Units .<br>Membership Inventory .<br>Do Not Hold Applications .<br>Collect Membership Renewal Fees .<br>Identify Unit Leaders .<br>Youth Protection Training – an absolute must! .<br>Recharter Link .<br>Promoting a Member .<br>Scouts Who Turn 18 During the Charter Year .<br>Special Scout Executive Approval Requirements .<br>District Renewal POCs . | 8<br>9<br>9<br>10<br>11<br>12<br>12<br>12<br>12<br>12<br>13<br>13 |

| Chapter Two                               | 14   |
|-------------------------------------------|------|
| Internet Recharter 2.0 (How Does It Work) | 14   |
| Unit View of Annual Membership            | 18   |
| My.Scouting – Unit Roster                 | 19   |
| Facts About Errors and Warnings           | 19   |
| Removing Members from the Renewal Roster  | 19   |
| Adding New Members                        | 20   |
| Adding a Multiple                         | . 21 |
| Changing Positions                        | 23   |
| Payment and Confirmation                  | 26   |
| What Happens Next                         | . 26 |
| After the New Year                        | 27   |
| Chapter Three                             | 28   |
| . Commissioner Information                | 28   |

| Adult Position Codes                                                                                                    | . 29                           |
|----------------------------------------------------------------------------------------------------|--------------------------------|
| Glossary                                                                                                    | 30                             |
| Appendix A                                                                                                    | 31<br>. 31                     |
| Appendix B<br>Adult Application – Sample<br>Criminal Background Check Form – Sample<br>Youth Protection Training Certificate – Sample<br>Youth Application – Sample | 38<br>38<br>. 39<br>. 40<br>41 |
| Appendix C                                                                                                    | .42<br>. 42                    |

## **Renewal Updates For 2024**

#### May 2023

New registration fees approved by the National Executive Committee and announced at the annual National meeting will become effective August 1, 2023.

? \$80 for Cub Scouts, Scouts BSA, Venturing and Sea Scouting participants
? \$60 for all adult volunteers
? \$25 one-time joining fee for new program participants in Cub Scouts, Scouts BSA, Venturing and Sea Scouts
? \$30 for Scoutreach (Not prorated)
? \$25 for Merit Badge Counselors (Applies only for MBC not already registered as leaders)
? \$50 for Exploring participants Youth & Adult
? \$100 for a unit charter/affiliation fee
? \$15 for Scout Life magazine
? Prorated fees were eliminated August 1, 2023
? Beginning August 1, 2023 all registrations will be for a period of 12 months. The date of registration will establish the renewal date (subscription date).

#### June 2023

HOVC established an annual program fee for all involved in a Scouting program. The fee will be\$30.00 for Youth and \$15 for Adults and will take effect for all registrations that begin <u>on or after January 1, 2024</u>. The program fee includes the Council insurance, free adult leader training for IOLS, BALOO, Basic Leader Trainings, units will no longer incur the \$25 trash disposal fee when camping at the HOVC Scout Reservation Camp (Cub Adventure Camp, T Brady Saunders), free Eagle Scout Kits to those Scouts reaching Eagle, free registered leader recognition knots and awards, all District Pinewood Derby events will be no charge, and the ability to increase our financial support for registration and camp scholarships for those in need.

#### July 2023

For Recharter payments:

Units can send in or drop off a check (no fees) at the Council Service Center. If Units use a credit/debit card to pay for recharter there will be an additional 3% processing fee added on to all card transactions.

#### September 2023

Effective September 1, 2023, all adults staying overnight in connection with a Scouting activity involving a Scouts BSA, Venture Crew or Sea Scout Ship unit must be currently registered as an adult leader with in the unit. Adults registering in a unit may register as a leader, assistant leader, Pack Trainer, New Member Coordinator, member of the committee, or unit Scouter Reserve.

### **COUNCIL COMMISSIONER'S CHARGE**

#### What is a charter?

In the BSA, a charter authorizes an organization to operate BSA Scouting units. It certifies the agreement between a chartered organization – an organization that agrees to utilize Scouting as a part of its service to youth– and the Boy Scouts of America, setting expectations for the quality of program to be delivered. Issuing a charter is one of the oldest traditions in Scouting.

#### Why is a charter renewed annually?

Charters are usually issued for a period of 1 year; hence, chartered organizations must submit an application to the Council annually to renew its charter. The requirement to renew a charter:

- Fosters a formal, timely plan for regular dialogue between charter organizations and BSA, and
- Assures membership is current so Scouts can participate in Scouting activities and advance in rank.

#### What will I find in this handbook?

This Recharter handbook explains the timelines, key roles, major process steps, and common challenges. Use this handbook along with resources found on these pages as well as your district's commissioner staff to submit your Recharter on time and error free.

#### Who can I contact with specific questions?

Contact your district commissioner (DC) or your district executive (DE). The list of District Commissioners and Executive can be found on page 13 of this handbook.

#### Why is timely charter renewal important?

We, as the adult volunteers and leaders for our Scouting units, owe each and every Scout who are on HOVC registration rolls the opportunity to learn, grow and advance in their Scouting experience with trained leaders in a valid Scouting unit. The membership renewal process can be done in 2 days or less when the preparatory work is done in advance and before the Recharter System officially opens on November 1st.

## **DEFINITIONS AND ABBREVIATIONS**

#### Definitions

Dropped Member - A dropped member is an individual who no longer has a current registration

Dropped Unit-A dropped unit is a unit that is not currently registered and did not re-register within the two-month lapsed period after unit expiration.

Institutional Head – The lead individual of the community-based organization. The Institutional Head is the only person that can approve a Chartered Organization Representatives application.

Lapsed Unit – A lapsed unit is a unit that has expired and not yet renewed but is still within the BSA's twomonth grace period.

New Member – A new member is an individual who has never been registered in Scouting.

New Member Fee – The one-time \$25.00 joining fee for *new* program participants in Cub Scouts, Scouts BSA, Venturing and Sea Scouts is still required; however, there is no joining fee for Exploring participants, participants previously registered in any BSA program, those transferring from one program to another, council-paid memberships, or adult volunteers.

New Unit – A new unit is a unit that has never been chartered before or has not been chartered in more than 12 months.

Official Membership Roster – This is the roster you will find in My.Scouting.org. It is the official roster of all registered Scouts and Scouters in your unit.

Scoutbook – This is an additional product used to assist units in record keeping but is not an official membership registration tool.

#### Abbreviations

#### CC - Committee Chair

- COR Chartered Organization Representative
- CRA Charter Renewal Application
- CRS Charter Renewal System
- IH Institutional Head
- NLT Not Later Than
- RP-Renewal Processor (One of the unit Key 3 or Key 3 Delegate)
- UL Unit Leader

### PREFACE

## **Privacy Policy**

Membership renewal involves confidential and/or private information and requires accepting the responsibility for maintaining the privacy and confidentiality of that information. Private and/or confidential information must never be shared outside of the Boy Scouts of America. If you cannot accept this responsibility, you must notify your unit's Committee Chair and withdraw from viewing or working with these documents.

### **Recharter Renewal Overview**

Since 1916, Chartered Organizations renew their charters annually. In this process, the unit Key 3 (chartered organization representative (COR), Committee Chair (CC) and unit leader (UL)) confirm and record their members and leaders for the coming year and pay national membership fees. At the same time, the institutional head of the chartered organization recommits to offering the Scouting program to youth for the new charter year.

The Charter Renewal is actually a two-step process. Step one deals with the annual membership renewal of your currently registered Scouts and Scouters. This step is time sensitive as defined by the Charter Renewal window and <u>should not be delayed for any reason</u>. If your Scouts and Scouters are not renewed within the time frame established the Scouts will lose the ability to have their advancements properly recorded while the Scouters would lose access to YPT information and all could lose access to the insurance afforded them as registered members of the BSA. Failure to renew your unit's membership in a timely manner as prescribed could jeopardize the charter renewal of your unit. The second step, is the completion of the Annual Charter Agreement between the Chartered Organization, the local BSA Council and the unit. It is recommended that the Annual Charter Agreement be completed prior to the recharter system opening so you know that there is a commitment from the Charter Organization to continue supporting Scouting and your unit.

The success and ease of completing your membership renewal is directly proportional to the amount of effort you put in completing the preparatory items before the Recharter System officially opens on November 1st, 2023.

### **Common Errors and Mistakes**

This past year saw a lot of common errors and mistakes that caused many membership rosters to be marked as defective or otherwise rejected during the initial review by the Registrar. It must be remembered that the final roster the unit has open when they select the "Pay and Submit" button is what the Registrar will see and what the system will process. It will not matter if you find an error and mark up a copy of the unit membership roster and forward that by email. There is a way to prevent a lot of these errors and mistakes but the unit has to take the initiative and the first step in this process.

Before the unit clicks on the "Pay and Submit" button, they should print a copy of the membership renewal roster and contact their Unit Commissioner, District Renewal Processor or District Commissioner to review it and see if they can find any errors or mistakes that should be corrected before the final submission. Share the draft copy of what you intend to submit with other members of the unit to see if they spot any errors or mistakes before you submit your roster.

Remember:

- 1. What is submitted is what will be processed and posted.
- 2. Print a draft of what you intend to submit and review it with the Key 3 and Unit Commissioner.
- 3. DO NOT use Scoutbook data as it is not official and is irrelevant to the renewal process.
- 4. **Remember** in order for your Recharter to be considered completely submitted to Council, you must have submitted the Recharter application and your Unit fees paid in full.

## **CHAPTER ONE**

### **Unit Information**

In 2021, the Boy Scouts of America introduced new Recharter Renewalsoftware. The new program is part of Internet Advancement and does not require an access code to use it; however, it is only accessible to those members of the unit who are part of the Key 3 or have been designated as a Key 3 Delegate. To access the system, eligible individuals use their My.Scouting and Scoutbook User Name and Password. As you work through the renewal system, the software will alert you to inconsistencies in your data. All warnings and errors will have a pop-up notice.

- If its an error, it will also be a blocker, so an error notice would keep you from proceeding until it is resolved.
- A warning will only have a pop-up appear letting you know something will need to be further addressed.
- Units that need help with a warnings or errors should first contact their District Recharter Expert or District Commissioner for help in resolving these issues.

Below is information that is extremely important to the Committee Chair and Unit Leader about what needs to be done to complete the Internet Advancement Renewal process for their unit this year.

### **Membership Renewal Process**

The membership renewal process is broken down into two steps – The **Data Collection** step and the **Data Input** step. There are specific processes required in each part and neither is more important than the other. In fact, the Data Input step cannot be done without the Data Collection step being completed first.

For the **Data Collection** step, the following actions need to be completed:

- review the Council Recharter Handbook
- attend the District Recharter training
- identify the unit Recharter Processor (RP) and their team
- conduct a Membership Inventory comparing the roster from My.Scouting.org to your unit roster, identify Scouts who are not returning and reason why along with adults who are not returning
- identify adults and Scouts from the unit's roster that do not appear on the official My.Scouting.org roster
- submit applications for them along with the appropriate fees
- with the assistance of the Charter Organization Representative (CR), confirm leaders hip for the next charter year
- update your unit roster in My.Souting by moving the new leaders into their new positions
- ensure the unit is properly coded (especially for Packs (Boy Pack (BP), Girl Pack (GP) or Family Pack (FP))
- identify volunteers with expired YPT or YPT that will expire before March 31st, 2024 and encourage them to retake their Youth Protection Training
- the membership renewal system will not allow anyone to be registered without valid Youth Protection Training
- identify a committee member to collect the registration and Scout Life magazine fees for renewal.

While the above list may seem daunting, it can be completed in the months leading up to the Data Input part and will reduce the overall effort needed to complete it.

For the **Data Input** step, its just a matter of entering the data collected during the previous part into the actual renewal system. This part of the renewal process should be easy to do if you have saved all of the data you have amassed during the **Data Collection** step. Failure to complete the tasks identified under the **Data Collection** step will increase the difficultly in doing the renewal Data Input step, will slow the process down, will cause you to create errors and could ultimately cause you to fail in getting your renewal done.

# **Important Dates for Units**

The most important dates for units to remember are:

- October Start and complete the Data Collection step and registration fee collection
- August 1st New registration fees and subscription dates go into effect\*
- September 1st Adults wishing to camp with their Troop, Crew or Ship must be registered volunteers
- November 1st Data Input step begins
- December 15th date for completed Recharters files to be submitted to council and paid in full
- 31 December Current unit charter expires
- January 1st 2024 Units without new charters posted become lapsed units and lose the ability to accept
  or process On-line Applications for new members or for transfers in or out
- March 1st 2024– Units without new charters posted become dropped units and members lose access to records in my.scouting.org and Scoutbook members and units are no longer part of BSA

While units are only focused on their own renewal packets, the District Commissioner/District Executive can be responsible for any number of units ranging from 30 to over 70 and the Council is focusing on over 200units to get processed and posted before 31 December. By working on your Data Collection and Data Input steps and completing them early so your renewal roster can get turned in early will greatly decrease the chances that your unit will become a lapsed unit or worse a dropped unit. The unit Key 3 responsible for the consequences of a unit becoming a Lapsed Unit or a Dropped Unit.

## **Membership Inventory**

Conducting a thorough membership inventory of youth and adult members currently in your unit is the critical key to how smoothly your renewal will go. The Committee Chair should log in to their My.Scouting.org account and download a copy of their unit's roster (council information). This is the official unit membership file and will contain a listing of all adults and youth currently registered in the unit and is the basis for the roster you will see when you log-in to the Internet Recharter System. Comparing your local unit roster against the official membership file, will reveal any adults and youth who are not officially registered in BSA. An application should be completed for any member on the local roster that is not on the official membership file. These applications with appropriate fees can be completed online. (Online applications must be paid with a credit card.) Alternatively, a paper application can be turned in to Council and should be done as soon as possible so they may be properly registered in the unit. Remember that a roster from Scoutbook is not the official BSA Membership roster.

Additionally, while conducting your membership inventory you will encounter individuals who are also registered in another unit. The Committee Chair or Unit Renewal Processor should contact the other unit the individual is registered with to determine who will be paying the renewal fees for them. This is important as you will need to identify the other unit on your renewal roster if your unit is not paying for the individual and they are to be marked as a "Multiple" on your roster. Individuals with multiple registrations only pay once so it is important to know where their registration is being paid. Also, in order to validate that the individual has a paid registration with another unit, the renewal roster for the other unit needs to be submitted and processed so when the Registrar gets to your roster, they are able to validate the paid registration and multiple status.

# **Do Not Hold Applications**

Best practice is to use the Online Registration system, it will avoid delays and alleviate processing time. If you choose to use a paper application, complete, and submit it immediately. **Do not hold youth or adult applications for submission with the membership renewal file.** Scouts cannot advance or receive Scouts' Life if they are not registered members of Boy Scouts of America. Having members submit applications immediately will reduce your data entry in Internet Renewal and will help speed up the process. Holding the application will not place the individual on your charter or in your unit until next year. If applications could not be submitted early, be prepared to upload copies of the applications with the membership renewal file. Applications not processed before the unit submits its membership renewal roster will need to be uploaded with the renewal package.

A complete application is required for all new youth and adult leaders being added to a unit's roster. If paper applications previously submitted to Council have not processed, when updating the roster in Internet Renewal, submit the application again with the renewal file. A copy of an application previously submitted will suffice; for adult applications, the Social Security Number must be visible on the application. If the Online registration does not populate the unit roster, pull a copy of the completed online registration from <<my.Scouting.org>> and include it with the Membership Renewal Application package just as you would with a paper application.

For all on-line BeAScout applications completed earlier, ensure they are approved in Application Manager by the right leader in the unit, the Unit Leader approves Scouts and the CR approves adult applications.

It was found during the past recharter cycle that each document added to a renewal package slowed the processing of the renewal roster because the Registrar had to open and examine each attached document to ensure it was complete, i.e., all information needed was there, required initials and signatures were present, questions answered, etc. Submitting documents early helps avoid this. Not sure how to complete an adult or youth application? See Appendix B for what's needed. Don't forget the Criminal Background Check form and Youth Protection Training certificate for adults. The most common error last year was Unit Leaders not signing youth applications and CORs not approving and signing adult applications. This caused delays in processing the unit's Recharter package.

**Paper Application Warning** – Units are advised to discard any copies of old applications they may still have. Numerous changes have been made to both the youth and adult paper applications over the years and the current application is easier to work with. Units that submit old applications are advised that the application must be completed in total and cannot skip items no longer needed on the current application. Only the current CBC form is acceptable. On the youth application, the Scout Life block has been pre-selected and the price has been entered at the bottom of the application along with the new Scout joining fee. If individuals do not desire to get Scout Life and they are not new Scouts, delete the fees shown. Both forms can be completed online and then printed.

## **Collect Membership Renewal Fees**

The unit charter fee is \$100.00 per year. All units are required to pay this annual fee. Adult Registration: \$60.00 CubScout, Scouts BSA, Venturing, & Sea Scouts Youth Registration: \$80.00 Exploring Youth & Adult Registration: \$50.00 Scout Life: Subscription: \$15.00 New Scout joining fee: \$25.00 Program Fee: Youth \$30.00, Adults \$15 Transfers: There are no transfers during the annual renewal. Make checks payable to HOVC - BSA Keep a copy of all forms you submit. See Appendix D for Registration Fee Scale.

## **Identify Unit Leaders**

The Charter Organization Representative approves adult leaders. The Unit leader may recommend direct contact leaders for appointment while the Committee Chair identifies committee members. Ideally, leaders are identified at the beginning of the program year so they can take position-specific training prior to appointment.

Fill leadership vacancies before the Internet Recharter window opens. Leadership turnover should normally happen at the beginning of the Scouting and school year and not wait until after renewals are processed and posted. Ensure that new and outgoing Key 3 leaders are in their registered positions or designated as Key 3 Delegates so they can coordinate the renewal approvals. A unit will not be able to renew its charter without the minimum required leaders. The Charter Organization Representative can change individual positions in the Position Manager function under the Organization Manager section of your unit **provided** all members listed have a completed Criminal Background Check indicated by a shield with a check mark following their name. If even one member of the unit doesn't have an approved background check, then changes cannot be made until you are working your charter renewal.

**Packs** must have: Chartered Organization Rep (CR may be dual registered as IH CC or MC); Committee Chair (CC); two Committee Members (MC) or one MC and one Pack Trainer (PT); Cubmaster (CM); and one Den Leader (DL). Normally, a Pack should have a registered DL for each Den in the Pack. **Note, an AP/LP registering** in a pack adult leader position must complete an Adult Application, the Additional Disclosures & Background Check Authorization form, take Youth Protection Training and pay the registration fee. They can complete an online or paper application after creating a My.Scouting account and taking Youth Protection Training.

<u>Troops/Crews/Ships</u> must have: Scoutmaster (SM), Crew Advisor (NL), or Skipper (SK); Committee Chair (CC); Chartered Organization Representative (CR may be dual registered as IH, CC or MC); and two Committee Members (MC).

**Exploring Posts** must have: Post Advisor (EA); Committee Chair (PCC); and two Committee Members (PMC).

# Youth Protection Training – an absolute must!

All registered Scouters and Scouts over the age of 18 must take Youth Protection Training (YPT) at least every two years. If a Scouter's or Scout's YPT is not current at charter renewal they cannot be registered. Anyone whose YPT will expire any time before March 31st 2024 should retake YPT now. This will ensure that no registered adults whose YPT has expired mid-year are interacting with youth. Units should not wait until it is time to renew the unit's charter to make sure all YPT is current. Unit Key 3s must review their unit's YPT status often.

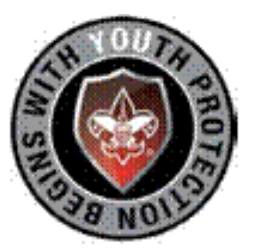

# **Recharter Link**

The unit can access additional resources to aid membership renewal and recharter at the HOVC website (HOVC.org under resources). Once the unit Recharter Processer has reviewed all of the resources available to them, they can access the Internet Advancement/Recharter system to complete the renewal at https://advancements.scouting.org/login. Remember that only a member of the Unit Key 3 or a Key 3 Delegate can input into the charter. There is no access code required. Log in to Internet Advancement 2.0 using the same Username and Password as your my.scouting and Scoutbook account.

# **Promoting a Member**

In some cases, you may need to promote a member from a youth to adult or maybe a youth to a participant, which are individuals who are over 18 but are continuing to earn advancement such as a Venturing Crew member who is over 18 or a Life Scout who has turned 18, but has been granted an Eagle extension. Before you can promote a member, you must click the box next to the youth you would like to promote. Click Manage Members and remove the youth from the charter. Then add them as a new member with the "New Paper Application" option. You will

upload the newapplication, CBC form and YPT certificate. The BSA member id # for the individual will remain the same.

# Scouts Who Turn 18 During the Charter Year

When a Scout turns 18 after the membership renewal has been submitted, they need to complete an adult application along with the Additional Disclosure Statement (CBC form) and take Youth Protection Training. To take the Youth Protection Training they will need to log in to my.scouting.org and create a profile for themselves. They should enter their current BSA ID number, if prompted. In most cases, they can register as an Assistant Scoutmaster or a Unit College Scouter Reserve. A Scout can also transfer to a Venturing Crew. The position code they will enter on the form will be "VP" and the position title will be "Venturing Participant." The Scout may also register as a Venturing College Scouter Reserve.

Scouts who turn 18 must make a choice about how they will register. If they transfer to a Venture Crew, they will pay the youth registration fee and the participation. They may then register with a Troop in an ASM position as a multiple. If they register with the Troop first as a multiple and then want to register in a Venture Crew, they will need to pay the youth fee and participation fee. They will also not be able to add to the registration fee they already paid along with the participation fee to dual registered.

### **Special Scout Executive Approval Requirements**

The HOVC Scout Executive must approve renewal applications for units with:

a. 100 or more youth,

b. units with a loss of 50% of youth from the previous year,

<u>c. units with no change in youth membership, and</u>

<u>d. units with less than 5 paid youth</u>

If your unit meets one of the above criteria, contact your District Commissioner and District Executive and explain your situation. Providing an explanation to the District Commissioner and District Executive when the Charter Renewal Application is submitted will help reduce the amount of time needed to get the approval.

| District      | District Executive                                              | District Commissioner                    |
|---------------|-----------------------------------------------------------------|------------------------------------------|
| Arrohattoc    | Kenny Jones -<br>Kenneth.Jones@scouting.org<br>(804) 204-2616   | Richard Fischer<br>rickcrisfi@aol.com    |
| Crater        | Matt Connors<br>matthew.connors@scouting.org<br>(804) 204-2612  | Elmer Wolf<br>ewwolf@aol.com             |
| Dogwood       | Morgan Harrell<br>morgan.harrell@scouting.org<br>(804) 204-2621 | Jim Ewan<br>jewan57@outlook.com          |
| Huguenot Trai | Matt Connors<br>matthew.connors@scouting.org<br>(804) 204-2612  | Michael Milone<br>mmilone@scouting.org   |
| James River   | Nick Harman<br>nick.harman@scouting.org<br>(804) 204-2622       | Candy Johnson<br>cjohnson498@verizon.net |

#### **District Recharter Point of Contacts**

### **CHAPTER TWO**

### Internet Recharter 2.0 (How Does It Work)

Internet Recharter is tied to Internet Advancement and is very simple to understand and work your way through provided the necessary preliminary work is done in the beginning. You can't complete the Recharter process without completing the ground work first. If you only half-way do the up-front work then you will struggle with completing your recharter package and will spend way more time on it than is necessary.

In the Charter Renewal System, the Charter Organization Representative, the Committee Chair, the Unit Leader or a Key 3 Delegate are the only individuals allowed to access the system. The Key 3 Delegates must be listed in the Functional Role in the Organization Manager screen for your unit. These individuals will use the same User Name and Password for accessing the system as they use for their My.Scouting.org and Scoutbook accounts.

What follows is a step-by-step walk-through of what you need to do in order to have a successful recharter experience.

The critical step in the membership renewal process is conducting a thorough membership inventory of all of your currently registered members listed on your membership roster contained in My.Scouting.org to include new members marked as "Prepaid". To start this process, you first need to download a copy of your membership roster. The below instructions will help you to do this. A PowerPoint presentation, with visual ques, is available at Appendix A.

The CC should log in to their my.scouting.org account and click on "MENU" at the top of the page on the left

Scroll down until they come to Organization on the menu bar, then click on "ROSTER"

On the left-hand side of the roster, select the "Service Area" your district is in, then select your district and your unit number, then click on the "Navigate" Bar

Select "EXPORT ROSTER" then click on "EXPORT TO CSV" and click on "CONFIRM"

The exported roster will show up as a link at the bottom left of the page, click on it

Highlight the first 10 lines (maybe more or less) and delete them

Delete the last 2 columns (Registration\_Expiry\_Date and Membership\_Status)

This is a complete alphabetic list of all officially registered members along with their Position Name, Street, City, Zip, Email and Phone

Save as an Excel file and compare this file with the roster that you are using locally.

Once you have completed a review of your local roster against the official membership roster, make a note of anyone on your local roster who does not appear on the official roster. These individuals are not registered with BSA or in your unit. You need to have them complete a membership application and get it submitted as soon as possible along with the applicable fees. This will save you time when completing your charter. They can complete a paper application or, for faster action, an online application paying by credit card. Once the Unit Leader approves and signs the youth application or the COR approves and signs the adult application, these individuals will appear on your roster within 24-

48 hours (online applications only). New members will appear on the Internet Recharter roster when you select Refresh Roster.

With the completion of this review, each member needs to be surveyed to determine if they will be continuing with your unit in the coming year. For those who will continue, you need to collect the registration and participation fees and the Scout Life magazine fee, if they elect to subscribe to it. For those who are already registered in another unit, you need to contact the unit to determine who will be paying the fees for the member for the coming year. For those who are not going to continue, you need to ask them to share with you their reason for not continuing. (Their reasons should remain private between the Unit Key 3.) This is about 40 percent of your charter renewal workload.

Now that you know who is going to continue, the Committee Chair and the Unit Leader should discuss what positions need to be filled and who among those continuing would be a good fit for them. This is also a good time to approach other adults about taking on a leadership role. After talking with the individuals to get their commitment, their names should be passed to the COR who approves all adult leaders and the positions they will fill. There are a minimum number of leaders needed depending on what type of unit it is. This represents another 40-50 percent of your charter renewal workload. The positions needed are:

<u>Packs</u> must have: Chartered Organization Rep (CR may be dual registered as EO, CC or MC); Committee Chair (CC); two Committee Members (MC) or one MC and one Pack Trainer (PT); Cubmaster (CM); and one Den Leader (DL). Normally, a Pack should have a registered DL for each Den in the Pack. Note, an AP/LP registering in a pack adult leader position must complete an Adult Application, the Additional Disclosures & Background Check Authorization form, take Youth Protection Training and pay the registration fees. They can complete an online or paper application after creating a My.Scouting account and taking Youth Protection Training.

<u>**Troops/Crews/Ships**</u> must have: Scoutmaster (SM), Crew Advisor (NL), or Skipper (SK); Committee Chair (CC); Chartered Organization Representative (CR may be dual registered as EO, CC or MC); and two Committee Members (MC).

**Exploring Posts** must have: Post Advisor (EA); Committee Chair (PCC); and two Committee Members (PMC).

You are now ready to enter the home stretch and do the easiest part of the charter by entering the data into the recharter system. Take your time and don't rush.

To access the Internet Recharter system, the individual who will do the data input needs to log in to Internet Advancement at advancements.scouting.org. They will use the same User Name and Password they use for accessing their my.scouting.org and Scoutbook accounts. When logging in, don't forget to check the block that says "I'm not a robot."

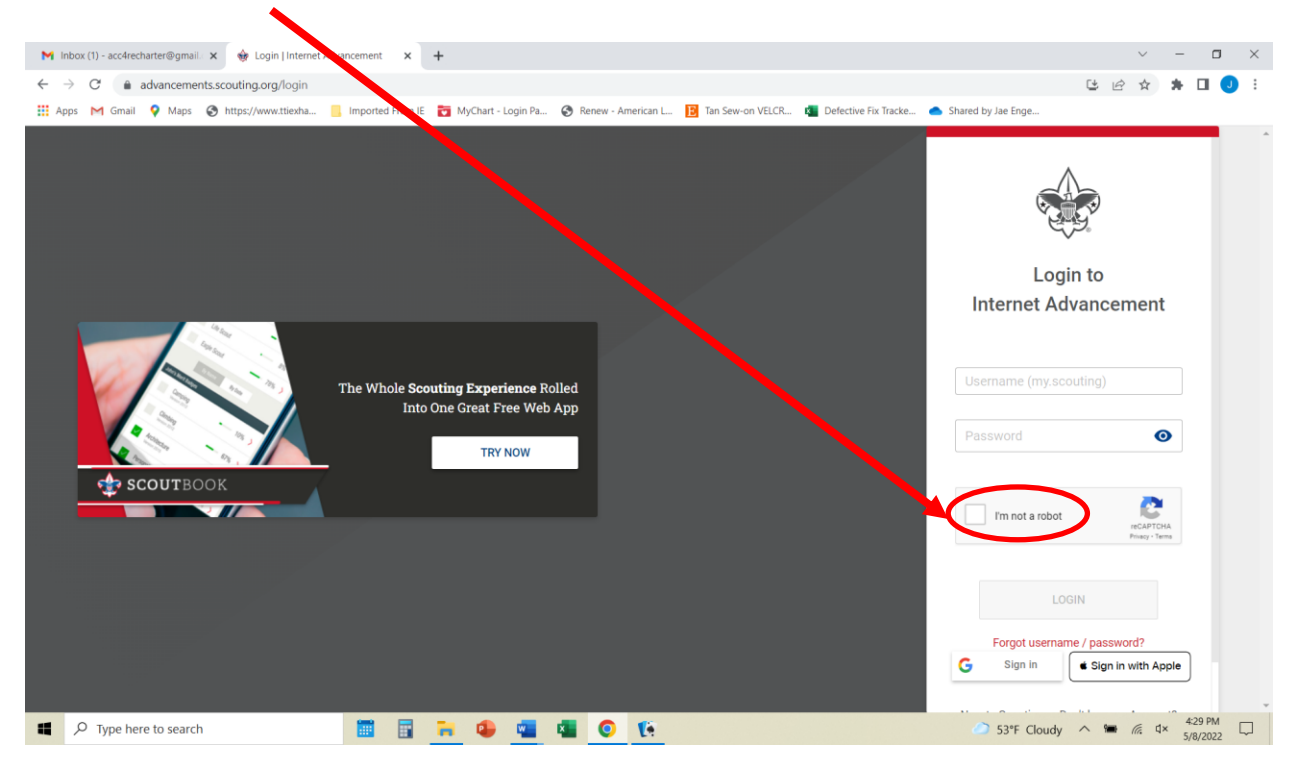

This will take the individual to the unit page in Internet Advancement.

| 💼 🔶 Roster   Internet Ac              | the second second |                                                                     |                                                                        |  |  |  |  |  |  |  |  |  |  |
|---------------------------------------|----------------------------------------------------------------------------------------------------|---------------------------------------------------------------------|------------------------------------------------------------------------|--|--|--|--|--|--|--|--|--|--|
| $\leftarrow \rightarrow$ C $\bigcirc$ | 2 BEA 9 G 🙀 C   🗲 G 🗶 …                                                                                                    |                                                                     |                                                                        |  |  |  |  |  |  |  |  |  |  |
|                                       | Internet Advancement Roster                                                                                                    | Once you have logged into your                                      | Welcome, Ryan Larson                                                   |  |  |  |  |  |  |  |  |  |  |
|                                       | My Organization                                                                                                    | account, choose your Unit and<br>Position by clicking the dropdown. | Cub Scout<br>Pack 62 [FAMILY]<br>Position: Key 3 Delegate              |  |  |  |  |  |  |  |  |  |  |
| Roster                                | Pack 62 Vista Ridge United Methodist Church FAMILY                                                                                                    | *Only those with a Key 3 (Charter<br>Organization Rep. Committee    | Scouts BSA<br>Troop 2 [GIRLS]<br>Position: Key 3 Delegate              |  |  |  |  |  |  |  |  |  |  |
| Activities                            | District: Orion<br>Chartered Organization: Vista Ridge United Methodist Church                                                                                                    | Chairman, Unit Leader, or Key 3<br>Delegate can work on recharter   | Parent / Suardian<br>Pack 0062 -<br>Connection: Jack William<br>Larson |  |  |  |  |  |  |  |  |  |  |
| Profile                               | Pack Roster Pending Items () History                                                                                                    | Click on Recharter to open your                                     | Parent / Guardian<br>Troop 0002 –<br>Connection: Emma Jolise<br>Larson |  |  |  |  |  |  |  |  |  |  |
| Calendar                              | Q Search by Name or Member ID                                                                                                    | roster and begin submittal process                                  | Parent / Guardian<br>Troop 0002. –<br>Connection: Marysol Jolene       |  |  |  |  |  |  |  |  |  |  |
|                                       |                                                                                                    |                                                                     | Run Report 16 V R. Robinson                                            |  |  |  |  |  |  |  |  |  |  |
| Forum                                 | Name 14     Member ID Age 14                                                                                                    | Last Rank Approved † Den 🅤 †                                        |                                                                        |  |  |  |  |  |  |  |  |  |  |
| SB Scoutbook                          | 11 (10000000) 11                                                                                                    | Webelos Unassigned                                                  |                                                                        |  |  |  |  |  |  |  |  |  |  |
|                                       | Logan Bowen     13574513 10                                                                                                    | Webelos Webelos 8                                                   |                                                                        |  |  |  |  |  |  |  |  |  |  |
| Recharter                             | Image: Kent Brein         13577695         7                                                                                                    | 🚸 Tiger Unassigned                                                  |                                                                        |  |  |  |  |  |  |  |  |  |  |

By clicking on the Recharter button on the left-hand side of the page, you will be taken to the actual Renewal System.

#### Select your recharter term

All HOVC units recharter for 12 months so their charter expires on 31 Dec. At the top of the page, you will see information on the Charter Organization with member information at the bottom of the page.

#### Once the roster is loaded, you may start editing the roster

• YPT - Red Exclamation Point – Youth Protection Training has not been completed and recorded in the person's profile or the YPT has expired – Warning at the unit level, error (and blocker) at the council level

• YPT – Green Exclamation Point – Youth Protection Training is current

• CBC – Red Exclamation Point – New Criminal Background Disclosure is not on file - Warning at the unit level, error (and blocker) at the council level

• CBC – Green Checkmark – New Criminal Background Disclosure has been received and recorded in the person profile

- Scout Life Red Exclamation Point No subscription has been added to the registration
- Scout Life Green Checkmark Subscription has been added to the registration
- -- No status (paid, multiples, or prepaid)

|               |           |                                                                                                    |                 |     | Complete<br>Recharter<br>Information |             |           | Paymen<br>Confirm                                                                               | nt and<br>lation                                                                                                    |            |                |            |              |                |
|---------------|-----------|----------------------------------------------------------------------------------------------------|-----------------|-----|--------------------------------------|-------------|-----------|-------------------------------------------------------------------------------------------------|----------------------------------------------------------------------------------------------------|------------|----------------|------------|--------------|----------------|
| *             |           | MY UNIT<br>TROOP 118 FRIENDS OF THE WILLIAM<br>Unit Type: Troop<br>Unit Ruphe Date: 09/29/2021 C<br>Chartered Organization: Friends of the Willia<br>Downlik Three Rivers Council<br>Unit Term: 12<br>Unit Term: 12<br>Unit Term: 12 | ISON TROOP BOYS |     |                                      |             |           | CHARTERED<br>FRIENDS OF<br>Chartered Orga<br>Chartered Orga<br>Chartered Orga<br>Chartered Orga | ORGANIZATION INFORMATION<br>THE WILLIAMSON TROOP<br>Initiation Name: Friends of the Willia<br>Initiation Address: 5890 Packard<br>anization City: Vidor<br>Initiation State: TX<br>Initiation State: TX | nson Troop |                |            |              |                |
| TROOP ROS     | TER REP   | NOVED MEMBERS (1) PENDING ME                                                                                                    | EMBERS (1)      |     |                                      |             |           |                                                                                                 |                                                                                                    |            | Payment Logs 💲 | Refresh Ro | ster C       | Print Roster 📥 |
| 🖪 Manage M    | lembers 🗸 | 🕒 Upload Document 👳 Show: /                                                                                                    | All Roster      |     |                                      |             |           |                                                                                                 |                                                                                                    |            |                | Q Se       | arch by Name | or Member ID   |
|               |           | Name                                                                                                    | Gender          | DOB | Address                              | Member Type | Position  |                                                                                                 | Member ID                                                                                                    | үрт        | CBC            | Scout Life | Total        |                |
|               | ۲         | Brandon Hardy                                                                                                    | м               |     | 1325 W Walnut Hill Ln., Vidor        | Adult       | Chartered | d Organization Rep.                                                                             | 13332946                                                                                                    | 0          | 0              | 0          | \$45.00      | /              |
| 0             |           | Bronson Hatton                                                                                                    | м               |     | 1325 W Walnut Hill Ln., Vidor        | Adult       | Committe  | ee Member                                                                                       | 115299012                                                                                                    | 0          | ٢              | 0          | \$ 45.00     | 1              |
|               | ۲         | Derek Brasher                                                                                                    | м               |     | 5315 Carnaby St, Irving              | Adult       | Executive | Officer                                                                                         | 111098471                                                                                                    |            | ٢              | 0          | \$ 0.00      |                |
|               | ۲         | Derek Brasher                                                                                                    | м               |     | 5315 Carnaby St, Irving              | Adult       | Committe  | se Member                                                                                       | 111098471                                                                                                    | 0          | ٢              | 0          | \$45.00      | 1              |
| •             | ۲         | Jonathan Healy                                                                                                    | м               |     | 1325 W Walnut Hill Ln., Vidor        | Adult       | Scoutma   | ster                                                                                            | 104132872                                                                                                    | ۲          | ٢              | 0          | \$ 45.00     | /              |
|               | ۲         | Joseph Muckleroy                                                                                                    | м               |     | 1325 W Walnut Hill Ln., Vidor        | Adult       | Committe  | ee Chairman                                                                                     | 9177174                                                                                                    | 0          | ۲              | 0          | \$45.00      | /              |
|               | ۲         | Marvin Lopez                                                                                                    |                 |     |                                      | Adult       | Assistant | Scoutmaster                                                                                     |                                                                                                    | 0          | 0              | 0          | \$45.00      | /              |
|               | ۲         | Adam Brasher                                                                                                    | м               |     | 1325 W Walnut Hill Ln., Vidor        | Youth       | Youth Me  | mber                                                                                            | 128959725                                                                                                    |            |                | 0          | \$ 72.00     | 1              |
|               |           | Branson Healy                                                                                                    | м               |     | 1325 W Walnut Hill Ln., Vidor        | Youth       | Youth Me  | mber                                                                                            | 130281680                                                                                                    |            |                | 0          | \$ 72.00     | /              |
| 0 2           | C Add Y   | outh (Must have at least 5 youth)                                                                                                    |                 |     |                                      |             |           |                                                                                                 |                                                                                                    |            |                |            |              |                |
| Total 12 Item | 5         | < 1 2 > 10/page ~                                                                                                    |                 |     |                                      |             |           |                                                                                                 |                                                                                                    |            |                |            |              |                |
|               |           |                                                                                                    |                 |     |                                      |             |           |                                                                                                 |                                                                                                    |            |                |            |              |                |
|               |           |                                                                                                    |                 |     |                                      |             |           |                                                                                                 |                                                                                                    |            |                | Valida     | ate Rechart  | er and Pay     |

| He Manag | Manage Members 🗸 📳 Upload Document 😇 Show: All Roster 🔍 Q. Search by Name or Member (5 |   |              |                |        |        |                                            |             |                  |           |     |          |            |           |   |
|----------|----------------------------------------------------------------------------------------|---|--------------|----------------|--------|--------|--------------------------------------------|-------------|------------------|-----------|-----|----------|------------|-----------|---|
|          |                                                                                        |   | First Name 1 | Last Name 🗸    | Gender | D08    | Address                                    | Member Type | Position 1,      | Member ID | үрт | CBC Auth | Scout Life | Total     |   |
|          | ۲                                                                                      |   | Connor       | Clifton        | м      | 11/08, | History P.                                 | Youth       | Youth Member     | 1004010   |     |          |            | \$ 135.00 | 1 |
|          | ۲                                                                                      |   | Pamela       | Clifton        | F      | 04/23, | Deter Conservation (c)<br>Conservation (c) | Adult       | Committee Member | 1000      | 0   | 0        |            | \$ 45.00  | 1 |
|          | ۲                                                                                      | 0 | Rhone        | Coe            | м      | 07/02/ | Difference (inter-                         | Youth       | Youth Member     | -         |     |          | •          | \$ 0.00   | 1 |
|          | ۲                                                                                      |   | lason        | Coleman        | м      | 12/26/ | CORP. Cape (primeres)<br>Corps. Americana  | Youth       | Youth Member     | -         |     |          | •          | \$ 150.00 | 1 |
|          | ۲                                                                                      |   | David        | Collvins       | м      | 01/12/ | Mark America (C.)                          | Youth       | Youth Member     | ionetty.  |     |          |            | \$ 135.00 | 1 |
|          | ۲                                                                                      |   | Zayden       | Daley-Gillette | м      | 09/24/ | inne formaliene its,<br>innernege          | Youth       | Youth Member     | 141410    |     |          |            | \$ 150.00 | 1 |
|          | -                                                                                      |   |              |                |        |        | and the local second                       |             |                  |           |     |          |            |           |   |

# **Unit View of Annual Membership**

| Registration                    | Qty                              | Fee             |  |  |  |  |  |  |  |
|---------------------------------|----------------------------------|-----------------|--|--|--|--|--|--|--|
| Paid Youth                      | 8                                | <u>\$600.00</u> |  |  |  |  |  |  |  |
| Pre Paid Youth                  | <u>2</u>                         | <u>\$0.00</u>   |  |  |  |  |  |  |  |
| Multiple Youth                  | 0                                | <u>\$0.00</u>   |  |  |  |  |  |  |  |
| Paid Youth SL                   | 3                                | <u>\$45.00</u>  |  |  |  |  |  |  |  |
| Pre Paid Youth SL               | <u>0</u>                         | \$0.00          |  |  |  |  |  |  |  |
| Paid Adults                     | 3                                | <u>\$135.00</u> |  |  |  |  |  |  |  |
| Pre Paid Adults                 | 2                                | <u>\$0.00</u>   |  |  |  |  |  |  |  |
| Multiple Adults                 | 3                                | \$0.00          |  |  |  |  |  |  |  |
| No Fee Adults                   | Fee Adults <u>1</u> <u>\$0.0</u> |                 |  |  |  |  |  |  |  |
| Paid Join Fee                   | <u>0</u>                         | <u>\$0.00</u>   |  |  |  |  |  |  |  |
| Paid Adult SL                   | <u>0</u>                         | <u>\$0.00</u>   |  |  |  |  |  |  |  |
| Pre Paid Adult SL               | <u>1</u>                         | <u>\$0.00</u>   |  |  |  |  |  |  |  |
| Charter Fee                     |                                  | <u>\$100.00</u> |  |  |  |  |  |  |  |
| Council Fee                     |                                  | <u>\$600.00</u> |  |  |  |  |  |  |  |
| Administrative Fee              | Administrative Fee <u>\$0.00</u> |                 |  |  |  |  |  |  |  |
| TOTAL AMOUNT: <u>\$1,480.00</u> |                                  |                 |  |  |  |  |  |  |  |
|                                 |                                  |                 |  |  |  |  |  |  |  |

100% Scout Life: N

#### My.Scouting – Unit Roster

| Member<br>ID | Prefix | First<br>Name | Middle<br>Name | Last<br>Name | Suffix | Position Name                | Street                                                                                                    | City               | State | Zip     | Email                    | Phone          | Registration<br>Expiry Date | Membership<br>Status |
|--------------|--------|---------------|----------------|--------------|--------|------------------------------|----------------------------------------------------------------------------------------------------|--------------------|-------|---------|--------------------------|----------------|-----------------------------|----------------------|
| 4            |        | Khloe         | Mikela         | Brown        |        | Youth Member                 |                                                                                                    |                    | 101   |         |                          |                | 09/30/2024                  | Multiple             |
|              |        | Quincy        |                | Brown        |        | Assistant Scoutmaster        | an anger t                                                                                                    | 1000               | 154   | -       | subcombigated inter-     | -              | 12/31/2023                  | Multiple             |
| 1000         |        | Alison        | Elizabeth      | Cheek        |        | Youth Member                 |                                                                                                    |                    | 100   |         |                          |                | 12/31/2023                  | Re-Registered        |
| 6            |        | Keri          | Nikole         | Cheek        |        | Scoutmaster                  | -                                                                                                    | -                  | 104   | 1000    | -                        |                | 12/31/2023                  | Re-Registered        |
| Terrare Co.  |        | Paul          |                | Cheek        |        | Committee Member             | Statistics.                                                                                                    | and the second     | 111   | -       | printer any set of the   | and the second | 12/31/2023                  | Re-Registered        |
| 1000         |        | Layla         |                | Childers     |        | Youth Member                 |                                                                                                    |                    | 100   |         |                          |                | 12/31/2023                  | Re-Registered        |
| 1000         |        | Caroline      | Elise          | Finn         |        | Youth Member                 |                                                                                                    |                    | -     |         |                          |                | 09/30/2024                  | Re-Registered        |
| -            |        | Hailey        | Marie          | Glover       |        | Youth Member                 |                                                                                                    |                    | 104   |         |                          |                | 12/31/2023                  | Re-Registered        |
| 111-1003     | Rev    | Richard       | James          | Glover       |        | Unit Chaplain                | Contraction of the local division of the local division of the loc | in a single second | 191   | -       | indiacyddiad rasi        | 10100 C        | 12/31/2023                  | Re-Registered        |
|              |        | David         | Ryan           | Griffin      |        | Assistant Scoutmaster        | Sector Sector                                                                                                    | -                  | 100   | Same in | -                        |                | 08/31/2024                  | Re-Registered        |
| -            |        | Madison       | Blake          | Griffin      |        | Youth Member                 |                                                                                                    |                    | 104   |         |                          |                | 08/31/2024                  | Re-Registered        |
| Income Tes   |        | Angela        |                | Hayes        |        | Chartered Organization Rep.  | the Assessment of                                                                                                    | Sale of            | 192   | -       | International Address of | 12-14-14-14-1  | 12/31/2023                  | Re-Registered        |
| -            |        | Brenna        | Grace          | Homuth       |        | Unit College Scouter Reserve | Richmon .                                                                                                    | Tinks .            | 154   | Tables. | in marking and an        | -              | 12/31/2023                  | Multiple             |
| 101000       |        | Laurel        | Arington       | Jones        |        | Youth Member                 |                                                                                                    |                    | 101   |         |                          |                | 12/31/2023                  | Re-Registered        |
| 10.000       |        | Melinda       | Melodie        | Jones        |        | Committee Member             | -                                                                                                    | Truite             | -     | 0.07    |                          |                | 12/31/2023                  | Re-Registered        |

### **Facts About Errors and Warnings**

A warning will not stop you from completing your renewal but will stop it from being processed by the Registrar until it has been fixed because at the council level it becomes an error. In most cases, this is caused by an expired YPT certificate or no certificate on file in the YPT database. The same thing applies to CBC forms not being on file in the CBC database.

You can save yourself a lot of headaches by asking the individuals who do not have a valid CBC form on file to complete a new one or asking individuals to retake their YPT so that it is current. The best way to resolve YPT issues is to have all of your leaders retake their YPT if it will expire before March 31st 2024. This will ensure everyone is current. Leaders that do not take their YPT or fail to submit a valid CBC form will be removed from the renewal roster so it can be processed unless they are filling a critical position. If they are removed, they can be returned to your charter by providing the required forms. Leaders filling a critical position (COR, Committee Chair or Unit Leader) will block your renewal from being processed and posted until they provide the required documents or are replaced by the Charter Organization Representative with someone else. This could also be effected by not having enough leaders in the right positions for your unit type (see page for required leader positions).

### **Removing Members from the Renewal Roster**

Under the Unit Roster heading you see another tab called "Manage Members." Select the person(s) you want removed by clicking the box to the left of their name. Click on "Manage Members" and select "Remove From Recharter". A popup will appear and you will choose "Remove." At that point they will be moved to the "Removed Members Tab".

| TROOP ROST                                              | REMOVED MEMBE       | RS (0) PENDI | ING MEMBERS | (1)                              |             |                                | Payment Logs | \$  | Refresh Roste | a G        | Print Roste | er 🖶 |
|---------------------------------------------------------|---------------------|--------------|-------------|----------------------------------|-------------|--------------------------------|--------------|-----|---------------|------------|-------------|------|
| 🕒 Manage Members A 🖹 Upload Document 😤 Show: All Roster |                     |              |             |                                  |             |                                |              |     |               |            |             |      |
| Add New Memb                                            | ber                 | Gender D     | ЮВ          | Address                          | Member Type | Position                       | Member ID    | үрт | CBC           | Scout Life | Total       |      |
| Invite New Mem                                          | nber<br>m Hardy     | м            |             | 1325 W Walnut<br>Hill Ln., Vidor | Adult       | Chartered<br>Organization Rep. | 13332946     | 0   | 0             | 0          | \$ 45.00    | 1    |
| Remove From R                                           | hecharter In Hatton | м            |             | 1325 W Walnut<br>Hill Ln., Vidor | Adult       | Committee<br>Member            | 115299012    | 9   | <b>Ø</b>      | 0          | \$ 45.00    | 1    |
|                                                         | ) Derek Brasher     | м            |             | 5315 Carnaby St,<br>Irving       | Adult       | Executive Officer              | 111098471    |     | 0             | 0          | \$ 0.00     |      |
|                                                         | ) Derek Brasher     | м            |             | 5315 Carnaby St,<br>Irving       | Adult       | Chartered<br>Organization Rep. | 111098471    | 9   | <b>v</b>      | 0          | \$ 45.00    | 1    |
|                                                         | ) Donna Arnold 🕕    |              |             |                                  | Adult       | Committee<br>Member            |              | 0   | 0             | 0          | \$ 45.00    | 1    |

| Remove from recharter                                                        | X  |
|------------------------------------------------------------------------------|----|
| Please confirm you want to remove the following members from t<br>recharter: | he |
| ADULTS (1)                                                                   |    |
| Donna Arnold X                                                               |    |
| CANCEL                                                                       | >  |

If you go to the "Removed Members" tab you will be able to see a list of everyone you have removed from the roster.

| TROOP RO  | OSTER 🧲    | REMOVED MEMBERS (1) | Payment Log | s \$ Refresh Roster | C Print Roster 🖶 |             |                  |           |
|-----------|------------|---------------------|-------------|---------------------|------------------|-------------|------------------|-----------|
| Add To Re | echarter 🔊 |                     |             |                     |                  |             |                  |           |
|           |            | Name                | Gender      | DOB                 | Address          | Member Type | Position         | Member ID |
|           | ۲          | Donna Arnold        |             |                     |                  | Adult       | Committee Member |           |

You have the ability to add someone back into the renewal after removing them by clicking on the Removed Member Tab.

- 1. Click on "Remove Member" tab
- 2. Check the box next to the person you are adding back into the unit
- 3. Click Add to Recharter.
- 4. A popup box will appear click "Add"

| Internet Advancer  | ment Recharter                                                                                                    |                                                                                   |                                                           |         |                                                                                                    | 0                | Welcome, Derek Brasher | <b>*</b> -   | ٥ |
|--------------------|----------------------------------------------------------------------------------------------------|-----------------------------------------------------------------------------------|-----------------------------------------------------------|---------|----------------------------------------------------------------------------------------------------|------------------|------------------------|--------------|---|
| ŵ                  | MY UNIT<br>TROOP 119 FRIENDS OF THE WILLIAMSON TROOP BOYS<br>Unit Type: Troop<br>Unit Runke: 118<br>Unit Expire Date: 09/29/2021 •<br>Chartered Organization: Finand of the Williamson Troop<br>District: Salve<br>Council: Tyres Rives Council<br>Unit Terms 112<br>Unit Terms 112<br>Lick Con the Removed f | Add to recha<br>Plase confirm you war<br>rechare:<br>AOULTS (1)<br>Downs Arrold X | Defe  riter  dd the following members to the  CANCEL  ADD | <       | Payment and<br>Confirmation<br>Confirmation<br>Confirmation<br>Chartest Operation Name: Frends of the William<br>Chartest Ogenization Name: Strop On Stard<br>Chartered Ogenization Other View<br>Chartest Ogenization Date: TX<br>Chartest Ogenization Date: TX | sen Troop        |                        |              |   |
| TROOP ROSTER       | EMOVED MEMBERS (1) PENDING MEMBERS (1)                                                                                                    |                                                                                   |                                                           |         |                                                                                                    | Payment Logs 💲   | Refresh Roster 🛛 😋     | Print Roster | • |
| Add To Recharter 5 | 3. Click Add To Recharter                                                                                                    |                                                                                   |                                                           |         |                                                                                                    |                  |                        |              |   |
|                    | Name                                                                                                    | Gender                                                                            | DOB                                                       | Address | Member Type                                                                                                    | Position         | Member ID              |              |   |
| •                  | Donna Arnold                                                                                                    |                                                                                   | 09/20/1964                                                |         | Adult                                                                                                    | Committee Member |                        |              |   |
| 2. click           | k the checkbox next to the name you would like                                                                                                    | e to add back inti                                                                | o the Recharter                                           |         |                                                                                                    | (                | Validate Rechart       | er and Pay   |   |

Now that you have identified and removed all members who are not going to continue with the unit in the new year, click on the "Refresh Roster" to pull into the roster anyone who has signed up recently. This will capture new members who signed up using the online application. If you still have new members who completed a paper application, you can now add them to your charter. First, make sure that the applications are complete and signed by the individual/parent and the Unit Leader for youth and the CR for adults. If you are changing your CR, a paper application is required signed by the Executive Officer. Scan each application into a PDF document and use the person's name for the file title. For adults make sure you scan all 3 pages into a single file (application, CBC and YPT). You need a separate file for each new member. You will need to collect the registration fee for the year and forward a copy of the application with the fees to council to get the new members on your membership roster.

NOTE: It was discovered over the past two years, that each piece of paper added to a renewal actually slows the processing of the renewal roster down because the Registrar has to open and examine each document to make sure it's complete. If the document doesn't come through then the renewal becomes defective and is set aside until the document can be obtained from the unit.

Now, let's look at how to add new members to your charter.

## **Adding New Members**

- 1. Click on "Manage Members"
- 2. Select "Add New Member"
- 3. Enter all required information in the popup box

4. Click on the Plus sign next to Add Paper Application (Select the file and attach the application along with the CBC form and YPT certificate.)

5. Click on the "Add Member" button.

| Internet Advar | cement Recharter                                                                                                    |                         |                                                         |                                  | 💕 Welcome, Derek Brasher 🛛 💠 - 🌣                                                                                                    |
|----------------|----------------------------------------------------------------------------------------------------|-------------------------|---------------------------------------------------------|----------------------------------|----------------------------------------------------------------------------------------------------|
|                |                                                                                                    | Ad<br>First<br>Do       | Id New Member<br>at Name<br>onna<br>mber Type           | 2. Enter infor                   | Imation in fields Image and Image and Image an |
| ÷              | MY UNIT<br>TROOP THS FRIENDS OF THE WILLIAN<br>Unit Type: Troop<br>Unit Number: 118<br>Unit Expire Date: 09/29/2021 C<br>Chartered Organization: Friends of the Willi<br>District: Soline | Ad<br>Prir<br>Co<br>Dat | duit mary Position in Unit committee Member te of Birth | ×<br>×                           | Add Paper Application Address: 5510 Packard Add Paper Application Required Field Required Field  |
|                | Council: Three Rivers Council<br>Unit Term: 12<br>Unit New Expire Date: 09/29/2022                                                                                                    | 5.                      | Click Add Member                                        | Add Mem                          | o Open     ×       ← → * ↑ □ → Thist → Desktop → APPLICATIONS AND FORMS     v       O     >                                                                                                    |
| TROOP ROSTER   | 1. Click Manage Member                                                                                                    | BEF                     |                                                         |                                  | Urganize Vice Volder                                                                                                    |
|                |                                                                                                    |                         |                                                         |                                  | Men ### Registrar Tre into the renewal                                                                                                    |
|                | ) Brandon Hardy                                                                                                    | м 🕨                     |                                                         | 1325 W Walnut Hill Ln.,<br>/idor | Adul LCT                                                                                                    |
|                | Bronson Hatton                                                                                                    | м                       |                                                         | 1325 W Walnut Hill Ln.,<br>/idor | Adut                                                                                                    |
|                | ) Derek Brasher                                                                                                    | м                       |                                                         | 5315 Carnaby St, Irving          | Adut DneDrive - Boy Sc                                                                                                    |
|                | ) Derek Brasher                                                                                                    | м                       |                                                         | Sale Carnaby St, Irving          | Adul 🕎 This PC                                                                                                    |
|                | ) Je**                                                                                                    | м                       |                                                         | 1325 W Walnut Hill Ln.,<br>/idor | Adul Dejects                                                                                                    |
|                | ) Joseph Muckleroy                                                                                                    | м                       |                                                         | 1325 W Walnut Hill Ln.,<br>/idor | Aduit File name: V Adobe Acrobat Document V                                                                                                    |
|                | ) Marvin Lopez 🔋                                                                                                    |                         |                                                         |                                  | Adul Cancel                                                                                                    |

#### Adding a Multiple

If an individual is paying in another unit, you have the ability to register them in your unit(s) as a multiple and no fee is collected. If an individual is paying in a district or council level position, you have the ability to register them in the unit(s) as a multiple and no fee is collected by the unit(s). The Charter Processor will need to contact the other unit to confirm that they are paying for their member who is multipling. Multiples will have "+" next to their name to confirm their status.

Note 1: For those multipling from a council position select "Non-unit Position"

#### Note 2: Only one position per individual. The exception is the Chartered Organization Rep. (COR)

|            |               | MY UNIT<br>PACK 1381 HIGHER GROUND ACADEMY<br>Unit Type: Pack<br>Unit Number: 1381<br>Unit Expire Date: 68/31/2021<br>Datated<br>Datated Organization: Higher Ground Academy<br>District: K<br>Council: Konthem Star Council<br>Unit Term: 8<br>Unit New Expire Date: 04/30/2022 | SAMILY |     | Click Manage Me<br>and check the bo<br>to the name tha<br>multiple and cli<br>Mark as a Multiple<br>drop down | mbers<br>x next<br>it is a<br>ck on<br>e in the |             | CHARTERED<br>HIGHER GRO<br>Chartered Orga<br>Chartered Orga<br>Chartered Orga | ORGANIZATION INFORMATION<br>UND ACADEMY<br>elization Name: Higher Ground Academy<br>elization Address: 1381 Mashall Ave<br>elization Cargo Saint Paul<br>elization Sales: IM<br>enization Sales: IM |     |                |             |            |                |
|------------|---------------|----------------------------------------------------------------------------------------------------|--------|-----|----------------------------------------------------------------------------------------------------|-------------------------------------------------|-------------|-------------------------------------------------------------------------------|----------------------------------------------------------------------------------------------------|-----|----------------|-------------|------------|----------------|
| PACK RO    | STER RE       | MOVED MEMBERS (0) PENDING MEMBE                                                                                                    | RS (0) |     |                                                                                                    |                                                 |             |                                                                               |                                                                                                    |     | Payment Logs 💲 | Refresh Ros | ter C      | Print Roster 👼 |
| 🗖 Manag    | e Members 🔨   | 🕒 Upload Document 👳 Show: All Re                                                                                                    | ster   |     |                                                                                                    |                                                 |             |                                                                               |                                                                                                    |     |                | Q. Sea      | ch by Name | or Member ID   |
| Add New I  | Member        | Name                                                                                                    | Gender | DOB | Address                                                                                                    | Member Type                                     | Position    |                                                                               | Member ID                                                                                                    | үрт | CBC            | Scout Life  | Total      |                |
| Invite New | Member        | Samuel Yigzaw                                                                                                    | м      | -   | 1325 W Walnut Hill Ln., Saint<br>Paul                                                                         | Adult                                           | Chartered 0 | Organization Rep.                                                             | 103405289                                                                                                    | ۲   | ٢              |             | \$ 20.00   | /              |
| Remove Fr  | rom Recharter | Samuel Yigzawi                                                                                                    | м      |     | 1325 W Walnut Hill Ln., Saint<br>Paul                                                                         | Adult                                           | Committee   | Chairman                                                                      | 103405289                                                                                                    | 0   | ۲              |             | \$ 0.00    | 1              |
| 0          | ۲             | Barry Kennedy                                                                                                    | м      |     | 1325 W Walnut Hill Ln.,<br>Minneapolis                                                                        | Adult                                           | Committee   | Member                                                                        | 120788268                                                                                                    | ۲   | ٢              |             | \$ 20.00   | 1              |
|            | ۲             | Drew Pannebecker                                                                                                    | м      |     | 1325 W Walnut Hill Ln.,<br>Minneapolis                                                                        | Adult                                           | Committee   | Member                                                                        | 13656063                                                                                                    | 0   | 0              |             | \$ 20.00   | 1              |
|            | ۲             | Sheldon McMahon-Desmond                                                                                                    | м      |     | 1325 W Walnut Hill Ln.,<br>Oakdale                                                                            | Adult                                           | Cubmaster   |                                                                               | 111394885                                                                                                    | 0   | 0              |             | \$ 20.00   | 1              |
|            | ۲             | Barry Kennedy                                                                                                    | М      |     | 1325 W Walnut Hill Ln.,<br>Minneapolis                                                                        | Adult                                           | Den Leader  |                                                                               | 120788268                                                                                                    | 0   | ٢              |             | \$ 20.00   | 1              |

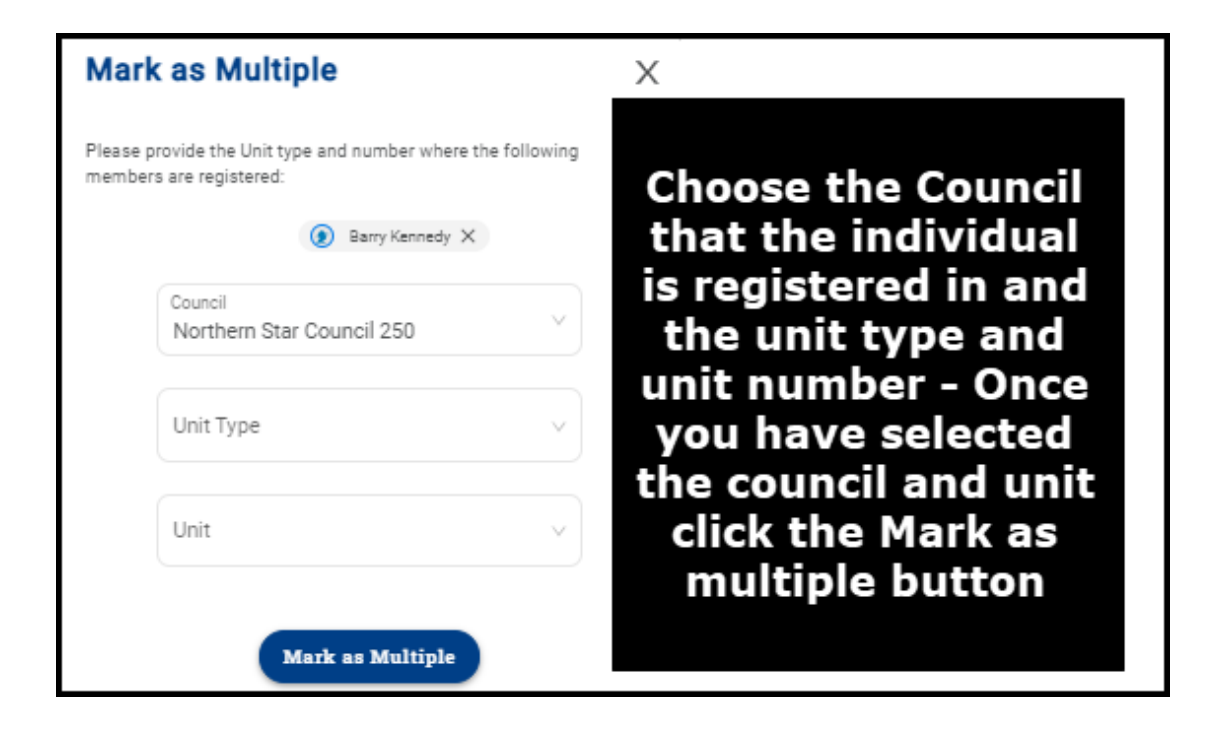

| Mark as Multiple                                                                       | Х | Mark as Multiple                                                                       | Х |
|----------------------------------------------------------------------------------------|---|----------------------------------------------------------------------------------------|---|
| Please provide the Unit type and number where the following<br>members are registered: |   | Please provide the Unit type and number where the following<br>members are registered: |   |
| 👔 Barry Kennedy 🗙                                                                      |   | () Barry Kennedy X                                                                     |   |
| Council<br>Northern Star Council 250                                                   |   | Council<br>Northern Star Council 250                                                   |   |
| North Florida Council 087<br>Northeast Georgia Council 101                             |   | Unit Type                                                                              |   |
| Northeast Illinois 129                                                                 |   | Crew                                                                                   |   |
| Northeast Iowa Council 178                                                             |   | Non Unit Position                                                                      |   |
| Northeastern Pennsylvania Council 501                                                  |   | Pack                                                                                   |   |
| Northern Lights Council 429                                                            |   | Post                                                                                   |   |
| Northern New Jersey Council, BSA 333                                                   |   | Ship                                                                                   |   |
| Northern Star Council 250                                                              |   | Тгоор                                                                                  |   |

Once you have finished adding new members to your charter, it's time to address the issue of making sure you have enough leaders filling the right type of positions for your unit. You can make position changes by following the below instructions.

## **Changing positions**

You have the ability to change the position of a leader by clicking on the pencil icon. Choose the appropriate position within the drop down and click update information.

- 1. Click the box to the left of the person you want to change positions for.
- 2. Now, click the "pencil" icon to the right of that same person.

3. A pop up box will appear for you to "Update Member Information" and will show the current position being held by that individual. By clicking in that field, a separate box will appear listing all of the positions that could be held in your unit.

- 4. Select the position you want to move the individual in to.
- 5. Click the "Update Information" button.

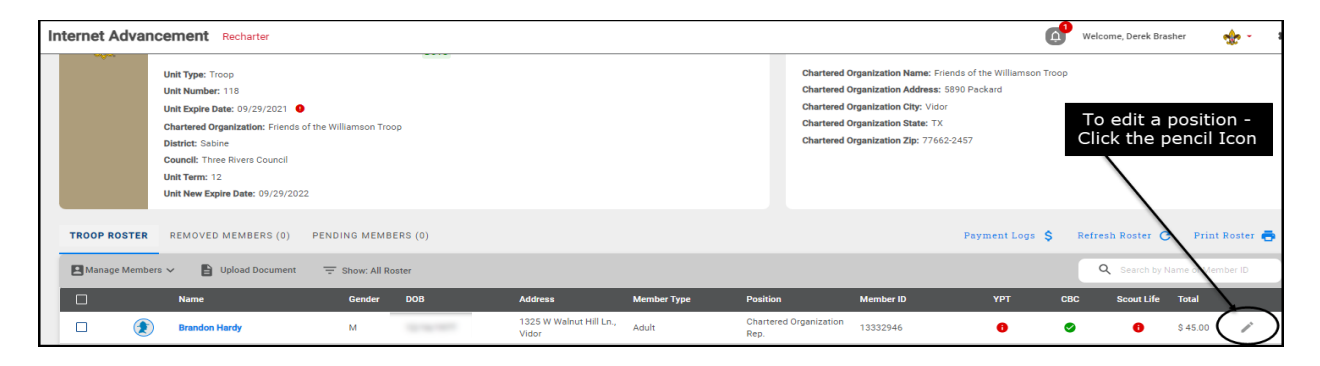

| In | iternet A | dvand | cement Recharter                                                                                      |                   |        |                                                                                                    |            |                                                                            |                                                                                         |                                                | 0                      | Welcome, Derek B     | rasher   | 🍁 ·      |
|----|-----------|-------|----------------------------------------------------------------------------------------------------|-------------------|--------|----------------------------------------------------------------------------------------------------|------------|----------------------------------------------------------------------------|-----------------------------------------------------------------------------------------|------------------------------------------------|------------------------|----------------------|----------|----------|
|    |           |       | Unit Type: Troop<br>Unit Number: 118<br>Unit Expire Date: 09/29/2021                                  | •                 | ľ      | Update Member Inform                                                                               | ation      | Chartered<br>Chartered<br>Chartered<br>Chartered                           | Organization Name:<br>Organization Addres<br>Organization City: V<br>Organization State | 1. Click drop<br>2. Select pos<br>3.Click Upda | dow<br>sitior<br>te In | /n<br>1<br>Iformatio | n butto  | on       |
|    |           |       | District: Sabine<br>Council: Three Rivers Council<br>Unit Term: 12<br>Unit New Expire Date: 09/29/202 |                   | 9      | You are editing <b>Bronson Hatton</b> 's informati<br>Primary Position in Unit<br>Committee Member | on         | Chartered<br>Primary Position in Unit                                      | Organization Zip: 77                                                                    | 7662-2457                                      |                        |                      |          |          |
|    | TROOP RO  | STER  | REMOVED MEMBERS (0)                                                                                   |                   | RS (0) | Update Informat                                                                                    |            | Assistant Scoutmaster<br>Chartered Organization Rep.<br>Committee Chairman | _                                                                                       |                                                |                        |                      | Print I  | Roster 🖶 |
|    | 💶 Manage  |       | 🗸 📄 Upload Document                                                                                   | \Xi Show: All Ros |        |                                                                                                    | <          | Committee Member                                                           |                                                                                         |                                                |                        | Q Search by I        |          |          |
|    |           |       |                                                                                                    |                   | DOB    | Address M                                                                                          | ember Type | Parent Coordinator                                                         |                                                                                         | үрт                                            | CBC                    |                      |          |          |
|    |           |       | Brandon Hardy                                                                                         | М                 |        | 1325 W Walnut Hill Ln., Ad<br>Vidor                                                                | dult       | Scoutmaster<br>Rep.                                                        | 15552540                                                                                | 0                                              | 0                      | 0                    | \$ 45.00 | 1        |
|    |           |       | Bronson Hatton                                                                                        | м                 | -      | 1325 W Walnut Hill Ln., Ad<br>Vidor                                                                | Jult       | Committee Member                                                           | 115299012                                                                               | 0                                              | 0                      | 0                    | \$ 45.00 | 1        |

#### Frequently, throughout the renewal process, click on the "Refresh Roster" button to keep your roster updated.

| Internet Advancement Recharter                                                                                                    |                                                                                                    | (C                                                                                                    | 🕨 Welcome, Derek Brasher 🛛 🔹 🕻  |
|----------------------------------------------------------------------------------------------------|----------------------------------------------------------------------------------------------------|----------------------------------------------------------------------------------------------------|---------------------------------|
|                                                                                                    | Complete     Recharter     Information                                                                                                    | 2<br>Payment and<br>Confirmation                                                                                                    |                                 |
| MY UNIT<br>TROOP 118 FRIENDS OF THE WILLIAMSON TROOP<br>Unit Type: Troop<br>Unit Number: 118<br>Unit Expire Date: 09/29/2021 •<br>Chartered Organization: Friends of the Williamson Troop<br>District: Sabine<br>Coundi: Trive Rivers Council<br>Unit Terre: 12<br>Unit New Expire Date: 09/29/2022 | After making changes, periodically<br>throughout the rechartering process<br>click on Refresh Roster. Refreshing<br>will update a person within the<br>roster if they have taken YPT,<br>Registered online or a registrar<br>received a CBC during the Internet | CHARTERED ORGANIZATION INFORMATION<br>FRIENDS OF THE WILLIAMSON TROOP<br>Chartered Organization Name: Friends of the Williamson Troo<br>Chartered Organization Address: 5980 Pockard<br>Chartered Organization State: TX<br>Chartered Organization Zip: 77662-2457 | p                               |
| TROOP ROSTER REMOVED MEMBERS (0) PENDING MEMBERS (                                                                                                    |                                                                                                    | Payment Logs 💲                                                                                                    | Refresh Roster 🕐 Print Roster 青 |
| Manage Members V 🖹 Upload Document \Xi Show: All Roster                                                                                                    |                                                                                                    |                                                                                                    | Q Search by Name or Member ID   |
| Name Gender DO     Brandon Hardy M                                                                                                    | D Address Member Type Po<br>1325 W Walnut Hill Ln., Adult Ch<br>Vidor Re                                                                                                    | nartered Organization 13332946 ()                                                                                                    | Scout Life Total                |
| Bronson Hatton M                                                                                                    | 1325 W Walnut Hill Ln., Adult Co<br>Vidor                                                                                                    | ommittee Member 115299012 🥑                                                                                                    | S 45.00                         |

Congratulations, you're almost at the end of the road with your renewal processing. Now you need to Validate the Renewal and make arrangements to pay. Once you have updated your roster and attached the necessary documents, click *Refresh Roster* and then the Validate Recharter and Pay. A popup will appear If you have any errors or warnings. At that time, you will need to correct the errors before you can continue with your renewal. The errors will have a red bubble next to them and the warnings a yellow bubble. If you receive a warning, you have the ability to correct the warnings if possible and continue through the submittal process. If you cannot resolve an error, contact your UC or District Renewal POC promptly for help.

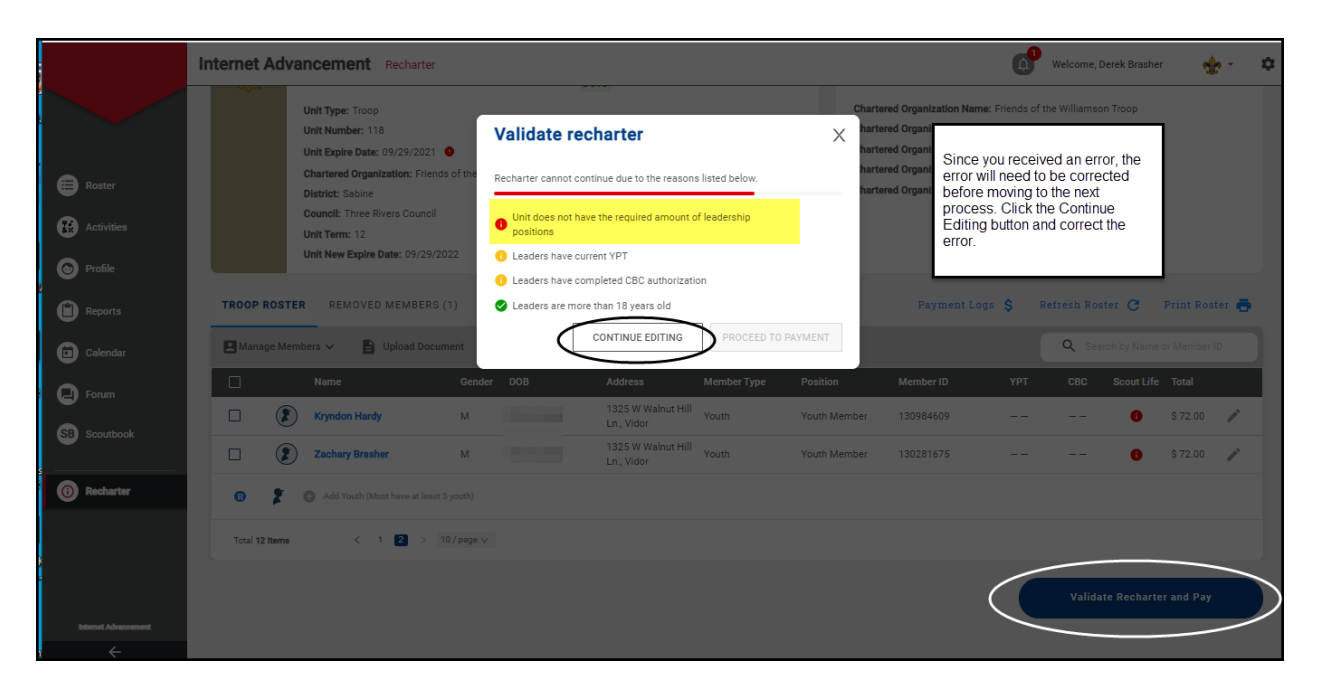

Once the error has been corrected within the roster, click the Validate Recharter and Pay button. If there are no errors and only warnings, you are ready to submit your charter but before you click the Proceed to Payment button there's one more step to be done.

Refresh your roster once more then, print a copy of it and contact your Unit Commissioner, the District Recharter Point of Contact or the District Commissioner to review it before you submit it. An outside pair of eyes may spot errors that need to be addressed now rather than later once the Registrar starts working on it. A lot of issues that arose during the 2022 and 2023 cycle could have been prevented had we done this review before submission.

Once this review is done and everyone is satisfied that your charter roster is in the best possible shape, click the Validate Recharter and Pay button and move to the payment page.

| Internet | Adva    | ncement Rechart  | er        |                                                            |                                         |              |                                |                    | <b>O</b>                                    | Welcome, Dere                           | k Brasher | 4         | e - | \$ |
|----------|---------|------------------|-----------|------------------------------------------------------------|-----------------------------------------|--------------|--------------------------------|--------------------|---------------------------------------------|-----------------------------------------|-----------|-----------|-----|----|
|          |         | Brandon Hardy    | м         | 12/16/1977                                                 | 1325 W Walnut Hill                      | Adult        | Chartered<br>Organization Rep. | 13332946           | 0                                           | 0                                       | 0         | \$ 45.00  | 1   |    |
|          | ۲       | Bronson Hatton   | м         | Validate re                                                | charter                                 |              | ×                              | 115299012          | 0                                           | •                                       | 0         | \$ 45.00  | 1   |    |
|          | 2       | Derek Brasher    | м         | Recharter validatio                                        | n successful!                           |              | icer                           | 11                 |                                             |                                         |           | \$ 0.00   |     |    |
|          | ٠       | Derek Brasher    | м         | 🔮 Unit has the rer                                         | quired amount of leadersh               | ip positions |                                | Once the corrected | error has b<br>within the r                 | een<br>oster, click                     |           | \$ 45.00  | 1   |    |
|          | ۲       | Jonathan Healy   | М         | <ol> <li>Leaders have c</li> <li>Leaders have c</li> </ol> | urrent YPT<br>completed CBC authorizati | ion          |                                | 10. button. Th     | ite Recharti<br>le error sho<br>l the popup | er and Pay<br>uld no longe<br>and click | ər        | \$ 45.00  | 1   |    |
|          | ۲       | Joseph Muckleroy | М         | S Leaders are mo                                           | ore than 18 years old                   |              |                                | Proceed t          | to Payment                                  | und onere                               |           | \$ 45.00  | 1   |    |
|          | ۲       | Marvin Lopez     | -         | L                                                          | CONTINUE EDITING                        | PROCEED      | TO PAYMENT                     |                    | 0                                           | 0                                       | 0         | \$ 45.00  | 1   |    |
|          | 2       | Trevor Hatton    | м         |                                                            | 1325 W Walnut Hill<br>Ln., Vidor        | Participant  | Unit Participant               | 125786253          |                                             |                                         | 0         | \$ 72.00  | 1   |    |
|          | 2       | Adam Brasher     | м         |                                                            | 1325 W Walnut Hill<br>Ln., Vidor        | Youth        | Youth Member                   | 128959725          |                                             |                                         | 0         | \$ 72.00  | 1   |    |
|          | 2       | Branson Healy    | м         |                                                            | 1325 W Walnut Hill<br>Ln., Vidor        | Youth        | Youth Member                   | 130281680          |                                             |                                         | 0         | \$ 72.00  | 1   |    |
| 6        | *       |                  |           |                                                            |                                         |              |                                |                    |                                             |                                         |           |           |     |    |
| Total 1  | 2 Items | < 1 2 >          | 10 / page |                                                            |                                         |              |                                |                    |                                             |                                         |           |           |     |    |
|          |         |                  |           |                                                            |                                         |              |                                |                    | $\langle$                                   | Validate F                              | lecharte  | r and Pay |     |    |

### **Payment and Confirmation**

During this process you have the ability to verify all fees and choose your payment option. There are 3 ways to pay the renewal fees – credit card (3% transaction fee added), e-check (\$1.00 transaction fee) or Pay at Council. **We strongly advise units to Pay at Council.** If there is anything wrong with your renewal paperwork, paying Council allows the Registrar the ability to start work on fixing it without having to wait for a refund. Paying by credit card or e-check, sends the registration fees directly to the National Office in Texas and requires the Registrar to request and receive a refund before they can work on fixing your submission. It can take 4-8 weeks or longer for a refund to be received. In the meantime, your recharter has to wait for the refund before it can be processed. There is no fee for a unit check paid into your unit's account at Council. Once you have chosen your payment option and you are satisfied with the final results of your efforts, you're ready to click the "Pay and Post Renewal" button. If paying by unit check, you need to get the payment to council. Your Recharter is not considered complete until payment is received.

#### What Happens Next

Once you have submitted your charter by hitting the "Pay and Post Renewal" button, a copy of the charter roster you prepared is forwarded to your Charter Organization Representative (CR) for their review by an Adobe Sign email along with a copy to the Committee Chair and Unit Leader. When a member of the Unit Key 3 approves the renewal submission, a copy is sent to the Committee Chair and Unit Leader and to the Council Registrar. Once approved, download a copy of the Charter Renewal Roster and send a copy to the Unit Commissioner and District Renewal Processor/District Commissioner. If the Key 3 did not get the approval email, return to the Internet Advancement/Recharter and select the "Generate Recharter" button to regenerate the approval email. (Use Chrome incognito) Once it reaches the Registrar, they are then able to open and start processing your submission in preparation for posting it to the National Membership file. If there are issues with your submission, the Registrar can only make changes if you paid by unit check to the local council. They cannot make any changes to your roster if you paid by credit card or E-check to the National Office as the money and number of members must match. They have to wait for a refund which could take 4-8 weeks or longer to obtain before they can finish processing your renewal submission. Once you receive a copy of the Key 3 approved renewal roster, send a copy to the commissioner who has been helping you so it is handy for referral if a problem comes up.

| ← Back to: Recharter Info |                                      |                                                                                                    |                                                                                                    |                                                                 |
|---------------------------|--------------------------------------|----------------------------------------------------------------------------------------------------|----------------------------------------------------------------------------------------------------|-----------------------------------------------------------------|
|                           | Complete<br>Recharter<br>Information | 2<br>Payment and<br>Confirmation                                                                                                    |                                                                                                    |                                                                 |
| BILLING INFORMATION       |                                      | RENEWAL ROSTER FEES                                                                                                    |                                                                                                    | TOTAL: \$705 USD                                                |
| First Name                | Last Name                            | REGISTRATION<br>Paid Youth<br>Pre Paid Youth                                                                                                    | QUANTITY<br>S                                                                                                    | \$360.00<br>\$0.00                                              |
| Code VIBA V Phone Number  | Email Address                        | Multiple Youth Paid Youth SL Data Data Vacuth SL                                                                                                    | 0                                                                                                    | \$0.00<br>\$0.00                                                |
| Country<br>USA (US)       | Address                              | Pre Paid Youth St.<br>Paid Adults<br>Pre Paid Adults                                                                                                    | 0<br>6<br>0                                                                                                    | \$270.00<br>\$2.00                                              |
|                           | State                                | Multiple Adults<br>No Fee Adults<br>Paid Adult SL                                                                                                    | 0<br>1<br>0                                                                                                    | \$0.00<br>\$0.00<br>\$0.00                                      |
| PAYMENT METHOD            |                                      | Pre Paid Aduit SL.<br>Charter Fee                                                                                                    | 0                                                                                                    | \$0.00<br>\$75.00                                               |
| Credit Card paym          | nent 🗰 🗰 🗤                           | Council Fee Administrative Fee                                                                                                    |                                                                                                    | \$0.00                                                          |
| Card Type V               | Cardholder's Name                    | TOTAL AMOUNT                                                                                                    |                                                                                                    | \$726.15                                                        |
| Card Number               | Exp. Month V Exp. Year V             |                                                                                                    | Pay and                                                                                                    | Post Renewal                                                    |
| E Check payment           |                                      | During this process you have the ability<br>option. The payment option is Check (8<br>Council If you pay at council, you will no<br>council the pay and Post Renewal button. | to verify all fees and choose<br>:1 fee), Credit Card (3% fee)<br>ied to provide a form of paym<br>ce you have chosen your pay | your payment<br>and Pay at<br>ient to the local<br>ment option, |

### After the New Year

Once the new membership roster has posted in My.Scouting.org, (sometime after January 1) the Unit CC needs to pull another membership roster from My.Scouting.org so that they can verify that everyone who was submitted on the Recharter did, in fact, end up on the unit's new roster. If there are any discrepancies, the Unit CC or RP should contact the District Recharter POC immediately so that the error can be fixed. Do not delay in reporting errors. DO NOT USE SCOUTBOOK TO VERIFY THAT EVERYONE IS PROPERLY LISTED ON YOUR CHARTER.

## **CHAPTER THREE**

## **Commissioner Information**

The Recharter software is specific to the unit and the Key 3 for that unit or a Key 3 Delegate; however, you may still be able to assist the unit in getting through the Internet Advancement program to recharter. Make sure your units know that if they are having an issue with a specific part of the program or just have a question in general, they can always reach out to you. If your unit needs help with a warning or an error from the system, they should contact your District Recharter Point of Contact or District Commissioner for assistance.

There are two main areas in which you can be of assistance to the unit – the membership inventory and the YPT aging report. These two products will account for 80-90 percent of the information that the unit needs to complete their Internet Recharter. Collecting all of the data identified under the Unit Information section above will be critical to the units.

The unit can access additional resources to aid membership renewal at the HOVC website (HOVC. org under resources). Once the unit RP has reviewed all of the resources available to them, they can access Internet Advancement at <a href="https://advancements.scouting.org/login">https://advancements.scouting.org/login</a>. Remember that only a member of the Unit Key 3 or a Key 3 Delegate can input into the roster. There is no access code required. Log in to Internet Advancement 2.0 using the same Username and Password as your My.Scouting and Scoutbook accounts.

Encourage the unit to read the part of this handbook that pertains to unit information and review the resources on the web page before proceeding.

Once the unit has completed their submission and it has been approved electronically by a member of the Key 3, it will be sent directly to council electronically. They need to include any applications, CBC forms or YPT certificates with the membership renewal. While there is no need for the unit to print a validation copy as they have done in the past, it was found that if issues arose once the Registrar opened their submission, they could only be resolved by comparing a copy of the original renewal roster the unit submitted against what the Registrar was seeing. Having the unit provide the District Recharter Point of Contact or District Commissioner with an electronic copy of the renewal roster will save time.

For the **Annual Charter Agreement**, it is recommended that the unit get the form signed before they start the actual Data Input step of the renewal as this assures the unit that their Chartering Organization is going to continue supporting their unit and they will be no unexpected surprises. The Annual Charter Agreement form can be found at

https://www.scouting.org/wp-content/uploads/2023/05/Annual-Charter-Agreement-Charter-Orgs\_2023-2024-Year.pdf

## **ADULT POSITION CODES**

Each adult position has a corresponding code used on the adult application. All adult positions may be male or female. The minimum age for each position is noted in the "Age" column.

| Code     | Position                                        | Age |
|----------|-------------------------------------------------|-----|
| CR       | Chartered organization representative           | 21  |
| CC       | Committee Chairman                              | 21  |
| MC       | Committee Member                                | 21  |
| SM       | Scoutmaster                                     | 21  |
| SA       | Assistant Scoutmaster                           | 18  |
| 92U      | Unit College Scouter Reserve                    | 18  |
| 91U      | Unit Scouter Reserve                            | 18  |
| NL       | Crew Advisor                                    | 21  |
| NA       | Crew Associate Advisor                          | 21  |
| SK       | Ship Skipper                                    | 21  |
| MT       | Mate                                            | 21  |
| СМ       | Cubmaster                                       | 21  |
| CA       | Assistant Cubmaster                             | 18  |
| WL       | Webelos den leader                              | 21  |
| WA       | Assistant Webelos den leader                    | 18  |
| DL       | Den leader                                      | 21  |
| DA       | Assistant den leader                            | 18  |
| τι       | Tiger den leader                                | 21  |
| L        | Lion Guide                                      | 21  |
| PT       | Pack Trainer                                    | 21  |
| VP       | Venturing/Sea Scout Participant 15-20 years old | 21  |
| UP       | Youth Participant over 18                       | 18  |
| IH or EO | Institution Head/Executive Officer              | 21  |
| PCC      | Post Committee Chair                            | 21  |
| PMC      | Post Committee Member                           | 21  |
| EA       | Exploring Post Advisor                          | 21  |
| EP       | 18-20 year-old Exploring Participant            | 18  |

Tiger/Lion adult partners (AP/LP) complete the bottom portion of the youth application

### GLOSSARY

**Chartered Organization Certification** - The <u>Institutional Head</u> of the <u>Chartered Organization</u> signs the <u>CRA</u>. This certifies that the organization has approved all registering adults. The CRA may be approved and certified electronically by the <u>Chartered Organization Representative</u> (CR).

During the year, responsibility for approval of adults can also be given to the Chartered Organization Representative.

**The Chartered Organization** - certifies that all registered adults subscribe to the Declaration of Religious Principle, Policy of Nondiscrimination, and the Scout Oath or Promise. Agree to be guided by the Charter, Bylaws, and Rules and Regulations of the Boy Scouts of America; Are U.S. Citizens (or have declared intention or are otherwise qualified.)

**Charter Fee** - All units are required to pay an annual charter fee of \$100.00. This fee is submitted with the unit's application and helps defray expenses of the general liability insurance program.

**Institutional Head** – There is no cost for this position.

**Multiple Registrations** - An adult who pays a registration fee in one unit (or a district or a council position) does <u>not</u> pay a registration fee in any additional unit. Youth members paid in one unit are **not** required to pay more than once.

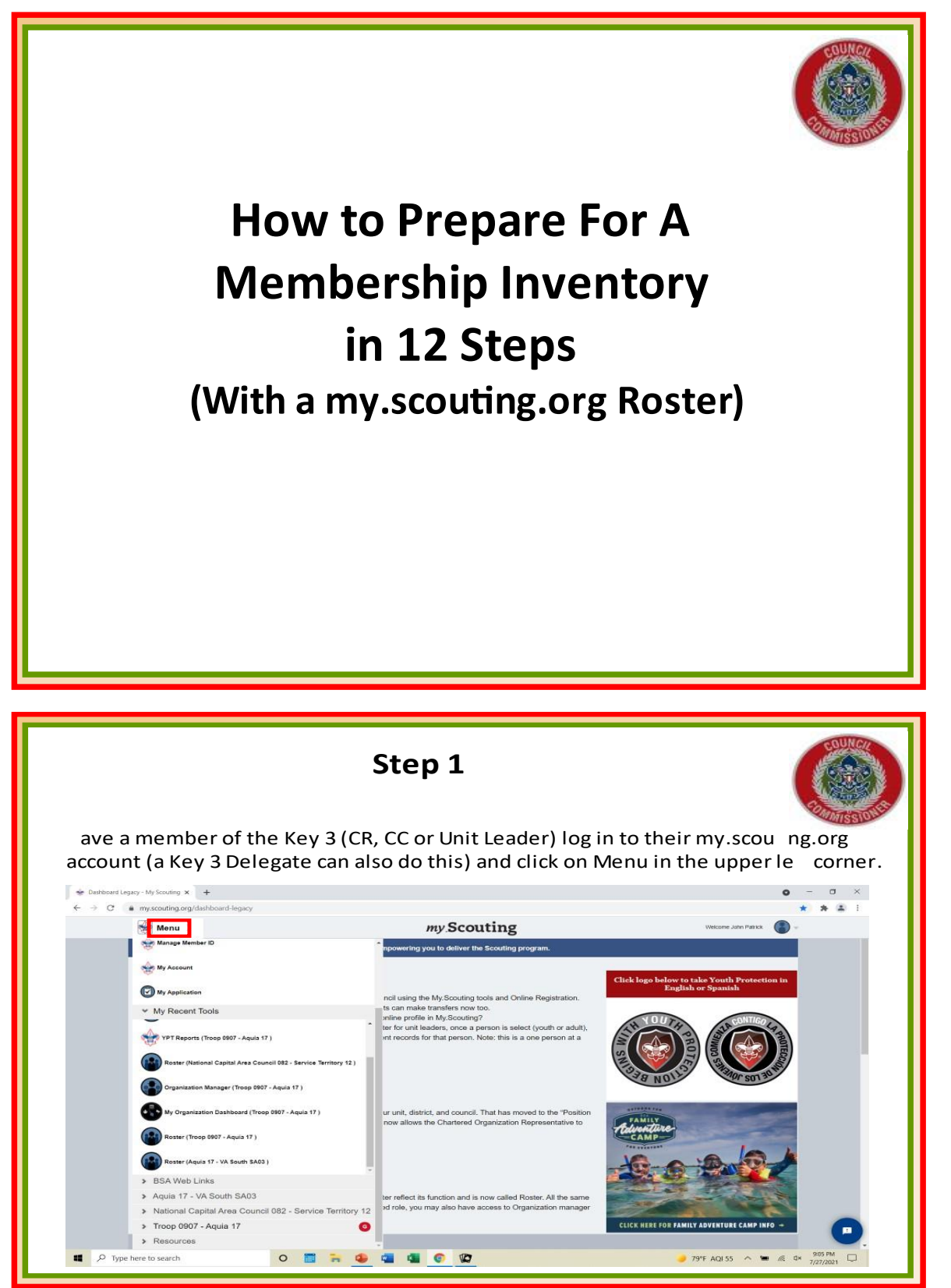

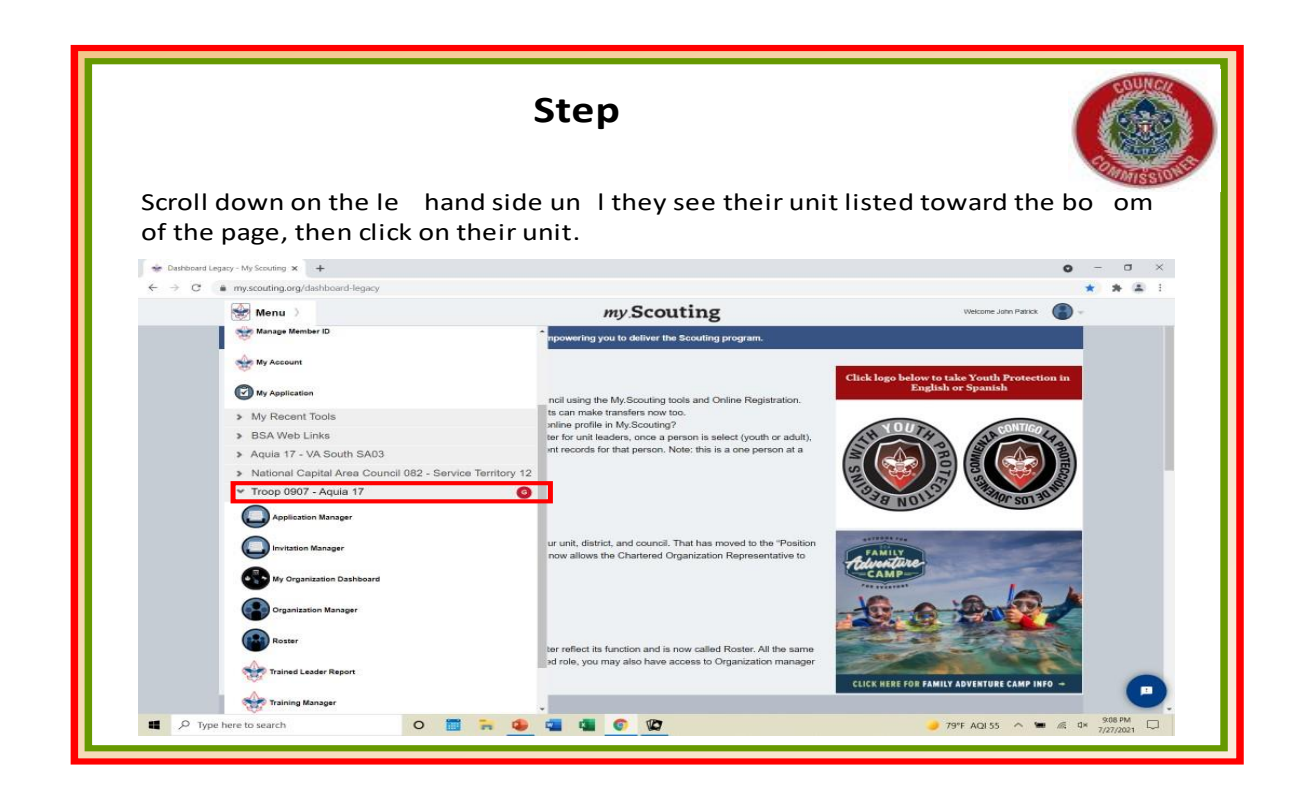

| Select roster and cli                    | <b>Step</b><br>ick on it. Then click on                            | Export Roster                                  |                                     |
|------------------------------------------|--------------------------------------------------------------------|------------------------------------------------|-------------------------------------|
| See Roster - My Scouting × +             |                                                                    |                                                | • - • ×                             |
| ← → C ■ myscouting.org/49180e78-e409-418 | 2-ball-/1be8t/b8ata/organization-manager/roster                    | ganization Manager                             | Vielcome, John Patrick 👱 🗸          |
| Troop 0907 Ebenezer Un                   | ited Methodist Church                                              |                                                |                                     |
| *                                        | Troop 9907 Ebenezer United Methodist Church<br>Roster<br>Q. Search | 58                                             | LECT ORG LEVEL                      |
| Troop 0907                               | ⇔ Transfer 🖻                                                       | ] Compose 🔁 Print ✓ 🖉 Edit Profile 🗘 Export Ro | Siter Filter                        |
| Organization Manager<br>Settings         | Helenting                                                          | 100613397 Committee Member                     | E                                   |
| Unit Pin                                 | Katelynn <b>(márszára) i kately</b> n                              | 136452629 Youth Member                         | F                                   |
| Roster                                   | Melanie melanie                                                    | 137281242 Youth Member                         | F                                   |
| Position Manager                         | Edward Class December                                              | 12701682 Unit Scouter Reserve (*7mmed)         | м                                   |
| Reports                                  | Camilla dana di successo                                           | 136048659 Youth Member                         | F                                   |
|                                          | Kera Kera                                                          | 136284397 Youth Member                         | F                                   |
|                                          | 🗌 Kari 🎰 Kari i kana i kana atau                                   | 136175659 Assistant Scoutmaster                | F                                   |
| Type here to search                      | 0 🔳 🐂 😉 🖷 🖪 🌀                                                      |                                                | 🥑 79°F AQI 55 \land 🗯 🍂 d× 909 PM 🖓 |

Step A roster report will appear, click on Export to CSV. A window will open asking you to con rm your ac on, select con rm . \* \* a here this and a second 0 - 0 × BOY SCOUTS OF AMERICA" Roster Report ..... K < > Hist Rep 1 10.5 tests ( the base of the 1 21400.0041 .P.1 PRY AGISS ~ . . . . . . . . . . . 0 🖬 🖮 🖷 📹 🧉 🕿

|                                                                                                    |                                                                                                    |                                                                                        |                   | 9                 | Step               |                     |                  |                        |                                                                                                    |                      |                                                 | NC. |
|----------------------------------------------------------------------------------------------------|----------------------------------------------------------------------------------------------------|----------------------------------------------------------------------------------------|-------------------|-------------------|--------------------|---------------------|------------------|------------------------|----------------------------------------------------------------------------------------------------|----------------------|-------------------------------------------------|-----|
| A tab                                                                                                    | will op                                                                                                    | en at the                                                                              | bo o              | m le              | hand               | corne               | r of yo          | ur screen              | , click                                                                                                    | on it to             | o launch                                        | 551 |
| the re                                                                                                    | port.                                                                                                    |                                                                                        |                   |                   |                    |                     |                  |                        |                                                                                                    |                      |                                                 |     |
|                                                                                                    |                                                                                                    |                                                                                        |                   |                   |                    |                     |                  |                        |                                                                                                    |                      |                                                 |     |
|                                                                                                    | -                                                                                                    | · Provi feace                                                                          |                   | •                 |                    |                     |                  |                        |                                                                                                    |                      | 0 - 0                                           | *   |
| + + 0                                                                                                    | · reported against                                                                                         | Contraction of the second second second                                                | Ciprosy and a Mar | ful-lefter        | Course the second  | with specification, | Dan Bernellinger | en als Abachtelitarina | 1. Apr - 1080 (871-05                                                                                           | ALCO NO. TRANSPORT   | 10 B 4                                          | 1   |
| 1                                                                                                    | 100 C 1000                                                                                                 | and the second second second                                                           |                   | 12.48             |                    |                     |                  |                        |                                                                                                    |                      |                                                 | 1   |
| 100 C                                                                                                    | or see                                                                                                    | JUIS OF A                                                                              | AMERI             | CA                | Roster Re          | port                |                  |                        |                                                                                                    |                      |                                                 |     |
|                                                                                                    |                                                                                                    |                                                                                        |                   |                   |                    |                     |                  |                        |                                                                                                    |                      |                                                 |     |
| Richard<br>K < >                                                                                                    | Degenantine New<br>Gain Tige Data<br>New Tiges Tolerand II<br>(10) Report Gains do<br>Data Report Gains do | a Talay BEC St. Revenue 6<br>a Talay<br>a pro-<br>tractor<br>a Statutor<br>ar 2 (1911) | one Website C     |                   |                    |                     |                  |                        |                                                                                                    |                      |                                                 |     |
|                                                                                                    | Notice Tree Server                                                                                         | Maintenner 1 auf Rener                                                                 | tatta tana        | ar terior         | See 1              | Pre                 | ž                | and .                  |                                                                                                    | Regulation<br>Date   | 1                                               | 1   |
| 100012000                                                                                                    | 4441                                                                                                    |                                                                                        | 1010              | travi intervision | 1005 Darweige Hill | Patentika g         | 21405.2160       | instantistation in     | 248-000-0281                                                                                                    | 100000               |                                                 |     |
| A MARKED COM                                                                                                    | - Autobarry                                                                                                |                                                                                        | realth            | Merchar           |                    |                     |                  |                        |                                                                                                    | 12/14/2024           |                                                 |     |
|                                                                                                    | (Inclusion)                                                                                                |                                                                                        | Teach             | Menter            |                    |                     |                  |                        |                                                                                                    | 10000 10000          | 14                                              |     |
| 1003041200                                                                                                    | ( Dentes                                                                                                   |                                                                                        | Youth             | Marklast          |                    |                     |                  |                        |                                                                                                    | 10/04/02004          | PR                                              |     |
| 100041200                                                                                                    |                                                                                                    | and a second second                                                                    |                   | manual Constitute | Thursday 100       | humanitation of     | 23406.11588      | addressive of the      | The second second second second second second second second second second second second second second second se |                      |                                                 |     |
| Fortaktzun<br>Einsenste<br>Eginensij                                                                                                    | 7 10-01                                                                                                    |                                                                                        | Annual Sec.       |                   | 2 Exercise 104     |                     |                  |                        | (0) (140.1) (2.00 H)                                                                                            | 10.5432024           | H                                               |     |
| ransartava<br>Fanovacio<br>Tymovacio<br>Fanovacio                                                                                                    | - 111<br>                                                                                                  |                                                                                        | Thereit           | (Annalase)        |                    |                     |                  |                        | 0010402202001                                                                                                   | Torris court         |                                                 |     |
| Terration<br>Connecto<br>Type Inte<br>Terration<br>Terration<br>(F) Terration                                                                                                    | t denned<br>konnel<br>Her (76) com                                                                         | _                                                                                      | Tauri             | Under             |                    |                     |                  |                        | (or pertable)                                                                                                   | Taria start          | 14<br>                                          | ×   |
| 1 montos<br>1 montos<br>1 mont | towned<br>been                                                                                             |                                                                                        | 1                 |                   |                    |                     |                  |                        |                                                                                                    | 1055-009<br>1076-009 | 14<br>16 10 10 10 10 10 10 10 10 10 10 10 10 10 | *   |

|                                                                                                    |                                          |             |              |                            |                       |                                                                                                    |                               | Ste         | ep                            | 6                       |                                                                                                    |            |               |               |              |              |           |         |          |      | Call of the second |           |
|----------------------------------------------------------------------------------------------------|------------------------------------------|-------------|--------------|----------------------------|-----------------------|----------------------------------------------------------------------------------------------------|-------------------------------|-------------|-------------------------------|-------------------------|----------------------------------------------------------------------------------------------------|------------|---------------|---------------|--------------|--------------|-----------|---------|----------|------|--------------------|-----------|
|                                                                                                    |                                          |             | Jaha         | +                          |                       | 1                                                                                                    | ~ ~ .                         | +L          |                               |                         |                                                                                                    | Fall       |               | <b></b> i     | <u></u>      | -            | ~i~+      |         | 4 6      | +    |                    |           |
| ALLEXCO                                                                                                    | erspr                                    | eac         | JSHE         | eet                        | WII                   | i op                                                                                                    | env                           | witt        | Idi                           | 15 1                    | ig o                                                                                                    | dl         | 0             | CI            | any          | re           | gist      | ere     | u 30     | Loui | S di               | iu        |
| Scoute                                                                                                    | rs in y                                  | you         | r ur         | nit.                       |                       |                                                                                                    |                               |             |                               |                         |                                                                                                    |            |               |               |              |              |           |         |          |      |                    |           |
|                                                                                                    |                                          |             |              |                            |                       |                                                                                                    |                               |             | Roste                         | r Report (1)            | 7) - Excel                                                                                                    |            |               |               |              |              |           | 2       | Sign in  | GI - | ٥                  | ×         |
| File Home h                                                                                                    | wert Page Law                            | out Form    | nulas Da     | ta Rev                     | inw View              | Helo                                                                                                    | O Tell m                      | what you y  | ant to do                     |                         |                                                                                                    |            |               |               |              |              |           |         |          |      | 0.4                | hare      |
|                                                                                                    |                                          |             |              |                            | 200 0.000             |                                                                                                    |                               |             | and the second second         |                         |                                                                                                    |            | 1.0           |               |              |              | -         |         |          |      |                    | mone.     |
| a car                                                                                                    | Calibri                                  |             | 11 -         | A A                        |                       | 秒-                                                                                                    | th Wrap T                     | ext         | Genera                        |                         |                                                                                                    |            |               |               |              |              | Z Autosum | ZT      | P        |      |                    |           |
| Paste Copy                                                                                                    | B /                                      | U - 11      | - <u>A</u> - | A -                        |                       |                                                                                                    | TH Merge                      | & Center -  | 5 .                           | 96 . 5                  | Cor                                                                                                    | ditional P | Format as     | Cell In       | sert Delete  | Format       | * m ·     | Sort &  | Find &   |      |                    |           |
| - · Format Pair                                                                                                    | vier                                     |             |              | -                          |                       |                                                                                                    |                               |             |                               |                         | For                                                                                                    | natting -  | Table - St    | gries         |              | 1.2          | Clear -   | Filter  | Select - |      |                    |           |
| Clipboard                                                                                                    | (5)                                      | Font        |              | 151                        |                       | Aligni                                                                                                    | ient                          |             | a                             | Number                  | - 191                                                                                                    | s          | Styles        |               | Cells        |              |           | Editing |          |      |                    | ~         |
| B ?                                                                                                    | · 🛆 +                                    |             |              |                            |                       |                                                                                                    |                               |             |                               |                         |                                                                                                    |            |               |               |              |              |           |         |          |      |                    |           |
| ¥22                                                                                                    | 1 N 1 N                                  | 6           | torrobiliab  |                            | in ora                |                                                                                                    |                               |             |                               |                         |                                                                                                    |            |               |               |              |              |           |         |          |      |                    |           |
|                                                                                                    |                                          | para para   | con congress | and the state of the state | arroug.               |                                                                                                    |                               |             |                               |                         |                                                                                                    |            |               |               |              |              |           |         |          |      |                    |           |
|                                                                                                    |                                          |             |              |                            |                       |                                                                                                    |                               |             |                               |                         |                                                                                                    |            |               |               |              |              |           |         |          |      |                    |           |
|                                                                                                    | 1.1.1.2                                  | -           | 1.1.2        |                            | 11.10                 | 11.95                                                                                                    | 11.02                         | 111 (34     | 1 100                         |                         | 11.22                                                                                                    | 1.44       | 11.12         | 11.14         | 11.52        |              |           | 1.1.24  | 11.34    | 1 22 | 1000               |           |
| A B                                                                                                    | C.                                       | D           | Ł            |                            | G                     | н                                                                                                    | 1                             | 1           | K                             | L                       | м                                                                                                    | N          | 0             | P             | Q            | R            | 5         | 1       | U        | v    | W                  | -         |
| 5 Spin Type Code: 3                                                                                                    | 812                                      |             |              |                            |                       |                                                                                                    |                               |             |                               |                         |                                                                                                    |            |               |               |              |              |           |         |          |      |                    |           |
| 7 Report Generater                                                                                                    | By: John Patric                          | k           |              |                            |                       |                                                                                                    |                               |             |                               |                         |                                                                                                    |            |               |               |              |              |           |         |          |      |                    |           |
| 8 Date Report Gene                                                                                                    | rated: 07/27/20                          | 021         |              |                            |                       |                                                                                                    |                               |             |                               |                         |                                                                                                    |            |               |               |              |              |           |         |          |      |                    |           |
| 9                                                                                                    |                                          |             |              |                            |                       |                                                                                                    |                               |             |                               |                         |                                                                                                    |            |               |               |              |              |           |         |          |      |                    |           |
| 10 This roster inform                                                                                                    | ation is to be us                        | sed only fo | or authorize | d purpos                   | es on behalf          | of the Boy                                                                                                    | Scouts of                     | America. Di | isclosing, co                 | opying, or n            | naking any in                                                                                                    | appropria  | ate use of th | his roster in | formation is | strictly pro | phibited. |         |          |      |                    |           |
| 11Member, Prefix                                                                                                    | First_Nam                                | Middle_Na   | Last_Nam     | Suffix                     | Position_             | A Street                                                                                                    | City                          | Zip         | Email                         | Phone                   | Registratic                                                                                                    | Members    | ship_Status   |               |              |              |           |         |          |      |                    |           |
| 12 1.01E+08                                                                                                    | Helen                                    |             |              | Sec. 1                     | Committe              | e 1005 Con                                                                                                    | w Frederick                   | \$ 22405-21 | Cbrennanh                     | 5540-899-               | e nunununu                                                                                                    | R          |               |               |              |              |           |         |          |      |                    | -         |
| 13 1.36E+08                                                                                                    | Katelynn                                 |             |              | augh                       | Youth Me              | ember                                                                                                    |                               |             |                               |                         | nununun                                                                                                    | x          |               |               |              |              |           |         |          |      |                    |           |
| 14 1.376+08                                                                                                    | Melanie                                  |             |              | -                          | Youth Me              | emper                                                                                                    |                               |             |                               |                         | DADADADA                                                                                                    | N .        |               |               |              |              |           |         |          |      |                    |           |
| 15 1.302408                                                                                                    | Edward                                   |             |              |                            | Linit Scoul           | rituer'                                                                                                    | Erederick                     | 177405-17   | Recourant                     | C 1 545+1               | O HARABARA                                                                                                    | DI DI      |               |               |              |              |           |         |          |      |                    |           |
| 17 1.365408                                                                                                    | Kera                                     |             |              |                            | Youth Me              | ember                                                                                                    | contreatence.                 | ****03·17   | e e courant                   | e 1.54E+10              | NANANANA                                                                                                    | R          |               |               |              |              |           |         |          |      |                    | -         |
| 18 1.36E+08                                                                                                    | Isabella                                 |             |              |                            | Youth Me              | mber                                                                                                    |                               |             |                               |                         | NANANANA                                                                                                    | B          |               |               |              |              |           |         |          |      |                    |           |
| 19 1.36E+08                                                                                                    | Kari                                     |             |              |                            | Assistant             | 5 264 Hefli                                                                                                    | n Stafford                    | 22556-59    | 2 meneito                     | 5 1.92E+1               | NANANANA O                                                                                                    | M          |               |               |              |              |           |         |          |      |                    |           |
| 20 13410743                                                                                                    | Emma                                     |             |              | 1                          | Youth Me              | ember                                                                                                    |                               |             |                               |                         | URURURUR                                                                                                    | ×          |               |               |              |              |           |         |          |      |                    |           |
| 21 13371085                                                                                                    | Megyn                                    |             |              | 1                          | Youth Me              | ember                                                                                                    |                               |             |                               | 13                      | nananana                                                                                                    | ×          |               |               |              |              |           |         |          |      |                    |           |
| 22 1.09E+08                                                                                                    | Robert                                   |             |              | 1                          | Executive             | 161 Embe                                                                                                    | re Stafford                   | 22554-68    | pastorrol                     | 336-449-                | 9 unununun                                                                                                    | U          |               |               |              |              |           |         |          |      |                    |           |
| 23 5061217                                                                                                    | John                                     |             |              |                            | Registrati            | ic 711 Payto                                                                                                    | o: Frederick                  | \$ 22405-22 | 4john4sco                     | u 540-368-              | 8 nunununu                                                                                                    |            |               |               |              |              |           |         |          |      |                    |           |
|                                                                                                    | John                                     |             |              | 2                          | Scoutmas              | st 711 Payto                                                                                                    | or Frederick                  | \$ 22405-22 | 4john4sco                     | u 540-368-              | 8 nunuunuu                                                                                                    | N          |               |               |              |              |           |         |          |      |                    |           |
| 24 5061217                                                                                                    | John                                     |             |              |                            | Unit Adva             | er 711 Payto                                                                                                    | or Frederick                  | \$ 22405-22 | 4 john 4 sco                  | u 540-368-              | 8 nunununu                                                                                                    | J          |               |               |              |              |           |         |          |      |                    |           |
| 24 5061217<br>25 5061217                                                                                                    | Keira                                    |             |              | -                          | Youth Me              | ember                                                                                                    |                               |             |                               |                         | <b><i><u>U</u></i></b> <u><u>U</u><u></u><u>U</u><u></u><u>U</u><u></u><u>U</u><u></u><u>U</u><u></u><u>U</u><u></u><u>U</u><u></u></u> | R          |               |               |              |              |           |         |          |      |                    |           |
| 24 5061217<br>25 5061217<br>26 1.36E+08                                                                                              | <ul> <li>Physics and states 1</li> </ul> |             |              |                            | Committe              | ex /11 Payte                                                                                                    | or Frederick                  | \$122405-22 | 4 sharon4s                    | c+540-368-              | s nunununu                                                                                                    | ĸ          |               |               |              |              |           |         |          |      |                    |           |
| 24 5061217<br>25 5061217<br>26 1.36E+08<br>27 5053674                                                                                | Sharon                                   |             |              |                            | Youth Me              | emper                                                                                                    | + Feederleh                   | - 33405 35  | A concentration               |                         | DADADADA                                                                                                    | x          |               |               |              |              |           |         |          |      |                    |           |
| 24 5061217<br>25 5061217<br>26 1.36E+08<br>27 5053674<br>28 1.36E+08                                                                 | Abigail                                  |             |              |                            | Company in the        | the second second second second second second second second second second second second second second second se | <ul> <li>rrenerick</li> </ul> | ar 22405-21 | <ul> <li>revealdst</li> </ul> | and the strength of the | and the second data data                                                                                                    | -          |               |               |              |              |           |         |          |      |                    |           |
| 24 5061217<br>25 5061217<br>26 1.36E+08<br>27 5053674<br>28 1.36E+08<br>29 1.31E+08<br>29 1.31E+08                                   | Abigail<br>John                          |             |              | 1                          | Committe              | er 51 wearing                                                                                                   | + Freder"                     | 123405      | A                             | 1.30L+1                 | · Namana                                                                                                    |            |               |               |              |              |           |         |          |      |                    |           |
| 24 5061217<br>25 5061217<br>26 1.36E+08<br>27 5053674<br>28 1.36E+08<br>29 1.31E+08<br>20 1.33E+08<br>Roster                         | Abigail<br>John<br>Report (17)           | ÷           |              | 1                          | Committe<br>Unit Ecou | # 51 Wallo                                                                                                    | et.Erodorick                  | 122405.23   | Alonne08.4                    | 6.353.450               | x нананана                                                                                                    | 61         | 1 4           |               |              |              |           |         |          |      | -                  |           |
| 24 5061217<br>25 5061217<br>26 1.36E+08<br>27 5053674<br>28 1.36E+08<br>29 1.31E+08<br>20 1.31E+08<br>Roster<br>Ready Concessibility | Abigail<br>John<br>Report (17)           | $(\pm)$     |              |                            | Committe<br>Unit Ecou | e 51 Wallou                                                                                                    | # Erodorick                   | 10.2010     | Aloon084                      | 5.353.450               |                                                                                                    | ы.         | 8 4           |               |              |              |           | m s     | 1 1 1 1  |      | 1                  | *<br>100% |

|                                                                                                    |                                                                                                    | Step 7                                                                                                    |   |
|----------------------------------------------------------------------------------------------------|----------------------------------------------------------------------------------------------------|----------------------------------------------------------------------------------------------------|---|
| ighlig<br>delete                                                                                                    | ght the lines<br>those highl                                                                                                    | from the top to right before the Member eading and ighted lines.                                                                                                    |   |
| Paste Cut<br>Cipboard<br>Cipboard<br>Cipboard<br>A1 -                                                                                                    | Reinter R                                                                                                    | $\begin{array}{c c c c c c c c c c c c c c c c c c c $                                                                                                    | ~ |
| 1 Report: Roster<br>2 District: Aquia 1<br>3 Council: Nation                                                                                                    | Report<br>17<br>nal Capital Area Council 082                                                                                                    |                                                                                                    | ń |
| 1 Report: Roater<br>2 District: Aquia 1<br>3 Council: Natio<br>4 Organizati: Ebe<br>5 Spin Type Code<br>6 Tenure: 34<br>7 Report General<br>8 Date Report G                                                                                                    | Report<br>17<br>al Capital Area Council 082<br>enezer United Methodist Church<br>1 8812<br>ted By: John Patrick<br>enerated: 07/27/2021                                                                                                    |                                                                                                    |   |
| Report: Roster     District: Aquia     Council: Nation     Organizati: Ebe     Spin Type Code     Tenure: 34     Report Generat     Date Report Ge      This roster info                                                                                                    | Report<br>27<br>29<br>29<br>20<br>20<br>20<br>20<br>20<br>20<br>20<br>20<br>20<br>20<br>20<br>20<br>20                                                                                                    | tief purposes on behalf of the Boy Scots of America. Disclosing, copying, or making any inappropriate use of this noter information is strictly prohibited.                                                                                                    |   |
| 1 Report: Roster<br>2 District: Aquia 3<br>Council: Nation<br>5 Spin Type Code<br>6 Tenure: 34<br>7 Report General<br>20 Date Report Ge<br>9<br>10 This rester info                                                                                                    | Report<br>17<br>13<br>14<br>15<br>15<br>15<br>15<br>15<br>15<br>15<br>15<br>15<br>15                                                                                                    | ted purposes on behalf of the Boy Souts of America. Disclosing, copying, or making any inaparopriate use of the roster information is strictly prohibited.                                                                                                    |   |
| Report: Roster     District: Aquia 1     Council: Nation     Cranizati: Ebe     Spin Type Code     Tenure: 34     Report General     Date Report Ge     -     "     Discreter info     Loster info     Loster 0                                                                                                    | Report<br>32<br>Tail Capital Area Courcell 082<br>measurement with the Area Courcell 082<br>1982<br>ted By, John Patrick<br>merated 072/27201<br>second to be used only for author<br>to be used only for author<br>to be used on the be used on the be be used on the be used on the                                                           | teel purposes on helial of the Boy Scouts of America. Disclosing, copying, or making any happropriate use of the noster information is strictly prohibited.                                                                                                    |   |
| Report: Roster     District: Aquia 5     Council: Natio     Council: Natio     Spin Type Code     Tenure: 34     Report General     Data Report General     This coster info     This coster info     Lott=ro8     Last=ro8     Last=ro8     Last=ro8                                                                                                    | Report<br>27<br>27<br>29<br>29<br>20<br>20<br>20<br>20<br>20<br>20<br>20<br>20<br>20<br>20                                                                                                    | ted purposes on behalf of the Boy Souts of America. Disclosing copping, or making any inappropriate use of the roster information is strictly prohibited.                                                                                                    |   |
| Report: Roster           District: Aquia           Scinct: Nation           Organizati: Ebe           Spin Type Code           Tenure: 34           Date Report General           Date Report General           Date Report General           1.01E+08           1.1.37E+08           1.38E+08                                                                                                    | Report<br>17<br>18<br>19<br>19<br>19<br>19<br>19<br>19<br>19<br>19<br>19<br>19                                                                                                    | Ind purposes on bahal of the Boy Scouts of America. Disclosing, copying, or making any inageropriate use of this roster information is strictly prohibited.                                                                                                    |   |
| 1 Report Roller<br>2 Berriet: Apuis<br>Council Nation<br>4 Organizati Ele<br>5 prin Type Cold<br>5 prin Type Cold<br>6 Report Server<br>7 This roater info<br>1 Another Data<br>1 Jost -08<br>1 Jost -08<br>1 Jo | Report<br>27<br>27<br>29<br>20<br>20<br>20<br>20<br>20<br>20<br>20<br>20<br>20<br>20                                                                                                    | Net purposes on balail of the Boy Souts of America. Bisclosing, copping, or making any inappropriate use of this roster information is strictly prohibited.       mbd/b     Busine is Strate: Disc.       mbd/b     Busine is Strate: Disc. <td< td=""><td></td></td<>                                                                                                    |   |
| 1 Report: Roster<br>2 District: Aquia<br>3 Council: Nation<br>4 Organizat: Des<br>5 spin Type Code<br>5 spin Type Code<br>6 Tenure: 34<br>1 Report General<br>2 J. Jolf-08<br>1 J. Jolf-08<br>1 J. Jolf-08                                                 | Report<br>32<br>and Capital Area Council 082<br>and Capital Area Council 082<br>and Capital Area Council 082<br>and Capital Area Council 082<br>and Capital Area Council 082<br>and Capital Area Council 082<br>and Capital Area Council 082<br>and Capital<br>Capital<br>Capital<br>Capital<br>Capital<br>Capital<br>Capital<br>Capital                                                                                                    | Itel purposes on behalf of the Boy Scotts of America. Dicclosing, copying, or making any inageroprister use of this noter information is strictly prohibited.                                                                                                    |   |
| Report: Roster           District: Autor           Council: Nation           Granital: Electronic Status           Sain Type Code           Finance 33           District: Autor           District: Autor           This coster info           District: Autor           Date Report Gr           District: Autor           District: Autor                                                                                                    | Report<br>27<br>27<br>27<br>29<br>20<br>20<br>20<br>20<br>20<br>20<br>20<br>20<br>20<br>20                                                                                                    | and progress on tabled of the tays Social of Assertice. Disclosing corporation and and an appropriate and of the roster information is strictly arobitisted.                                                                                                    |   |
| Imagenetic         Register           0         Bistrice: Aquaic           Contract: The District: Aquaic         Contract: The District: Aquaic           Contract: The District: Aquaic         Second Second                                                                                                    | Report<br>21<br>24<br>24<br>24<br>25<br>25<br>25<br>25<br>25<br>25<br>25<br>25<br>25<br>25                                                                                                    | Interformation     Interformation     Interformation     Interformation     Interformation     Interformation       Interformation     Interformation     Interformation     Interformation     Interformation       Interformation     Interformation     Interformation     Interformation     Interformation       Interformation     Interformation     Interformation     Interformation     Interformation       Interformation     Interformation     Interformation     Interformation     Interformation       Interformation     Interformation     Interformation     Interformation     Interformation       Interformation     Interformation     Interformation     Interformation     Interformation       Interformation     Interformation     Interformation     Interformation     Interformation       Interformation     Interformation     Interformation     Interformation     Interformation       Interformation     Interformation     Interformation     Interformation     Interformation       Interformation     Interformation     Interformation     Interformation     Interformation       Interformation     Interformation     Interformation     Interformation     Interformation       Interformation     Interformation     Interformation     Interformation     Interformation                                                                                                    |   |
| Image         Resport:         Resport: <thresport:< th=""> <thresport:< th=""> <thr< td=""><td>Report.<br/>17<br/>27<br/>27<br/>27<br/>28<br/>28<br/>29<br/>29<br/>29<br/>29<br/>20<br/>20<br/>20<br/>20<br/>20<br/>20<br/>20<br/>20<br/>20<br/>20</td><td>teel purposes on behalf of the Boy South of America. Disclosing, corpung, or making any insperopriate use of this roster information is strictly prohibited.</td><td></td></thr<></thresport:<></thresport:<>                                                                                                    | Report.<br>17<br>27<br>27<br>27<br>28<br>28<br>29<br>29<br>29<br>29<br>20<br>20<br>20<br>20<br>20<br>20<br>20<br>20<br>20<br>20                                                                                                    | teel purposes on behalf of the Boy South of America. Disclosing, corpung, or making any insperopriate use of this roster information is strictly prohibited.                                                                                                    |   |
| Import Resider           0         District Resider           0         District Resider           0         District Resider           0         District Resider           0         District Resider           0         District Resort General           0         District Resort General           1         1.082-08           1         1.082-08           1         1.082-08           1         1.082-08           1         1.082-08           1         1.082-08           1         1.082-08           2         1.082-08           2         1.082-08           2         1.082-08           2         1.082-08                                                                                                    | Report<br>37<br>37<br>36 Capital Area Council 082<br>ond Capital Area Council 082<br>and Capital Area Council 082<br>and Capital Area Council 082<br>383<br>383<br>383<br>383<br>383<br>383<br>383<br>383<br>383<br>3                                                                                                    | Interprotection     Annual Annual Annua                           |   |
| Income         Figure 1           1         Convertil: National           2         Convertil: National           3         Convertil: National           4         Organizational           5         Spin Type Code           6         Tensure: 3:4           7         Tensure: 3:6           1         Tensure: 3:6           1         Tensur                                                                                                    | Report:<br>12<br>13<br>14<br>14<br>15<br>14<br>15<br>14<br>15<br>15<br>15<br>15<br>15<br>15<br>15<br>15<br>15<br>15                                                                                                    | territoria on testal of the Boy Scouts of America. Disclosing, corputing, or making any langeropriate use of the roster information is strictly prohibited.     Total Disclosing, Corputing, Corputing, Or making any langeropriate use of the roster information is strictly prohibited.     Total Disclosing, Corputing, Corputing, Or making any langeropriate use of the roster information is strictly prohibited.     Total Disclosing, Corputing, Corputing, Or making any langeropriate use of the roster information is strictly prohibited.     Total Disclosing, Corputing, Corputing, Or making any langeropriate use of the roster information is strictly prohibited.     Total Disclosing, Corputing, Corput      |   |
| Report Registre           District Appla           District Appla           Council: Nation           District Appla           Council: Nation           District Appla           District Appla           District Appla           District Appla           Regot Council: Nation           District Appla           District Appla                                                                                                    | Report<br>27<br>27<br>27<br>27<br>27<br>27<br>28<br>28<br>28<br>29<br>29<br>29<br>29<br>29<br>29<br>29<br>29<br>29<br>29                                                                                                    | Appropries to Mahari of the Pary scores of America Disclosing corpulat, or making any languagespring on or of the poster information is strictly prohibited.     Consolide: 5000 Color Predictable 22000 221 benavalad 594 696 6 ######## 1     Consolide: 5000 Color Predictable 22000 221 benavalad 594 696 6 ###############################                                                                                                    |   |
| Insport         Registre           District: Applia         Council: Mattion           Council: Mattion         Council: Mattion           Council: Mattion         Counc                                                                                                    | Report:<br>17 January Courted Otto<br>18 January Courted Otto<br>18 January C | Stef purposes on healed of the Boy Scouts of America. Disclosing, corpuing, or making any inageropriate use of the roster information is strictly prohibited.       Stef purposes on healed of the Boy Scouts of America. Disclosing, corpuing, or making any inageropriate use of the roster information is strictly prohibited.       Stef purposes on healed of the Boy Scouts of America. Disclosing, corpuing, or making any inageropriate use of the roster information is strictly prohibited.       Stef purposes on healed of the Boy Scouts of America. Disclosing, corpuing, or making any inageropriate use of the roster information is strictly prohibited.       Stef purposes on healed of the Boy Scouts of America. Disclosing, corpuing on the Boy Stef purposes of the Boy Stef Purpose of America.       Stef purposes on healed of the Boy Scouts of America.       Voich Member       Voich Member </td <td></td>                                                                                                    |   |
| Report Regime           District Applies           District Applies           Distrit                                                                                                    | Report<br>27<br>27<br>27<br>28<br>29<br>20<br>20<br>20<br>20<br>20<br>20<br>20<br>20<br>20<br>20                                                                                                    | ter georgenes on half of fac. Bys Koold of Annuelo. Dischalla, Copyla, or making any languagementation and of the notate information is strictly prohibited.  Consolite: 5000 Conv Fredericki 22000 - 220 Language 596 898 898 898  Provid: Network: Monober Productive 22000 - 220 Language 596 898 898 898  Provid: Network: Productive 22000 - 220 Language 596 898 898 898  Provid: Network: Productive 22000 - 220 Language 596 898 898 898  Provid: Network: Productive 22000 - 220 Language 596 898 898 898  Provid: Network: Productive 22000 - 220 Language 598 898 898 898  Provid: Network: Productive 22000 - 220 Language 598 898 898 898  Provid: Network: Productive 22000 - 22000 - 22 | - |
| Council: Nation     Council: Nation     C                                                                                                    | Report<br>12<br>13<br>14<br>15<br>15<br>15<br>15<br>15<br>15<br>15<br>15<br>15<br>15                                                                                                    | Inter perspose on bahali of the Boy Sovies of America. Disclosing, comming any inspersopriate use of the roster information is strictly prohibited.                                                                                                    |   |

|                                                                                                    |                                                                                                    | Step                                                                                                    |                                                                                                    |                                                                                                    |                                                                                                    |                                                                                                    |                                                                                                    |                       |
|----------------------------------------------------------------------------------------------------|----------------------------------------------------------------------------------------------------|----------------------------------------------------------------------------------------------------|----------------------------------------------------------------------------------------------------|----------------------------------------------------------------------------------------------------|----------------------------------------------------------------------------------------------------|----------------------------------------------------------------------------------------------------|----------------------------------------------------------------------------------------------------|-----------------------|
|                                                                                                    | and a standard allows                                                                                                    |                                                                                                    |                                                                                                    | . <b>.</b>                                                                                                    |                                                                                                    |                                                                                                    |                                                                                                    | MISS                  |
| Click on the tri                                                                                                    | angle right abov                                                                                                    | ve line 1 and                                                                                                    | ale d                                                                                                    | ot co                                                                                                    | biumn A, tr                                                                                                    | nen a                                                                                                    | ouble clic                                                                                                    | κ                     |
| on the line sep                                                                                                    | oara ng Column                                                                                                    | A and B to e                                                                                                    | expan                                                                                                    | d th                                                                                                    | e spreads                                                                                                    | heet.                                                                                                    |                                                                                                    |                       |
|                                                                                                    |                                                                                                    | Roster_Rep                                                                                                    | ort (17) - Excel                                                                                                    |                                                                                                    |                                                                                                    |                                                                                                    | Sign in                                                                                                    | 1 – Ø 3               |
| File Home Insert Page Layout P                                                                                                    |                                                                                                    |                                                                                                    |                                                                                                    |                                                                                                    |                                                                                                    |                                                                                                    |                                                                                                    |                       |
| Calibri                                                                                                    | - 11 · A A = = = * · 1                                                                                                    | 🗄 Wrap Text General                                                                                                    |                                                                                                    |                                                                                                    | D 💷 🖶 🍽                                                                                                    | ΣΑυ                                                                                                    | toSum - Av 🔎                                                                                                    |                       |
| Paste S Format Painter B / U -                                                                                                    | □ - △ - ▲ - = = = = = = = = = =                                                                                                    | Merge & Center - \$ - %                                                                                                    | Car                                                                                                    | nditional For                                                                                                    | mat as Cell Insert Delete I                                                                                                    | Format                                                                                                    | Sort & Find &                                                                                                    |                       |
| clipboard 15 F                                                                                                    | ont 15 Alignmen                                                                                                    | t to Numbe                                                                                                    | r 6                                                                                                    | Style                                                                                                    | is Calls                                                                                                    |                                                                                                    | Editing                                                                                                    |                       |
| □ 5 · c? · 4 · Q ·                                                                                                    |                                                                                                    |                                                                                                    |                                                                                                    |                                                                                                    |                                                                                                    |                                                                                                    |                                                                                                    |                       |
| A1 - 1 × × fr                                                                                                    | Member 1D                                                                                                    |                                                                                                    |                                                                                                    |                                                                                                    |                                                                                                    |                                                                                                    |                                                                                                    |                       |
|                                                                                                    |                                                                                                    |                                                                                                    |                                                                                                    |                                                                                                    |                                                                                                    |                                                                                                    |                                                                                                    |                       |
|                                                                                                    |                                                                                                    |                                                                                                    |                                                                                                    |                                                                                                    |                                                                                                    |                                                                                                    |                                                                                                    |                       |
|                                                                                                    |                                                                                                    |                                                                                                    |                                                                                                    |                                                                                                    |                                                                                                    |                                                                                                    |                                                                                                    |                       |
| A B C                                                                                                    | D E F G                                                                                                    | н                                                                                                    | 1                                                                                                    | 1                                                                                                    | к                                                                                                    | t                                                                                                    | M                                                                                                    | N                     |
| A B C<br>ember_ID Prefix First_Name Middle                                                                                                    | D E F G<br>e_Name Last_Name Suffix Position_Name                                                                                                    | H<br>Street                                                                                                    | l                                                                                                    | J<br>Zip                                                                                                    | K<br>Email                                                                                                    | l.<br>Phone                                                                                                    | M<br>Registration_Expiry_Date Me                                                                                                    | N<br>embership_Status |
| A B C<br>ember_ID Prefix First_Name Middle<br>2 100613397 Helen<br>1 12652620 Kitching                                                                                                    | D E F G<br>e_Name Last_Name Suffix Position_Name<br>Committee Me<br>Youth Membro                                                                                                    | H<br>Street<br>mber 1005 Conway Rd                                                                                                    | City<br>Fredericksburg                                                                                                    | J<br>Zip<br>22405-2109                                                                                                    | K<br>Email<br>I brennanh52@aol.com                                                                                                    | l.<br>Phone<br>540-899-6291                                                                                                    | M<br>Registration_Expiry_Date Me<br>12/31/2021 R<br>13/31/2023 X                                                                                                    | N<br>embership_Status |
| A B C<br>embor_ID Prefix First_Name Middle<br>2 100613397 Helen<br>3 136452629 Katelynn<br>4 13721242 Melanie                                                                                                    | D E F G<br>e_Name Last_Name Suffix Position_Name<br>Committee Me<br>Youth Member<br>Youth Member                                                                                                    | H<br>Street<br>mber 1005 Conway Rd                                                                                                    | l<br>City<br>Fredericksburg                                                                                                    | j<br>Zip<br>22405-2109                                                                                                    | K<br>Email<br>Fbrennanh52@aol.com                                                                                                    | 1.<br>Phone<br>540-899-6291                                                                                                    | M<br>Registration_Expiry_Date Me<br>12/31/2021 R<br>12/31/2021 N<br>12/31/2021 N                                                                                                    | N<br>embership_Status |
| A 8 C<br>embor_ID Prefix First_Name Middle<br>2 100613397 Helen<br>3 136452629 Katelynn<br>4 137281242 Melanie<br>5 136048659 Camilla                                                                                                    | D E F G<br>e_Name Last_Name Suffix Position_Name<br>Committee Me<br>Youth Member<br>Youth Member<br>Youth Member                                                                                                    | H<br>Street<br>1005 Conway Rd                                                                                                    | i<br>City<br>Fredericksburg                                                                                                    | j<br>Zip<br>22405-2109                                                                                                    | K<br>Email<br>8 brennanh52@aol.com                                                                                                    | L<br>Phone<br>540-899-6291                                                                                                    | M<br>Registration_Expiry_Date M<br>12/31/2021 R<br>12/31/2021 X<br>12/31/2021 N<br>12/31/2021 N                                                                                                    | N<br>embership_Status |
| A 8 C<br>ember_ID Prefix First_Name_Middle<br>2 100613397 Helen<br>3 136452629 Katelynn<br>4 137281242 Melanie<br>5 136048659 Camille<br>6 12701682 Edward                                                                                                    | D E F G<br>e_Name Last_Name Suffix Position_Name<br>Committee Me<br>Youth Member<br>Youth Member<br>Unit Scouter R                                                                                                    | H<br>Street<br>mber 1005 Conway Rd                                                                                                    | City<br>Fredericksburg<br>Fredericksburg                                                                                                    | j<br>Zip<br>22405-2109<br>22405-1783                                                                                                    | K<br>Email<br>brennanh52@aol.com                                                                                                    | l.<br>Phone<br>540-899-6291<br>15402202676                                                                                                    | M<br>Registration_Expiry_Date M<br>12/31/2021 R<br>12/31/2021 N<br>12/31/2021 N<br>12/31/2021 N<br>12/31/2021 N                                                                                                    | N<br>embership_Status |
| A B C<br>ember_10 Prefix First_Name Middle<br>136452629 Katelynn<br>136452629 Katelynn<br>137281242 Melanie<br>515040659 Camilla<br>6 12701682 Edward<br>7 136264397 Kera                                                                                                    | D E F G<br>e_Name Last_Name Suffix Position_Name<br>Committee Me<br>Youth Member<br>Unit Scotter Re<br>Youth Member<br>Youth Member                                                                                                    | street<br>mber 1005 Conway Rd                                                                                                    | City<br>Fredericksburg<br>Fredericksburg                                                                                                    | Zip<br>22405-2109<br>22405-1783                                                                                                    | K<br>Email<br>brennanh52@aoi.com                                                                                                    | L<br>Phone<br>540-899-6291<br>15402202676                                                                                                    | M<br>Registration_Expiry_Date Me<br>12/31/2021 R<br>12/31/2021 N<br>12/31/2021 N<br>12/31/2021 N<br>12/31/2021 N<br>12/31/2021 R                                                                                                    | N<br>embership_Status |
| A. B. C.<br>ember D. Profit. Fist, Name Middle<br>2. 100013307 Helen<br>3. 136455679 Katelynn<br>4. 137281242 Melanie<br>5. 135048559 Camilla<br>6. 12701682 Edward<br>7. 136284397 Kora<br>8. 13617558 Isabella                                                                                                    | D E F F Groution, Annue Last_Name Last_Name Committee Me Committee Me Youth Member Vouth Member Unit Scotter Re Unit Scotter Re Vouth Member Vouth Member Vouth M                                                                                                    | H<br>Street<br>1005 Conway Rd<br>Pserve 2 Jordan Ln                                                                                                    | City<br>Fredericksburg<br>Fredericksburg                                                                                                    | Zip<br>22405-2109<br>22405-1783                                                                                                    | K<br>Email<br>9 brennanhS2@aol.com<br>9 ecdurant@verizon.net                                                                                                    | L<br>Phone<br>540-899-6291<br>15402202676                                                                                                    | M<br>Registration_Expiry_Date Ms<br>12/31/2021 R<br>12/31/2021 N<br>12/31/2021 N<br>12/31/2021 N<br>12/31/2021 N<br>12/31/2021 R                                                                                                    | N<br>embership_Status |
| A         B         C           2         1000513397         Helen         Name         Mtddh           3         136455262         Katshynn         131781242         Melanie           4         137781242         Melanie         130455263         Katshynn           5         1304450630         Gamila         130730548         Labella           6         12701682         Edward         1         130179508         Labella           9         1361776058         Katai         1         1         1         1         1         1         1         1         1         1         1         1         1         1         1         1         1         1         1         1         1         1         1         1         1         1         1         1         1         1         1         1         1         1         1         1         1         1         1         1         1         1         1         1         1         1         1         1         1         1         1         1         1         1         1         1         1         1         1         1         1         <                                                                                                    | D E F Growne<br>e Name Last_Name Soffse Position, Parallel<br>Committee Me<br>Youth Member<br>Youth Member<br>Voith Member<br>Voith Member<br>Voith Member<br>Voith Member<br>Voith Member<br>Voith Amaber<br>Softse Softse Position<br>Voith Amaber<br>Softse Softse Position<br>Voith Member<br>Softse Softse Position<br>Voith Member<br>Softse Softse Position<br>Voith Member<br>Softse Softse Position<br>Voith Member<br>Softse Softse Position<br>Voith Member<br>Softse Position<br>Softse Position<br>Voith Member<br>Softse Position<br>Voith Member<br>Softse Position<br>Voith Member<br>Voith Member<br>Softse Position<br>Voith Member<br>Voith Member<br>Voith Member<br>Softse Position<br>Voith Member<br>Voith Member<br>Voith                                                                    | H Street H 1005 Conway Rd 1005 Conway Rd seenve Z Jordan Ln maater 264 Hoffin Rd                                                                                                    | l<br>City<br>Fredericksburg<br>Fredericksburg<br>Stafford                                                                                                    | Zip<br>22405-2109<br>22405-1783<br>22556-5921                                                                                                    | K<br>Email<br>brennanh52@aol.com<br>ecdurant@verizon.net<br>meneito_97@yahoo.com                                                                                                    | L<br>Phone<br>540-899-6291<br>15402202676<br>19155498865                                                                                                    | M<br>Registration_Expiry_Date Md<br>12/31/2021 R<br>12/31/2021 X<br>12/31/2021 N<br>12/31/2021 N<br>12/31/2021 N<br>12/31/2021 R<br>12/31/2021 M                                                                                                    | N<br>embership_Status |
| A 8 C Model<br>2 10003397 Helen<br>3 35652629 Katelyon<br>4 137281262 Melanie<br>5 135048509 Comilia<br>6 12701892 Edward<br>7 136281997 Kera<br>1 31517505 Kera<br>1 31517505 Katelyon<br>1 31517505 Mean<br>1 31517505 Mean<br>1 31517                                                                                                    | D E F General Last Name<br>e_Name Last Name<br>Conventee Me<br>Youth Member<br>Youth Member<br>Youth Member<br>Youth Member<br>Youth Member<br>Youth Member<br>Youth Member<br>Youth Member                                                                                                    | H Street<br>mber 1005 Conway Rd<br>serve Z Jordan Ln<br>master 264 Heflin Rd                                                                                                    | City<br>Frederickaburg<br>Frederickaburg<br>Stafford                                                                                                    | 200<br>22405-2109<br>22405-2783<br>22556-5921                                                                                                    | K<br>Email<br>brennanh52@aoL.com<br>ecdurant@verizon.net<br>meneito_97@yahoo.com                                                                                                    | t.<br>Phone<br>540-899-6291<br>15402202676<br>19155498865                                                                                                    | M<br>Registration_Expiry_Date MM<br>12/31/2021 R<br>12/31/2021 N<br>12/31/2021 N<br>12/31/2021 N<br>12/31/2021 N<br>12/31/2021 R<br>12/31/2021 R<br>12/31/2021 X<br>12/31/2021 X                                                                                                    | N<br>embership_Status |
| A 5 C Million Compared Compared Co                                                                                                    | D E F G<br>Mame Last, Name<br>Committee Me<br>Youth Member<br>Youth Member<br>Youth Member<br>Youth Member<br>Youth Member<br>Youth Member<br>Youth Member<br>Zouth Member<br>Zout                                                   | H Street 1005 Conway Rd 1005 Conway Rd maeree 2 Jordan Ln 244 Heflin Rd er 151 Embrey Adll Rd                                                                                                    | City<br>Fredericksburg<br>Fredericksburg<br>Stafford                                                                                                    | j<br>22405-2109<br>22405-1783<br>22556-5921<br>22554-6811                                                                                                    | K<br>Email<br>brennant52@ool.com<br>ecdurant@verizon.net<br>meneito_97@yahoo.com<br>pastorrob@ebengzerumc.org                                                                                                    | L<br>Phone<br>540-899-6291<br>15402202676<br>19155498865<br>136-449-9807                                                                                                    | M<br>Registration_Expiry_Date M4<br>12/31/2021 R<br>12/31/2021 N<br>12/31/2021 N<br>12/31/2021 N<br>12/31/2021 N<br>12/31/2021 N<br>12/31/2021 N<br>12/31/2021 N<br>12/31/2021 N<br>12/31/2021 N                                                                                                    | N<br>embership_Status |
| A         B         C           2         10061307 [Profit: First_Name Middle         Middle           2         10064307 Helen         Helen           4         13721342         Middle           5         135046809         Camilia           6         12701892         Forward           9         1340170690         Keelula           134017050         Megnet         134017045           133171085         Megnet         13517089           13         13317085         Megnet           13         13371085         Megnet           13         5901272         John                                                                                                    | D E F Gommittee Me<br>                                                                                                    | street<br>1005 Conway Rd<br>1005 Conway Rd<br>2 Jordan Ln<br>master<br>264 Heflin Rd<br>er<br>101 Embrey Adill Rd<br>quiry 713 Payton Dr                                                                                                    | City<br>Fredericksburg<br>Fredericksburg<br>Stafford<br>Stafford<br>Fredericksburg                                                                                                    | )<br>Zip<br>22405-2109<br>22405-1783<br>22556-5921<br>22556-5921<br>22554-6811<br>22405-2249                                                                                              | K<br>Email<br>brennanh52@aol.com<br>ecdurant@verizon.net<br>meneito_97@yahoo.com<br>pastorob@eberezerumc.org                                                                                                    | L<br>Phone<br>540-899-6291<br>15402202676<br>19155498865<br>336-449-9807<br>540-368-8011                                                                                                  | M<br>Registration_Expiry_Date M4<br>12/31/2021 R<br>12/31/2021 N<br>12/31/2021 N<br>12/31/2021 N<br>12/31/2021 N<br>12/31/2021 R<br>12/31/2021 R<br>12/31/2021 X<br>12/31/2021 N<br>12/31/2021 N                                                                                                    | N<br>embership_Status |
| A 5 C<br>Default D prefix First Name Middle<br>2 10003397 Helen<br>3 136452629 Katelyon<br>4 13723142 Melane<br>6 137231492 Kera<br>0 136157659 Katelyon<br>1 3157569 Katelyon<br>0 136157659 Katelyon<br>1 3157569 Katelyon<br>1 3157569 Katelyon<br>1 3157579 Kera<br>1 3002497 Kera<br>1 3002497 Kera                                                                                                    | D E F G<br>e_Name Last_Name<br>Committee Me<br>Youth Member<br>Youth Member<br>Youth Member<br>Youth Member<br>Youth Member<br>Youth Member<br>Executed on<br>Executed on<br>Execute<br>Executed on<br>Executed on<br>Executed on<br>Executed on<br>E                             | H Street<br>DOS Conwey Rd<br>DOS Conwey Rd<br>Server 2 Jordan Ln<br>master 264 Heffin Rd<br>er 101 Embrey Mill Rd<br>pairy 713 Payton Dr<br>713 Payton Dr                                                                                                    | 1<br>City<br>Fredericksburg<br>Fredericksburg<br>Stafford<br>Stafford<br>Fredericksburg                                                                                                    | )<br>Zip<br>22405-2109<br>22405-1783<br>22556-5921<br>22554-6811<br>22405-2249<br>22405-2249                                                                                              | K<br>Email<br>bremanh52@aoLcom<br>ecdurant@vericon.net<br>meneito_97@yahoo.com<br>pastorrob@elenezerumc.org<br>johnfscout@coc.net                                                                                                    | L<br>Phone<br>540-899-6291<br>15402202676<br>19155498865<br>136-449-9807<br>540-368-8011<br>540-368-8011                                                                                  | M<br>Registration_Expiry_Date Mt<br>12/31/2021 #<br>12/31/2021 #<br>12/31/2021 #<br>12/31/2021 #<br>12/31/2021 #<br>12/31/2021 #<br>12/31/2021 #<br>12/31/2021 #<br>12/31/2021 #<br>12/31/2021 #<br>12/31/2021 #                                                                                                    | N<br>embership_Status |
| A         B         C           2         10061307 [Profit: First_Name Middle         Middle           3         12071372         Helen           4         12721372         Middle           5         135044502         Camila           6         12201802         Edward           7         13524502         Camila           6         12201802         Edward           131057505         Kari         Name           131371085         Megen         13121325           13121050         Robin         13121050           13131055         Megen         13121050           130910327         John         13202000                                                                                                    | D E F G<br>                                                                                                    | H Street Socoway Rd<br>Socoway Rd<br>Socoway Rd<br>Socoway Rd<br>Socoway Rd<br>Socoway Rd<br>Socoway Rd<br>Socoway Rd<br>Socoway Rd Rd<br>Socoway Rd Rd<br>Socoway Rd Rd<br>Socoway Rd Rd<br>Socoway Rd Rd<br>Socoway Rd Rd<br>Socoway Rd Rd<br>Socoway Rd Socoway Rd Rd<br>Socoway Rd Socoway Rd Rd<br>Socoway Rd Socoway Rd Rd<br>Socoway Rd Socoway Rd Rd<br>Socoway Rd Socoway Rd Rd<br>Socoway Rd Socoway Rd Socoway Rd<br>Socoway Rd Socoway Rd Socoway Rd<br>Socoway Rd Socoway Rd Socoway Rd<br>Socoway Rd Socoway Rd Socoway Rd<br>Socoway Rd Socoway Rd<br>Socoway Rd Socoway Rd Socoway Rd<br>Socoway Rd Socoway Rd Socoway Rd<br>Socoway Rd Socoway Rd Socow                                                                                                    | l<br>City<br>Fredericksburg<br>Fredericksburg<br>Stafford<br>Stafford<br>Fredericksburg<br>Fredericksburg                                                                                     | ;<br>22405-2109<br>22405-1783<br>22556-5921<br>22554-6811<br>22405-2249<br>22405-2249<br>22405-2249                                                                                       | K<br>treal<br>brenant52@aol.com<br>ecdurant@verizon.net<br>meneito_97@yahoo.com<br>pestorob@elenezerum.com<br>johnsout@con.net<br>johnsout@con.net                                                                                                    | L<br>Phone<br>540-899-6291<br>15402202676<br>19155498865<br>336-449-9807<br>540-388-8011<br>540-388-8011<br>540-388-8011                                                                  | M                                                                                                    | N<br>embership_Status |
| A         S         C           2         10001307 D Profit, First, Name Middli         Middli           3         1945/2629         Katelyon           4         137231427         Middli           6         137271807         Kein           6         137571807         Kein           10         13457569         Kaabellis           0         13617569         Kaabellis           10         13410743         Ermai           12         20203099         Kolint           13         3951217         John           14         5001217         John           15         35051217         John           16         13887335         Keira                                                                                                    | D E F G<br>e_Name Last_Name Soff Position_Name<br>Committee Me<br>Youth Member<br>Youth Member<br>Youth Member<br>Youth Member<br>Youth Member<br>Excelled Conter Re<br>Software Research<br>Resistant Conter Re<br>Youth Member<br>To South Research<br>Resistant Conter Re<br>Software Research<br>Software Research<br>Software Researc | H Street<br>DOS Conwey Rd<br>DOS Conwey Rd<br>Server 2 Jordan Ln<br>er 264 Heffin Rd<br>er 101 Embery Mill Rd<br>pary 713 Payton Dr<br>713 Payton Dr<br>713 Payton Dr                                                                                                    | City<br>Fredericksburg<br>Fredericksburg<br>Stafford<br>Fredericksburg<br>Fredericksburg<br>Fredericksburg                                                                                    | j<br>Zip<br>22405-2109<br>22405-1783<br>22556-5921<br>22556-5921<br>22405-2249<br>22405-2249<br>22405-2249                                                                                | K<br>tmail<br>brennanh32@sol.com<br>ecdurant@veriton.net<br>meneito_97@yahoo.com<br>pathorop@elerezerums.org<br>pinhrsout@con.net<br>johnfsout@con.net<br>johnfsout@con.net                                                                                                    | 1.<br>Phone<br>540-899-6291<br>15402202676<br>19155498865<br>336-449-9807<br>540-368-8011<br>540-368-8011<br>540-368-8011                                                                 | Magistration_Explicy_Date M<br>12/33/2022 II<br>12/33/2022 II<br>12/33/2023 II<br>12/33/2023 II<br>12/33/2                                                                                                    | N<br>embership_Status |
| A         B         C           2         10061307 (Profit: First, Name Middli         Middli           3         10272020 (Middling)         Middling)           4         10271020 (Middling)         Middling)           5         335044500 (Camilia)         Camilia           6         12720182 (Middling)         Camilia           7         13024930 (Camilia)         Camilia           10         134107403 (Kari         Name           11         13321085 (Midgen) (Colored)         Nobert           12         10203390 (Nobert)         Nobert           13         5051317 (John         15           15         3502137 (John         Sharco           16         35587319 (Kara         Sharco                                                                                                    | D E F G<br>_Mane Lat. Name<br>Connitiee Me<br>Connitiee Me<br>Vouit Member<br>Unit Scotter Re<br>Vouit Member<br>Vouit Member<br>V                                                   | H<br>Street<br>Socoway Rd<br>Socoway Rd<br>Socoway                                                                                                    | l<br>City<br>Predericksburg<br>Fredericksburg<br>Stafford<br>Stafford<br>Fredericksburg<br>Predericksburg<br>Predericksburg                                                                   | Zip<br>22405-2109<br>22405-1783<br>22556-9921<br>22554-0811<br>22405-2249<br>22405-2249<br>22405-2249<br>22405-2249                                                                       | K<br>Email<br>Irennanhöz@kok.com<br>ecdurant@kverizon.net<br>menelto_97@yahoo.com<br>pastorrob@kbenazenanc.org<br>johnscorus@coc.net<br>johnscorus@coc.net                                                                                                    | 1.<br>Phone<br>540-399-6291<br>15402202676<br>19155498865<br>1356-449-9807<br>540-368-8011<br>540-368-8011<br>540-368-8011                                                                | M. Registration_Exerbity_Ends<br>Registration_Exerbity_Ends<br>12/31/2021 ft<br>12/31/2021 ft<br>1 | N<br>embership_Status |
| A 5 C Middle Compared Compared                                                                                                    | D E F G<br>e.Name Last.Name<br>Committee Me<br>Youth Member<br>Youth Member<br>Youth Member<br>Youth Member<br>Youth Member<br>Youth Member<br>Wouth Member<br>Youth Member<br>Youth Member<br>Youth Member<br>Youth Member<br>Youth Member<br>Youth Member<br>Youth Member<br>Youth Member<br>Youth Member<br>Youth Member<br>Youth Member<br>Youth Member<br>Youth Member<br>Youth Member<br>Youth Member                                                                                                    | H Street<br>Street<br>Street<br>2 Jordan Ln<br>eserve 2 Jordan Ln<br>eserve 24 Hoffin Rd<br>et 151 Embery Mill Rd<br>pary 711 Payton Dr<br>711 Payton Dr<br>711 Payton Dr<br>711 Payton Dr<br>711 Payton Dr                                                                                                    | City<br>Predericksburg<br>Fredericksburg<br>Stafford<br>Fredericksburg<br>Fredericksburg<br>Predericksburg                                                                                    | Zip<br>22405-2109<br>22405-1783<br>22556-5921<br>22554-6811<br>22405-2249<br>22405-2249<br>22405-2249<br>22405-2249<br>22405-2249                                                         | K<br>tma#<br>brenanth32@a0Lcom<br>ecdurant@verizon.net<br>meneito_97@yahoo.com<br>pathoropatiesco.net<br>pinhescouts@coc.net<br>pinhescouts@coc.net<br>aharonfuscouts@coc.net                                                                                                    | 1<br>Phone<br>540-899-6291<br>15402202676<br>19155498865<br>336-449-9807<br>540-368-8011<br>540-368-8011<br>540-368-8011<br>13522552448                                                   | M         M           12/33/2023         R           12/33/2023         R           12/33/2023         R           12/33/2023         N           12/33/2023         N           12/33/2024         N           12/33/2024         N           12/33/2024         N           12/33/2024         N <tr< td=""><td>N<br/>emberahip_Status</td></tr<>                                                                                                    | N<br>emberahip_Status |
| A         B         C           2         100613597         Helm         Match           3         35652620         Acalohom         Acalohom           3         35652620         Acalohom         Acalohom           3         35645620         Acalohom         Acalohom           6         12701682         Edward         Acalohom           6         135045680         Camilia         Acalohom           13         13524580         Camilia         Acalohom           10         135017585         Nadorfa         Acalohom           13         13521085         Magen         Acalohom           13         102523958         Robert         3594590           14         13521085         Magen         Acalohom           15         102523928         Robert         3591277           16         156387319         Keira         5051277           16         156387319         Keira         1505127           16         156387319         Keira         1505127           16         156387319         Keira         1505127           16         156387319         Keira         1505127 <t< td=""><td>D E F G<br/>_Mane Last Name<br/>Committee Me<br/>Yourh Member<br/>Vourh Member<br/>Vourh Member</td><td>H Street Street Socoway Rd Socoway Rd Socoway Rd Socoway Rd Socoway Rd Socoway Rd Socoway Rd Socoway Rd Socoway Rd Socoway Rd Socoway Rd Socoway Rd Socoway Rd Socoway Rd Socoway Rd Socoway Rd Socoway Rd Socoway Rd Socoway Rd Socoway Socoway Socoway Socoway Rd Socoway Rd Socoway Rd Socoway Rd Socoway Rd Socoway Rd Socoway Rd Socoway Rd Socoway Rd Rd Socoway Rd Socoway Rd Rd Socoway Rd Socoway Rd Socoway Rd Socoway R</td><td>redericksburg<br/>Fredericksburg<br/>Stafford<br/>Stafford<br/>Fredericksburg<br/>Fredericksburg<br/>Predericksburg<br/>Predericksburg<br/>Predericksburg</td><td>Zip<br/>22405-2109<br/>22405-1783<br/>22556-5921<br/>22556-5921<br/>22405-2249<br/>22405-2249<br/>22405-2249<br/>22405-2249<br/>22405-2249</td><td>K<br/>Email<br/>Iremanit52@aol.com<br/>ecdurant@iverizon.net<br/>meneito_57@yahoo.com<br/>pastorrob@ebenezerumc.org<br/>pointscort@cos.net<br/>patherscort@cos.net<br/>patherscort@cos.net<br/>patherscort@cos.net</td><td>1<br/>Phone<br/>540-899-6291<br/>15402202676<br/>19155498865<br/>336-449-9807<br/>540-368-8011<br/>540-368-8011<br/>540-368-8011<br/>1352255248</td><td>M         M           12/31/2021         F           12/31/2021         F      <tr< td=""><td>N embership_Status</td></tr<></td></t<> | D E F G<br>_Mane Last Name<br>Committee Me<br>Yourh Member<br>Vourh Member<br>Vourh Member                                                                                                    | H Street Street Socoway Rd Socoway Rd Socoway Rd Socoway Rd Socoway Rd Socoway Rd Socoway Rd Socoway Rd Socoway Rd Socoway Rd Socoway Rd Socoway Rd Socoway Rd Socoway Rd Socoway Rd Socoway Rd Socoway Rd Socoway Rd Socoway Rd Socoway Socoway Socoway Socoway Rd Socoway Rd Socoway Rd Socoway Rd Socoway Rd Socoway Rd Socoway Rd Socoway Rd Socoway Rd Rd Socoway Rd Socoway Rd Rd Socoway Rd Socoway Rd Socoway Rd Socoway R                                                                                                    | redericksburg<br>Fredericksburg<br>Stafford<br>Stafford<br>Fredericksburg<br>Fredericksburg<br>Predericksburg<br>Predericksburg<br>Predericksburg                                             | Zip<br>22405-2109<br>22405-1783<br>22556-5921<br>22556-5921<br>22405-2249<br>22405-2249<br>22405-2249<br>22405-2249<br>22405-2249                                                         | K<br>Email<br>Iremanit52@aol.com<br>ecdurant@iverizon.net<br>meneito_57@yahoo.com<br>pastorrob@ebenezerumc.org<br>pointscort@cos.net<br>patherscort@cos.net<br>patherscort@cos.net<br>patherscort@cos.net                                                                                                    | 1<br>Phone<br>540-899-6291<br>15402202676<br>19155498865<br>336-449-9807<br>540-368-8011<br>540-368-8011<br>540-368-8011<br>1352255248                                                    | M         M           12/31/2021         F           12/31/2021         F <tr< td=""><td>N embership_Status</td></tr<>                                                                                                    | N embership_Status    |
| A         B         C           2         10051370 / Profits         Fitselan         Modellik           2         10051370 / Helan         Helan         Modellik           4         12721342         Modellik         Modellik           5         135045869         Camilla         Garandi           6         12721342         Modellik         Modellik           9         13617569         Kalinik         Modellik           9         13617569         Kalinik         Financi           10         13410793         Kalinik         Modellik           10         1350177569         Modellik         Modellik           10         3051277         John         105           10         3051277         John         105           10         305127         John         135           10         305127         John         135           10         305127         John         135           10         305127         John         135           11         305327         John         135           10         315340077         John         135           10         32528275                                                                                                    | D E F G<br>, Mame Last Name<br>Setting Position, Name<br>Committee Me<br>Youth Member<br>Youth Member<br>Youth Member<br>Youth Member<br>Youth Member<br>Youth Member<br>Youth Member<br>Youth Member<br>Youth Member<br>Youth Member<br>Youth Member<br>Youth Member<br>Youth Member<br>Youth Member<br>Youth Member<br>Youth Member<br>Youth Member<br>Committee Me<br>Committee Me<br>Committee Me<br>Committee Me<br>Committee Me<br>Committee Me<br>Committee Me                                                                                                    | H Breet More Scower, Rd More 1005 Conver, Rd More 1005 Conver, Rd More 1005 Conver, Rd More 1005 Conver, Rd More 1005 Conver, Rd More 1005 Conver, Rd More 1005 Conver, Rd More 1005 Convert Chair 115 Payton Dr. 713 Payton Dr. 713 Payton Dr. 714 Payton Dr. 714 Pa                                                                                                    | City<br>Predericksburg<br>Fredericksburg<br>Stafford<br>Fredericksburg<br>Predericksburg<br>Predericksburg<br>Predericksburg<br>Predericksburg<br>Predericksburg                              | Zip<br>22405-2109<br>22405-1783<br>22556-5921<br>22556-5921<br>22405-2249<br>22405-2249<br>22405-2249<br>22405-2249<br>22405-2147<br>22405-2147                                           | k<br>Email<br>Bremanit23(got.com<br>ecdurant@vericon.net<br>menetica_97@yahoo.com<br>pastornb@edenererum.com<br>johnscout@coc.net<br>johnscout@coc.net<br>iphnscout@coc.net<br>exproblids@dea.com                                                                                                    | L<br>Phone<br>540-899-6291<br>15402202676<br>19155498865<br>136-449-9807<br>540-368-8011<br>540-368-8011<br>13522552438<br>352-459-4150<br>352-255-2438                                   | M         M           Registration         Exp31/2021         F           12/31/2021         F         12/31/2021         F           12/31/2021         N         12/31/2021         N           12/31/2021         N         12/31/2021         N           12/31/2021         N         12/31/2021         N           12/31/2021         N         12/31/2021         N           12/31/2021         N         12/31/2021         N           12/31/2021         N         12/31/2021         N           12/31/2021         N         12/31/2021         N           12/31/2021         N         12/31/2021         N           12/31/2021         N         12/31/2021         N           12/31/2021         N         12/31/2021         N           12/31/2021         N         12/31/2021         N           12/31/2021         N         12/31/2021         N           12/31/2021         N         12/31/2021         N           12/31/2021         N         12/31/2021         N                                                                                                    | N<br>emberahip_Status |
| A         B         C           2         10061357         Helm         Middl           3         104672629         Kalelynn         Middl           3         104672629         Kalelynn         Middl           4         1021120         Kalelynn         Middl           5         135964800         Camilia         Middl           6         12701692         Edward         Middl           10         13372085         Kadelfa         Middl           10         13372085         Kadelfa         Middl           10         13372085         Robert         Middl           10         13372085         Robert         Middl           10         13372085         Robert         Middl           10         13372085         Robert         Middl           11         13372085         Robert         Middl           10         138132076         Middl         Middl           11         13314967319         Kera         Middl           10         138132076         Middl         Middl           10         138134007         John         Middl           13         138140077                                                                                                    | D E F G<br>_Mane Last Name<br>Conventee Me<br>Yourin Member<br>Yourin Member<br>Yourin Member<br>Yourin Member<br>Yourin Member<br>Yourin Member<br>Yourin Member<br>Yourin Member<br>Yourin Member<br>Yourin Member<br>Yourin Member<br>Yourin Member<br>Conventee Me<br>Yourin Member<br>Conventee Me<br>Yourin Member<br>Conventee Me<br>Yourin Member<br>Conventee Me<br>Yourin Member<br>Yourin Member<br>Conventee Me<br>Yourin Member<br>Conventee Me<br>Yourin Member<br>Conventee Me<br>Yourin Member<br>Yourin Member<br>Conventee Me<br>Yourin Member<br>Yourin Member                                                                                                    | H Street Street                                                                                                    | l<br>City<br>Fredericksburg<br>Fredericksburg<br>Stafford<br>Stafford<br>Fredericksburg<br>Fredericksburg<br>Predericksburg<br>Predericksburg<br>Predericksburg                               | 22405-2109<br>22405-2109<br>22405-2109<br>22556-5921<br>22556-5921<br>22405-2249<br>22405-2249<br>22405-2249<br>22405-2147<br>22405-2147                                                  | K<br>Email<br>bremanitőszépal.com<br>eckurant@ivericon.net<br>meneito_97@yakoo.com<br>pastorrob@ekerezerunc.org<br>pohrdscout@cox.net<br>johndscout@cox.net<br>johndscout@cox.net<br>johndscout@cox.net<br>johndscout@cox.net<br>johndscout@cox.net                                                                                          | L<br>Phone<br>540-899-6291<br>19155498865<br>19155498865<br>540-368-8011<br>540-368-8011<br>540-368-8011<br>540-368-8011<br>13522552438<br>352-439-435<br>352-439-435                     | M         M           12/31/2021         F           12/31/2021         F <tr< td=""><td>N embership_Status</td></tr<>                                                                                                    | N embership_Status    |
| A         B         C           2         10061339         Freds, Freds, Name, Middle           2         10061397         Helen, Middle           4         12721342         Middle           5         13564569         Camilia           6         12701892         Fowerd           9         136075690         Kealman           10         13317085         Megnet           10         13317085         Megnet           10         13317085         Megnet           10         135170759         Arait           10         135170759         Megnet           10         135170759         Anagenet           10         135170759         Anagenet           10         135170759         Megnet           11         1351707         John           15         5061277         John           10         13057029         Anagenet           11         1351292         John           12327292         John         1247149           123271893         Emma         1247149                                                                                                    | D E F G<br>, Name Lat Name<br>Setting Position, Name<br>Committee Me<br>Youth Member<br>Youth Member                                                                                                    | H Street Street 1005 Conver, Rd 1005 Conver, Rd 1005 Conver, R                                                                                                    | 1<br>City<br>Fredericksburg<br>Stafford<br>Stafford<br>Stafford<br>Fredericksburg<br>Fredericksburg<br>Predericksburg<br>Predericksburg<br>Predericksburg                                     | 22405-2109<br>22405-2109<br>22405-1783<br>22556-5921<br>22556-5921<br>22405-2249<br>22405-2249<br>22405-2249<br>22405-2249<br>22405-2147<br>22405-2147                                    | k<br>Email<br>Bremanh52(Bolt.com<br>ecdurant@vericon.net<br>mereito_97@yahoo.com<br>pastorrob@etenzerumc.org<br>johnscouts@coc.net<br>johnscouts@coc.net<br>expenditat@bolt.com<br>tereproblem@ad.com                                                                                                    | L<br>Phone<br>540-899-8291<br>15402202676<br>19155498865<br>336-449-9807<br>540-388-8011<br>540-388-8011<br>540-388-8011<br>13522552438<br>352-459-4150<br>352-255-248                    | M         Registration         Explore         Det           12/31/2021         R         12/31/2021         R           12/31/2021         R         12/31/2021         R      1                                                                                                    | N emberahip_Status    |
| A         B         C           2         10061357         Helm         Middl           3         34042629         Kalelynn         Silester           3         34042629         Kalelynn         Silester           4         32042629         Kalelynn         Silester           5         320549269         Kalelynn         Silester           6         32071692         Carulia         Silester           1         33371065         Kalebils         Magen           12         12020390         Robert         Silester           13         35917319         Koria         Silester           14         3031277         John         Silester           15         3592731         John         Silester           16         35817319         Koria         Silester           17         3532076         John         Silester           13         314540607         Johgan         Silester           13         3129792         John         Silester           13         3129792         John         Silester           13         3129792         John         Silester           13                                                                                                    | D E F G<br>Ame Lat Name<br>Committee Me<br>Committee Me<br>Vourin Member<br>Vourin Member<br>Vourin Member<br>Vourin Member<br>Vourin Member<br>Vourin Member<br>Vourin Member<br>Vourin Member<br>Executio Offic<br>Registration to<br>Societti Committee Me<br>Vourin Member<br>Committee Committee Chi<br>Vourin Member<br>Vourin Member                                                                                                    | H<br>Street<br>1005 Conway Rd<br>1005 Conway Rd<br>Street<br>Street<br>Str | City<br>Prederickaburg<br>Frederickaburg<br>Stafford<br>Stafford<br>Prederickaburg<br>Prederickaburg<br>Prederickaburg<br>Prederickaburg                                                      | 22405-2109<br>22405-2109<br>22405-2109<br>22556-5921<br>22556-5921<br>22405-2249<br>22405-2249<br>22405-2249<br>22405-2249<br>22405-2147<br>22405-2147                                    | K<br>Tradi<br>brennaniti 22@aol.com<br>eckurant@iverizon.net<br>meneito_97@yakoo.com<br>pastorrob@ekerezerumc.org<br>johnscout@cox.net<br>johnscout@cox.net<br>johnscout@cox.net<br>iaronitiscut@cox.net<br>reynoldstity@cox.net<br>reynoldstity@cox.net                                                                                     | L<br>Phone<br>540-899-6291<br>15402202676<br>19155498865<br>136-449-9807<br>540-368-8011<br>540-368-8011<br>3540-368-8011<br>1352252438<br>352-439-430<br>352-235-2485                    | M         M           12/31/2021         F           12/31/2021         F <tr< td=""><td>N embership_Status</td></tr<>                                                                                                    | N embership_Status    |
| A         B         C           2         10061307 [Profit: Field, Name Middle         Middle           3         10071307 [Helm         Helm           4         12721342         Middle           5         13504469         Camilla           6         12721342         Kolashe           7         13524492         Camilla           6         12701492         Kolashe           7         1352459         Kani           10         134107495         Kani           10         13410749         Rome           11         13371085         Megen           12         102023092         Robet           13         5051217         John           15         5051217         John           16         13827139         Kein           10         13121097         John           13121097         John         13121097           13121097         John         13121097           13121097         John         13121097           13121097         John         13121097           1312129907         John         1312129907           13121291093         Krinsina                                                                                                    | D E F G<br>                                                                                                    | H H Street Street Scoward and Scoward and                                                                                                    | 1<br>City<br>Prederickaburg<br>Prederickaburg<br>Stafford<br>Stafford<br>Stafford<br>Prederickaburg<br>Prederickaburg<br>Prederickaburg<br>Prederickaburg<br>Prederickaburg<br>Prederickaburg | 2405-2109<br>22405-2109<br>22556-5921<br>22556-5921<br>22556-5921<br>22405-2249<br>22405-2249<br>22405-2249<br>22405-2249<br>22405-2147<br>22405-2147<br>22405-2147                       | k<br>Email<br>Bremanitő2@aol.com<br>ecdurant@iverizon.net<br>menelto_97@yakos.com<br>pastorskole@isence.com<br>patroskole@isence.com<br>patroskole@isence.com<br>patroskole@isence.com<br>patroskole@isence.eom<br>patroskole@isence.eom<br>patroskole@isence.eom<br>patroskole@isence.eom<br>patroskole@isence.eom<br>patroskole@isence.eom | L<br>Phone<br>540-899-8291<br>15402202676<br>19155498865<br>336-449-9807<br>540-388-8011<br>540-388-8011<br>540-388-8011<br>13522552438<br>352-459-4150<br>352-255-2485<br>202-714-6484   | M         Imaginary Check           12/31/2021         F           12/31/2021         F                                                                                                    | N embership_Status    |
| A         B         C           2         10001370         Prefix: First, Name Middli           3         104052620         Katelynn           4         15721520         Katelynn           6         127201692         Katelynn           6         127201692         Katelynn           100135705         Kadelynn         Norder Statelynn           1013171505         Kadelynn         Norder Statelynn           1013171505         Kadelynn         Norder Statelynn           1013171505         Kadelynn         Norder Statelynn           1013171505         Kadelynn         Norder Statelynn           1013171505         Kadelynn         Norder Statelynn           1013171150         Norder Statelynn         Norder Statelynn           1013171150         Norder Statelynn         Norder Statelynn           1013171150         John         131406507         Johgal           10131217927         John         John         131217927           10131217927         John         1101001         Norder Statelynn           10131217927         John         Norder Statelynn         1101001           10131217927         John         Norder Statelynn         11111111111111111111111                                                                                                    | D E F G<br>Ame Lat Name<br>Committee Me<br>Committee Me<br>Vouti Member<br>Vouti Member<br>Vouti Member<br>Vouti Member<br>Vouti Member<br>Vouti Member<br>Vouti Member<br>Vouti Member<br>Vouti Member<br>Execution Offic<br>Registration to<br>Scoremate<br>Unit Advancem<br>Vouti Member<br>Vouti Member<br>Vou                                                   | H Broek and Street and Street and                                                                                                    | 1<br>City<br>Fredericksburg<br>Stafford<br>Stafford<br>Fredericksburg<br>Fredericksburg<br>Y Prodericksburg<br>Y Prodericksburg<br>Stafford                                                   | 259<br>22405-2109<br>22405-1783<br>22556-5921<br>22556-5921<br>22405-2249<br>22405-2249<br>22405-2249<br>22405-2147<br>22405-2147<br>22405-2147                                           | K<br>Tradi<br>brennanh32@aol.com<br>eckurant@iveriton.net<br>meneito_97@yakoo.com<br>pastorrob@ekerezerumc.org<br>john4scout@cox.net<br>john4scout@cox.net<br>ipon4scout@cox.net<br>inversidely.edu<br>kerynoldsch@eol.com<br>angelachtc@gmail.com                                                                                           | L<br>Phone<br>540-899-6291<br>15402202676<br>19155498865<br>136-449-9807<br>540-368-8011<br>540-368-8011<br>540-368-8011<br>1352252438<br>352-439-430<br>352-235-2485                     | M         M           12/33/2021         F           12/33/2021         F <tr< td=""><td>N<br/>embership_Matus</td></tr<>                                                                                                    | N<br>embership_Matus  |
| A         B         C           2         10061370 [Prefix Field]         Middl           3         12071622         Helen           4         12721822         Middl           5         13504429         Calabane           6         12721822         Edward           7         13024872         Cambia           6         12701822         Edward           10         13307085         Kai           10         13407509         Kai           10         13410748         Emma           11         13371085         Megn           10         1340070         Asia           10         3501217         John           15         30501217         John           16         35887319         Keisa           10         31340607         Asia           10         3132107         John           15         3061217         John           12         1322197         John           131219205         Keisa         13212192           131219205         John         13212192           131219205         Keisa         13212192                                                                                                    | D E F G<br>                                                                                                    | H<br>Street<br>Street<br>Sorowa Rd<br>Sorowa Rd<br>Sor                                                                                                    | City<br>Prederickaburg<br>Prederickaburg<br>Stafford<br>Stafford<br>Prederickaburg<br>Prederickaburg<br>Prederickaburg<br>Prederickaburg<br>Stafford                                          | 299<br>22405-2109<br>22405-1783<br>22556-5921<br>22556-5921<br>22405-2249<br>22405-2249<br>22405-2249<br>22405-2147<br>22405-2147<br>22405-2147<br>22405-2147<br>22405-2147<br>22405-2147 | k<br>Email<br>Bremanih22@aol.com<br>ecdurant@verizon.net<br>menello_97@yahoo.com<br>pattorroli@elemazenac.org<br>pathorscorts@con.net<br>pathorscorts@con.net<br>pathorscorts@con.net<br>pathorscorts@con.net<br>pathorscorts@con.net<br>inmors@et.com<br>kergenilscorts@gmail.com                                                           | L<br>Phone<br>540-999-6291<br>15402202676<br>19155402202676<br>191554028065<br>336-499-9807<br>540-368-8011<br>540-368-8011<br>13522555486<br>352-499-4150<br>352-259-485<br>202-724-6484 | M         M           12/31/2021 €         12/31/2021 €           12/31/2021 €         12/31/2021 €           12/31/2021 €         12/31/2021 €           12/31/2021 €         12/31/2021 €           12/31/2021 €         12/31/2021 €           12/31/2021 €         12/31/2021 €           12/31/2021 €         12/31/2021 €           12/31/2021 €         12/31/2021 €           12/31/2021 €         12/31/2021 €           12/31/2021 €         12/31/2021 €           12/31/2021 €         12/31/2021 €           12/31/2021 €         12/31/2021 €           12/31/2021 €         12/31/2021 €           12/31/2021 €         12/31/2021 €           12/31/2021 €         12/31/2021 €           12/31/2021 €         12/31/2021 €           12/31/2021 €         12/31/2021 €           12/31/2021 €         12/31/2021 €           12/31/2021 €         12/31/2021 €           12/31/2021 €         12/31/2021 €           12/31/2021 €         12/31/2021 €           12/31/2021 €         12/31/2021 €           12/31/2021 €         12/31/2021 €           12/31/2021 €         12/31/2021 €           12/31/2021 €         12/31/2021 €                                                                                                    | N<br>embership_Status |

| best this roster (spreadsheet) and compare your locally maintained roster against<br>the o cial BSA roster. If you nd you have some one on your roster but not on the BSA<br>roster then you need to have them complete an applica on and submit it right away.                                                                                                    | Step (🌍                                                                                                    |                                                                                                    |                                                                                                    |                                                                                                    |                                                                                                    |                                                                                                    |                                                                                                    |                                                                                                    |                                                                                                    |                                                                                                    |       |
|----------------------------------------------------------------------------------------------------|----------------------------------------------------------------------------------------------------|----------------------------------------------------------------------------------------------------|----------------------------------------------------------------------------------------------------|----------------------------------------------------------------------------------------------------|----------------------------------------------------------------------------------------------------|----------------------------------------------------------------------------------------------------|----------------------------------------------------------------------------------------------------|----------------------------------------------------------------------------------------------------|----------------------------------------------------------------------------------------------------|----------------------------------------------------------------------------------------------------|-------|
| the o cial BSA roster. If you nd you have some one on your roster but not on the BSA roster then you need to have them complete an applica on and submit it right away.                                                                                                    | Jse in                                                                                                    | is roste                                                                                                    | r (spreads                                                                                            | neet) and c                                                                                                    | ompare                                                                                                    | your                                                                                                    | IOCa                                                                                                    | ny mainta                                                                                                    | neu                                                                                                    | roster against                                                                                                    |       |
| roster then you need to have them complete an applical on and submit it right away.                                                                                                    | heo                                                                                                    | cial BS                                                                                                    | A roster 1                                                                                            | fvou ndvo                                                                                                    | ou have                                                                                                    | some                                                                                                    | one                                                                                                    | on your ro                                                                                                    | ster                                                                                                    | but not on the B                                                                                                    | SA    |
| roster then you need to have them complete an applical on and submit it right away.                                                                                                    |                                                                                                    |                                                                                                    |                                                                                                    | i you nu yo                                                                                                    |                                                                                                    |                                                                                                    | one                                                                                                    |                                                                                                    |                                                                                                    |                                                                                                    | 0/ (  |
| And Contract         Softs         Contract         Contract                                                                                                    | oster                                                                                                    | then yo                                                                                                    | ou need to                                                                                            | ) have them                                                                                                    | comple                                                                                                    | te an                                                                                                    | app                                                                                                    | lica on an                                                                                                    | d sub                                                                                                    | omit it right away                                                                                                    | 1.    |
| Contract       Contract       Contre       Contre       Contre       Contr                                                                                                    |                                                                                                    |                                                                                                    |                                                                                                    |                                                                                                    | -                                                                                                    |                                                                                                    |                                                                                                    |                                                                                                    |                                                                                                    |                                                                                                    |       |
| Nome       Nome       Nome       Out and Large and Large a                                                                                                    |                                                                                                    |                                                                                                    |                                                                                                    |                                                                                                    |                                                                                                    |                                                                                                    |                                                                                                    |                                                                                                    |                                                                                                    | Sign in G3 - G                                                                                                    | ~     |
| Image: Column biology       Image: Column biology       Image: Column bio                                                                                                    | File Home                                                                                                    | Insert Page Layout                                                                                                    | Formulas Data Review                                                                                  | View Help 🖓 Tell me whi                                                                                                    | it you want to do                                                                                                    |                                                                                                    |                                                                                                    |                                                                                                    |                                                                                                    | ,94 s                                                                                                    | ihare |
| Nome         Construction         Name         Adjunct         Name         Adjunct         Name         Name <th>Cut</th> <th>Calibri</th> <th>- 11 - A A =</th> <th>😑 📰 🧇 - 😆 Wrap Text</th> <th>General</th> <th></th> <th></th> <th></th> <th>ΣΑι</th> <th>itoSum - Ar 🔎</th> <th></th>                                                                                                    | Cut                                                                                                    | Calibri                                                                                                    | - 11 - A A =                                                                                          | 😑 📰 🧇 - 😆 Wrap Text                                                                                                    | General                                                                                                    |                                                                                                    |                                                                                                    |                                                                                                    | ΣΑι                                                                                                    | itoSum - Ar 🔎                                                                                                    |       |
| Optional         Data         Data                                                                                                    | Paste Copy -                                                                                                    | BIU                                                                                                    | - H- 0 - A - =                                                                                        | = = +0 +0 10 Merce & Ce                                                                                                    | nter - 5 - 96 +                                                                                                    | 1 40 A0 Co                                                                                                    | aditional For                                                                                                    | nat as Cell Insert Delete I                                                                                                    | Format                                                                                                    | - Sort & Find &                                                                                                    |       |
| Colored         Fut         Adjurned         Adjurned         A                                                                                                    | - * Format                                                                                                    | Painter 0 1 0                                                                                                    | - 1 m - 1 <b></b> - <b>-</b>                                                                          |                                                                                                    | uner - 10 - 70 - 7                                                                                                    | For                                                                                                    | natting - Tab                                                                                                    | ale - Styles                                                                                                    | - 0                                                                                                    | ear - Filter - Select -                                                                                                    |       |
| B       C       D       E       Anistant Scoutmaster         2       Anistant Scoutmaster       Status       Status       Status       Anistant Scoutmaster         2       Monitorial Scoutmaster       Status       Status                                                                                                    | Clipboard                                                                                                    | 19                                                                                                    | Font                                                                                                  | Algoment                                                                                                    | S Number                                                                                                    | - 60                                                                                                    | Style                                                                                                    | s Cells                                                                                                    |                                                                                                    | Edbing                                                                                                    | ~     |
| GB         Image: Second master           A         B         C         D         E         F         G         H         J         Jene Mathem Scoutsmaster           1         Jene Markon Scoutsmaster         Social Scoutsmaster         Social Scoutsmaster                                                                                                    | 9 · C+ · ·                                                                                                    | <u>u</u> - <u>I</u> <u>o</u>                                                                                                    |                                                                                                    |                                                                                                    |                                                                                                    |                                                                                                    |                                                                                                    |                                                                                                    |                                                                                                    |                                                                                                    |       |
| A. B.         C. D.         E.         H         1         J.         K.         I.         Models, UP Parkin, Petr, Fund, Name         Mathematication, Labor, Manage Academatication, Labor, Manage Academatication, Labor, Labor, Manage Academatication, Labor, Labor, Manage Academatication, Labor, Labor, Manage Academatication, Labor, Labor, Manage Academatication, Labor, Labor, Manage Academatication, Labor, Labor, Manage Academatication, Labor, Labor, Manage Academatication, Labor, Manage Academatication, Labor, Labor, Manage Academatication, Labor, Labor, Manage Academatication, Labor, Labor, Manage Academatication, Labor, Manage Academatication, Labor, Manage Academateting Academatication, Labor, Academaticating Academat                                                                                                    |                                                                                                    |                                                                                                    |                                                                                                    |                                                                                                    |                                                                                                    |                                                                                                    |                                                                                                    |                                                                                                    |                                                                                                    |                                                                                                    |       |
| A         B         C         H         J         K         L         M         N         P           J         Mathews (1) First, Hame         Kalley         Streft         Fradio         Fradio         Fradio         Fradio         Streft         Fradio         Streft         Fradio         Streft         Fradio         Streft         Fradio         Streft         Fradio         Streft         Fradio         Streft         Fradio         Streft         Fradio         Streft         Fradio         Streft         Fradio         Streft         Fradio         Streft         Fradio         Streft         Streft         St                                                                                                    | 59                                                                                                    | $1 \times \sqrt{f_{\rm f}}$                                                                                                    | Assistant Scoutmaster                                                                                 |                                                                                                    |                                                                                                    |                                                                                                    |                                                                                                    |                                                                                                    |                                                                                                    |                                                                                                    | ~     |
| Model         Display         Proce Top         Proce Top         Proc                                                                                                    | 59 · ·                                                                                                    | i 🗙 🗸 fr                                                                                                    | Assistant Scoutmaster                                                                                 |                                                                                                    |                                                                                                    |                                                                                                    |                                                                                                    |                                                                                                    |                                                                                                    |                                                                                                    | ^     |
| 2         Displaysing         Helm         Committee Member         DDD Conway Rd         Prederickshurg         24/0-210         Isronantboggaal.com         540-899-8291         12/1/1/2021 R           1         1595/256         Katelym         Youth Member         Youth Member         13/1/1/2021 R         13/1/1/2021 R         13                                                                                                    | 20 · · ·                                                                                                    | i × × fr                                                                                                    | Assistant Scoutmaster                                                                                 |                                                                                                    |                                                                                                    | 1 4                                                                                                    |                                                                                                    | 1. 46                                                                                                    | 1                                                                                                    |                                                                                                    | -     |
| 3         3         3         3         3         3         3         3         3         3         3         3         3         3         3         3         3         3         3         3         3         3         3         3         3         3         3         3         3         3         3         3         3         3         3         3         3         3         3         3         3         3         3         3         3         3         3         3         3         3         3         3         3         3         3         3         3         3         3         3         3         3         3         3         3         3         3         3         3         3         3         3         3         3         3         3         3         3         3         3         3         3         3         3         3         3         3         3         3         3         3         3         3         3         3         3         3         3         3         3         3         3         3         3         3         3         3                                                                                                            | al A                                                                                                    | B C                                                                                                    | Assistant Scoutmaster                                                                                 | F G                                                                                                    | H                                                                                                    | 1<br>City                                                                                                    | J                                                                                                    | K                                                                                                    | L                                                                                                    | M N<br>Registration Evolve Date: Membershin Status                                                                                                    | -     |
| 4)         137281242         Medianie         12/37/2021 N           4)         137281242         Medianie         12/37/2021 N           5)         13044800         Camilla         12/37/2021 N           7)         130249397         Kera         12/37/2021 N           7)         130249397         Kera         12/37/2021 N           13014900         Habelle         12/37/2021 N           13014900         Kala         12/37/2021 N           13017000         Kala         12/37/2021 N           13017000         Kala         13/37/2021 N           13017000         Kala         13/37/2021 N           13017000         Kala         13/37/2021 N           13017000         Kala         13/37/2021 N           13017000         Kala         13/37/2021 N           13017000         Nome         13/37/2021 N           13017000         Nome         13/37/2021 N           13017000         Nome         13/37/2021 N           13017000         Nome         13/37/2021 N           13017000         Nome         13/37/2021 N           130100         Socianate         111 Parton D           1301000         Socianate         10/37/2                                                                                                    | A AMember_ID 100613397                                                                                                    | B C<br>Prefix First_Name M<br>Helen                                                                                                    | Assistant Scoutmaster D E ddle_Name Last_Name 5                                                       | F G<br>Suffix Position_Name<br>Committee Member                                                                                                    | H<br>Street<br>1005 Conwey Rd                                                                                                    | l<br>City<br>Fredericksburg                                                                                                    | j<br>Zip<br>22405-2109                                                                                                    | K<br>Email<br>brennanh52@aol.com                                                                                                    | L<br>Phone<br>540-899-6291                                                                                                    | M N<br>Registration_Expiry_Date Membership_Status<br>12/31/2021 R                                                                                                    |       |
| 5         135044009         Comilie         127014021         127014021         127014021         127014021         127014021         127014021         127014021         127014021         127014021         127014021         127014021         127014021         127014021         127014021         127014021         127014021         127014021         127014021         127014021         127014021         127014021         127014021         127014021         127014021         127014021         127014021         127014021         127014021         1270147021         1270147021         1270147021         1270147021         1270147021         1270147021         1270147021         1270147021         1270147021         1270147021         1270147021         1270147021         1270147021         1270147021         1270147021         1270147021         1270147021         1270147021         1270147021         1270147021         1270147021         1270147021         1270147021         1270147021         1270147021         1270147021         1270147021         1270147021         1270147021         1270147021         1270147021         1270147021         1270147021         1270147021         1270147021         1270147021         1270147021         1270147021         1270147021         1270147021         1270147021         1270147021         1270147021                                                                                                    | A AMember_ID 2 100613397 3 136452629                                                                                                    | B C<br>Prefix First_Name M<br>Helen<br>Katelynn                                                                                                    | Assistant Scoutmaster D E iddle_Name_Last_Name_5                                                      | F G<br>Suffix Position_Name<br>Committee Member<br>Youth Member                                                                                                    | H<br>Street<br>1005 Conway Rd                                                                                                    | l<br>City<br>Fredericksburg                                                                                                    | J<br>Zip<br>22405-2109                                                                                                    | K<br>Email<br>brennanh52@aol.com                                                                                                    | L<br>Phone<br>540-899-6291                                                                                                    | M N<br>Registration_Expiry_Date Membership_Status<br>12/31/2021 R<br>12/31/2023 X                                                                                                    | -     |
| 6         12701062         Kowad         Unit Social's Review         2 Joid In Line         Prederickshorg 22409-1783         acduratifierion.net         13402202878         1277/17021 R           3         1250173650         Kaladia         Youth Member         2016 Interview         2 Interview         126173650         1277/17021 R         1277/17021 R           3         1250173650         Kaladia         Youth Member         244 Heffin Infl         Fafford         22556-9221         mento         13130478885         11/17/17021 R         1277/17021 R           10         13402767         Kola         Youth Member         Technica State State S                                                                                                    | A AMember_ID 2 100613397 3 136452629 4 137281242                                                                                                    | B C<br>Prefix First_Name M<br>Helen<br>Katelynn<br>Melanie                                                                                                    | Assistant Scoutmaster D E ddle_Name Last_Name S                                                       | F G<br>suffix Position_Name<br>Committee Member<br>Youth Member<br>Youth Member                                                                                                    | H<br>Street<br>1005 Conway Rd                                                                                                    | l<br>City<br>Fredericksburg                                                                                                    | J<br>Zip<br>22405-2109                                                                                                    | K<br>Email<br>brennanh52@aol.com                                                                                                    | L<br>Phone<br>540-899-6291                                                                                                    | M N<br>Registration_Expiry_Date Membership_Status<br>12/31/2021 R<br>12/31/2021 N                                                                                                    | *     |
| 1337000         Kari         1337000         Kari         1337000         1337000         1337000         1337000         1337000         1337000         1337000         1337000         1337000         1337000         1337000         1337000         1337000         1337000         1337000         1337000         1337000         1337000         1337000         1337000         1337000         1337000         1337000         1337000         1337000         1337000         13371000         13371000         13371000         13371000         13371000         13371000         13371000         13371000         13371000         13371000         13371000         13371000         13371000         13371000         13371000         13371000         13371000         13371000         133710000         133710000         133710000         1337100000         1337100000         13371000000         133710000000000000000000000000000000000                                                                                                    | A AMember_ID 2 100613397 3 136452629 4 137281242 5 136048659                                                                                                    | B C<br>Prefix First_Name M<br>Helen<br>Katelynn<br>Melanie<br>Camilla                                                                                                    | Assistant Scoutmaster D E ddle_Name Last_Name S                                                       | F G<br>Suffix Position_Name<br>Committee Member<br>Youth Member<br>Youth Member<br>Youth Member                                                                                                    | H<br>Street<br>1005 Conway Rd                                                                                                    | l<br>City<br>Fredericksburg                                                                                                    | J<br>Zip<br>22405-2109                                                                                                    | K<br>Email<br>brennanh52@aol.com                                                                                                    | L<br>Phone<br>540-899-6291                                                                                                    | M N<br>Registration_Expiry_Date Membership_Status<br>12/31/2021 R<br>12/31/2021 N<br>12/31/2021 N<br>12/31/2021 N                                                                                                    | -     |
| International Social Society Social Social                                                                                                    | A A                                                                                                    | i × √ fr<br>B C<br>Prefix First_Name M<br>Helen<br>Katelynn<br>Melanie<br>Camilla<br>tdward                                                                                                    | Assistant Scoutmaster D E ddle_Name Last_Name 5                                                       | F G<br>Suffix Position, Name<br>Committee Member<br>Youth Member<br>Youth Member<br>Youth Member<br>Unit Scouter Reserve                                                                                                    | H<br>Street<br>1005 Conway Rd<br>2 Jordan Ln                                                                                                    | l<br>City<br>Fredericksburg<br>Fredericksburg                                                                                                    | J<br>Zip<br>22405-2109<br>22405-1783                                                                                                    | K<br>Email<br>brennanh52@aol.com<br>ecdurant@verizon.net                                                                                                    | L<br>Phone<br>540-899-6291<br>15402202676                                                                                                    | M N<br>Registration_Excity_Date Membership_Status<br>12/31/2021 N<br>12/31/2022 N<br>12/31/2022 N<br>12/31/2022 N<br>12/31/2022 N                                                                                                    | *     |
| 10         1312/021         Touch Member         1211/11/2021         111/11/2021           11         1317/030         Regen         1211/11/2021         111/11/2021         111/11/2021           12         1302/030         Robert         Executive Officer         815 Embery Mill Rd         Stafford         22554-6811         astorrob@vbetwerarume.org         336-449-9810         111/11/2021         111/11/2021           13         Sobility         John         Executive Officer         815 Embery Mill Rd         Stafford         22554-6811         astorrob@vbetwerarume.org         336-449-9810         111/11/12021         111/11/12021         111/11/12021         111/11/12021         111/11/12021         111/11/12021         111/11/12021         111/11/12021         111/11/12021         111/11/12021         111/11/12021         111/11/12021         111/11/12021         111/11/12021         111/11/12021         111/11/12021         111/11/12021         111/11/12021         111/11/12021         111/11/12021         111/11/12021         111/11/12021         111/11/12021         111/11/12021         111/11/12021         111/11/12021         111/11/12021         111/11/12021         111/11/12021         111/11/12021         111/11/12021         111/11/12021         111/11/12021         111/11/12021         111/11/11/12021         111/11/12021 <td< td=""><td>A A</td><td>B C<br/>Prefix First_Name M<br/>Helen<br/>Katelynn<br/>Melanie<br/>Camilla<br/>Edward<br/>Kera</td><td>Assistant Scoutmaster<br/>D E ddle_Name Last_Name s</td><td>F G<br/>Suffix Position_Name<br/>Committee Member<br/>Youth Member<br/>Youth Member<br/>Unit Scouter Reserve<br/>Youth Member</td><td>H<br/>Street<br/>1005 Conway Rd<br/>2 Jordan Ln</td><td>l<br/>City<br/>Fredericksburg<br/>Fredericksburg</td><td>J<br/>Zip<br/>22405-2109<br/>22405-1783</td><td>K<br/>Email<br/>brennanh52@aol.com<br/>ecdurant@verizon.net</td><td>L<br/>Phone<br/>540-899-6291<br/>15402202670</td><td>M N<br/>Registration_Excitor_Date Membership_Status<br/>12/31/2021 R<br/>12/31/2021 N<br/>12/31/2021 N<br/>12/31/2021 N<br/>12/31/2021 N<br/>12/31/2021 N</td><td>*</td></td<> | A A                                                                                                    | B C<br>Prefix First_Name M<br>Helen<br>Katelynn<br>Melanie<br>Camilla<br>Edward<br>Kera                                                                                                    | Assistant Scoutmaster<br>D E ddle_Name Last_Name s                                                    | F G<br>Suffix Position_Name<br>Committee Member<br>Youth Member<br>Youth Member<br>Unit Scouter Reserve<br>Youth Member                                                                                                    | H<br>Street<br>1005 Conway Rd<br>2 Jordan Ln                                                                                                    | l<br>City<br>Fredericksburg<br>Fredericksburg                                                                                                    | J<br>Zip<br>22405-2109<br>22405-1783                                                                                                    | K<br>Email<br>brennanh52@aol.com<br>ecdurant@verizon.net                                                                                                    | L<br>Phone<br>540-899-6291<br>15402202670                                                                                                    | M N<br>Registration_Excitor_Date Membership_Status<br>12/31/2021 R<br>12/31/2021 N<br>12/31/2021 N<br>12/31/2021 N<br>12/31/2021 N<br>12/31/2021 N                                                                                                    | *     |
| 11         1377005         Megn         127/17/2021 X           12         1377005         Robert         127/17/2021 X           13         1377005         Robert         Executive Officer         11           13         1537005         Robert         Executive Officer         11           13         505117         Joinn         Registration Inquiry         11         Period Dr.         Fredericklung 2400-2249         Jointocotts@cox.nt         563-388-3011         12/17/2021 N           14         505117         Joinn         Scottmaster         711 Period Dr.         Fredericklung 2400-2249         Jointocotts@cox.nt         563-388-3011         12/17/2021 N           15         JSS30710         Onina         T1 Period Dr.         Fredericklung 2400-2249         phontocotts@cox.nt         563-388-3011         12/17/2021 N           15         JSS30710         Onina         T1 Period Dr.         Fredericklung 2400-2249         thoromotic Secon.nt         563-388-3011         12/17/2021 N           15         JSS30706         Aligaal         Youth Member         T1 Period Dr.         Fredericklung 2400-2447         thoromotic Secon.nt         503-388-3011         12/17/2021 N           15         JSS30706         Aligaal         Youth Member         T1 Pe                                                                                                    | A A IMember_ID 2 100613397 3 136452629 4 137281242 5 136048659 5 12701682 12701682 1 136248397 3 136248397 3 136248397 3 136276558                                                                                                    | B C<br>Profix First_Name M<br>Helonin<br>Katelynn<br>Melonin<br>Camilla<br>Edward<br>Kera<br>Isabella<br>Kera                                                                                                    | Assistant Scoutmaster DEE dddle_Name Last_Name S                                                      | F 65<br>Suffin Position, Name<br>Committee Member<br>Youth Member<br>Youth Member<br>Unit Scouter Reserve<br>Youth Member<br>Youth Member                                                                                                    | H<br>Street<br>1005 Conway Rd<br>2 Jordan Ln                                                                                                    | l<br>City<br>Fredericksburg<br>Fredericksburg                                                                                                    | J<br>Zip<br>22405-2109<br>22405-1783                                                                                                    | K<br>Email<br>brennanh52@aol.com<br>ecdurant@verizon.net                                                                                                    | L<br>Phone<br>540-899-6291<br>15402202676                                                                                                    | M<br>Registration_1-ppirv_Date Membership_Status<br>12/31/2021 H<br>12/31/2021 H<br>12/31/2021 H<br>12/31/2021 H<br>12/31/2021 H<br>12/31/2021 H<br>12/31/2021 H                                                                                                    | -     |
| 12         Discontine Officer         616         Enhance Mark         2256-6811         pattern (pr)         12/11/2022         1           13         Sobility         John         Sobility         Frederickburg 2400-2249         philocontage.com.st         50-684-8011         12/11/2022         1           14         Sobility         John         Sociality         The Work Dial         Trederickburg 2400-2249         philocontage.com.st         50-684-8011         12/11/2022         1           15         Sociality         John         Sociality         Trederickburg 2400-2249         philocontage.com.st         50-368-8011         12/11/2021         1           16         Jossity         John         Sociality         Trederickburg 2400-2249         philocontage.com.st         50-368-8011         12/11/2021         1           17         Sociality         Committee Chairman         711 Pyron Dr         rederickburg 2400-2249         philocontage.com.st         50-368-8011         12/11/2021         1           13         Jossity         Sociality         John         Trederickburg 2400-249         philocontage.com.st         50-388-8011         12/11/2021         1           13         Jossity         Sociality         John         Trederickburg 2400-247         Hororo                                                                                                    | AMember_ID<br>2 100613397<br>1 186452629<br>4 137281242<br>2 13604859<br>5 12701682<br>7 136284397<br>1 136175658<br>8 136175658<br>9 136175659                                                                                                    | B C<br>Prefix First_Name M<br>Helen<br>Katelynn<br>Melanie<br>Camilla<br>Edward<br>Kera<br>Isabella<br>Kari<br>Emma                                                                                                    | Assistant Scoutmaster D E ddle_Name Last_Name s                                                       | F G<br>Suffix Position_Name<br>Committee Member<br>Youth Member<br>Youth Member<br>Unit Scouter Reserve<br>Youth Member<br>Youth Member<br>Assicant Scouthaster                                                                                                    | H<br>Stroet<br>1005 Conway Rd<br>2 Jordan Ln<br>2564 Heflin Rd                                                                                                    | l<br>City<br>Fredericksburg<br>Fredericksburg<br>Stafford                                                                                           | J<br>Zip<br>22405-2109<br>22405-1783<br>22556-5921                                                                                                    | K<br>Email<br>brennanh52@aol.com<br>ecdurant@verizon.net<br>meneito_97@yahoo.com                                                                                                    | L<br>Phone<br>540-899-6291<br>15402202676<br>19155498865                                                                                                    | M N<br>Registration_Explory_Date Membership_Status<br>12/31/2021 R<br>12/31/2021 N<br>12/31/2021 N<br>12/31/2021 N<br>12/31/2021 R<br>12/31/2021 R<br>12/31/2021 R                                                                                                    | *     |
| 13         506/217         John         Registration floqu/n         717 Payton Dr         referkklurg 2400-240         phonkcouts@cox.net         503.048.011         12/17/2021           15         506/217         John         Unit Advancement Chair         711 Payton Dr         referkklurg 2400-240         phonkcouts@cox.net         503.048.011         12/17/2021         N           15         506/217         John         Unit Advancement Chair         711 Payton Dr         referkklurg 2400-240         phonkcouts@cox.net         503.048.011         12/17/2021         N           16         3533070         Aligat         711 Payton Dr         referkklurg 2400-240         phonkcouts@cox.net         500.868.0011         12/17/2021         N           10         3533070         Aligat         Commits Member         12/17/2021         N         12/17/2021         N           10         3533070         Aligat         Commits Member         51 <wahut kwy<="" tamms="" td="">         referikklurg 2400-247         phonkcouts@cox.net         500.868.0011         12/17/2021         N           10         31532070         Aligat         Commits Member         51<wahut kwy<="" tamms="" td="">         referikklurg 2400-2147         phonkcouts@cox.met         500.868.011         12/17/2021         N         12/17/17/2021         N</wahut></wahut>                                                                                                    | A<br>Member_ID<br>2 100613397<br>3 13645629<br>4 137281242<br>5 136048659<br>1 137281242<br>5 136048659<br>1 13017689<br>1 130175659<br>0 11410743<br>1 13371085                                                                                                    | B C Prefix First_Name M Helen Melanie Camilla Edward Kera Isabella Kari Emma Menen                                                                                                    | Assistant Scoutmaster D E ddle_Name Last_Name 5                                                       | F G<br>ouffits Position, Name<br>Convoltes Member<br>Youth Member<br>Youth Member<br>Unit South Reserve<br>Youth Member<br>Youth Member<br>Youth Member<br>Zesistant Scoutnaster<br>Youth Member                                                                                                    | H<br>Street<br>1005 Conway Rd<br>2 Jordan Ln<br>284 Heflin Rd                                                                                                    | 1<br>City<br>Fredericksburg<br>Fredericksburg<br>Stafford                                                                                           | j<br>Zip<br>22405-2109<br>22405-1783<br>22556-5921                                                                                                    | K<br>Email<br>brennanh52@aol.com<br>ecdurant@verizon.net<br>meneito_97@yahoo.com                                                                                                    | L<br>Phone<br>540-899-6291<br>15402202676<br>19155498865                                                                                                    | M<br>Registration_2-selvy_Date Membership_Status<br>12/31/2021 R<br>12/31/2021 N<br>12/31/2021 N<br>12/31/2021 N<br>12/31/2021 R<br>12/31/2021 R<br>12/31/2021 R<br>12/31/2021 M<br>12/31/2021 M                                                                                                    |       |
| 14         Socialization John         Socialization John         Prodericklung 22400-2249 johnocoutigecs.net 540-368-8011         12/11/2021 N           15         Socialization John         Unit Advancement Chair         Prodericklung 22400-2249 johnocoutigecs.net 540-368-8011         12/11/2021 N           17         Socialization John         Unit Advancement Chair         Prodericklung 22400-2249 johnocoutigecs.net 540-368-8011         12/11/2021 N           17         Socialization John         Committee Americania         Prodericklung 22400-2249 johnocoutigecs.net 540-368-8011         12/11/2021 N           18         Socialization Johno         Committee Member         51 Walket Farms New Predericklung 22400-2149 providecoutigecs.net 540-368-8011         12/11/2021 N           19         Sististication Committee Member         51 Walket Farms New Predericklung 22400-2149 providecoutigecs.net 540-368-8011         12/11/2021 N           19         Sististication Committee Member         51 Walket Farms New Predericklung 22400-2147 providektingBalcion         1352/552440         12/11/2021 N           12         Sististication Remoter         51 Walket Farms New Predericklung 22400-2147 krynotiktemBalcion         1352/552440         12/11/2021 N           12         Sististication Remoter         51 Walket Farms New Predericklung 22400-2147 krynotiktemBalcion         1322/552-480         12/11/2021 N           13         Sististication                                                                                                    | A                                                                                                    | B C<br>Prefix First_Name M<br>Helen<br>Katelynn<br>Melanie<br>Camilla<br>Edward<br>Kora<br>Isabella<br>Rari<br>Emma<br>Megyn<br>Bohert                                                                                                    | Assistant Scoutmaster<br>D E ddle_Name Last_Name s                                                    | F G<br>Gurffix Position, Name<br>Committee Member<br>Youth Member<br>Unit Scouter Reserve<br>Youth Member<br>Youth Member<br>Youth Member<br>Youth Member<br>Youth Member<br>Youth Member<br>Youth Member                                                                                                    | H<br>Street<br>1005 Conwey Rd<br>2 Jordan Ln<br>264 Heflin Rd<br>161 Embrey Mill Rd                                                                                                    | Tredericksburg<br>Fredericksburg<br>Stafford                                                                                                    | J<br>Zip<br>22405-2109<br>22405-1783<br>22556-5921<br>22556-6811                                                                                                    | K<br>Email<br>brennanh52@aol.com<br>ecdurant@verizon.net<br>meneito_97@yahoo.com<br>naatorrob@benerener.org                                                                                                    | L<br>Phone<br>540-899-6291<br>15402202670<br>19155498865<br>336-649-9807                                                                                                    | M N<br>Registration_txgiry_Date Membership_Status<br>12/31/2021 R<br>12/31/2021 R<br>12/31/2021 N<br>12/31/2021 N<br>12/31/2021 N<br>12/31/2021 N<br>12/31/2021 R<br>12/31/2021 K<br>12/31/2021 X                                                                                                    |       |
| 15         5061217         John         Unit Advancement Chair         711 Fayton Dr         Prederickalkarg         2400-5249         jointecouts@cos.net         560-388-8011         11/1/1/2021         11/1/1/2021           17         5505127         Solossi Al         Committee Chairmann         711 Fayton Dr         Prederickalkarg         2400-5249         phonotecouts@cos.net         560-388-8011         11/1/1/2021         11/1/1/2021           17         5505127         Solossi Al         Committee Chairmann         711 Fayton Dr         Prederickalkarg         2400-5249         phonotecouts@cos.net         560-368-8011         11/1/1/2021         11/1/1/2021           19         Statistics         Committee Chairmann         711 Fayton Dr         Prederickalkarg         2400-5249         phonotecouts@cos.net         560-368-8011         11/1/1/2021         11/1/1/2021         11/1/1/2021         11/1/1/2021         11/1/1/2021         11/1/1/2021         11/1/1/2021         11/1/1/2021         11/1/1/2021         11/1/1/2021         11/1/1/2021         11/1/1/2021         11/1/1/2021         11/1/1/2021         11/1/1/2021         11/1/1/2021         11/1/1/2021         11/1/1/2021         11/1/1/2021         11/1/1/2021         11/1/1/2021         11/1/1/2021         11/1/1/2021         11/1/1/2021         11/1/1/2021         11/1/1/2021                                                                                                    | A<br>Member_ID<br>100613397<br>136452629<br>137281242<br>1364528124<br>1364582937<br>13624397<br>136175659<br>013410765<br>136175659<br>013410765<br>013410765<br>0134076<br>0134076<br>0135<br>0136076<br>0136076           | B C Prefix First_Name M Helen Katelynn Melanie Camilla Edward Kera Isabella Rari Emma Megyn Robert John                                                                                                    | Assistant Scoutmaster           D         E           ddle_Name         Last_Name                     | F G<br>Committee Mether<br>Committee Mether<br>Vouth Member<br>Unit Scouter Reserve<br>Youth Member<br>Assistant Scoutnaster<br>Nouth Member<br>Vouth Member<br>Vouth Member<br>Scoutnaster<br>Nouth Member                                                                                                    | H<br>Ströet<br>1005 Conway Rd<br>2 Jordan Ln<br>264 Heflin Rd<br>161 Embrey Mill Rd<br>711 Payton Dr                                                                                                    | l<br>City<br>Fredericksburg<br>Fredericksburg<br>Stafford<br>Stafford<br>Fredericksburg                                                             | J<br>22405-2109<br>22405-1783<br>22556-5921<br>22554-6811<br>22405-2249                                                                                                    | K<br>Email<br>brennanh52@aol.com<br>ecdurant@verizon.net<br>meneito_97@yahoo.com<br>pastorrob@ebenezerume.org<br>pohrdscouts@soc.net                                                                                                    | L<br>Phone<br>540-899-6291<br>15402202670<br>19135498865<br>336-449-9807<br>336-849-9807                                                                                                    | M N<br>Ragistration_Exel/s_Date<br>12/35/2021 #<br>12/31/2021 #<br>12/31/2021 N<br>12/31/2021 N<br>12/31/2021 N<br>12/31/2021 N<br>12/31/2021 #<br>12/31/2021 #<br>12/31/2021 #<br>12/31/2021 X                                                                                                    |       |
| 16         13587319         Keira         12/12/2021 R         12/12/2021 R           17         5055874         Sharoon         Commontive Member         11 Payton Dr         resderickburg 2405-249 tharonfucouts@cox.net         560-368-3011         12/12/2021 R           18         15831076         Alagat         Commontive Member         51 Weining From Pewy Frederickburg 2405-249 tharonfucouts@cox.net         595-368-3011         12/12/2021 R           19         13154007         John         Commontive Member         51 Weining From Pewy Frederickburg 2405-249 transdots@ftglieal.com         132255249         12/11/2021 R           19         13154007         Information         51 Weining From Pewy Frederickburg 2405-249 transdots@ftglieal.com         32255-2495         12/11/2021 R           12         1212523 Mitiline         Commontive Member         51 Weining From Pewy Frederickburg 2405-2147 transdots@ftglieal.com         32-255-2495         12/11/2021 R           12         1212523 Mitiline         Commontive Member         51 Wainut From Pewy Frederickburg 2405-2147 transdots@ftglieal.com         32-255-2495         12/11/2021 R           12         13159303 Emma         Total Member         51 Wainut From Pewy Frederickburg 2405-2147 transdots@ftglieal.com         32-255-2495         12/11/2021 R         12/11/2021 R           12         135255448         Commotive                                                                                                    | A<br>A<br>A<br>A<br>A<br>A<br>A<br>A<br>A<br>A<br>A<br>A<br>A<br>A                                                                                                    | F × Jr<br>B C<br>Prefix First_Name M<br>Helen<br>Katelynn<br>Melanie<br>Camila<br>Camila<br>Kari<br>Isabella<br>Kari<br>Emma<br>Megyn<br>Robert<br>John<br>John                                                                                                    | Assistant Scoulmaster D E ddbe_Name Last_Name 1                                                       | r Committee Member<br>Committee Member<br>Youth Member<br>Youth Member<br>Unit South Member<br>Youth Member<br>Youth Member<br>Youth Member<br>Youth Member<br>Youth Member<br>Southerster<br>South Sector Street                                                                                                    | H<br>Street<br>1005 Conwey Rd<br>2 Jordan Ln<br>264 Heffin Rd<br>161 Embrey Mill Rd<br>713 Payton Dr                                                                                                    | Tredericksburg<br>Fredericksburg<br>Stafford<br>Stafford<br>Fredericksburg                                                                          | j<br>22405-2109<br>22405-1783<br>22556-5921<br>22554-6811<br>22405-2249<br>22405-2249                                                                                            | K<br>Email<br>brenam52@aol.com<br>ecdurant@verizon.net<br>meneito_97@yahoo.com<br>patrarob@ebeazerums.org<br>john/scout@con.net                                                                                                    | L<br>Phone<br>540-899-6291<br>15402202676<br>19155498865<br>336-449-9807<br>540-368-8011<br>540-368-8011                                                                                               | M N<br>Registration_1xgiry_Date Membership_States<br>12/31/2021 #<br>12/31/2021 #<br>12/31/2021 #<br>12/31/2021 #<br>12/31/2021 #<br>12/31/2021 #<br>12/31/2021 #<br>12/31/2021 #<br>12/31/2021 #<br>12/31/2021 #<br>12/31/2021 #                                                                                                    | *     |
| 171         505574         Sharon         Committee Chairmann         711 Parlos Dr         regeter Manual Manual Manua Manual Manual Manua Manual Manual Manual Manua Manua                                                                                                    | A<br>Member_ID<br>100613397<br>130645029<br>137281242<br>5130048059<br>137281242<br>5130048059<br>130175659<br>013410743<br>130175659<br>013410743<br>130175659<br>013410743<br>5130175659<br>013410745<br>2109203949<br>5061217<br>5061217<br>5061217                                                                                                    | Fort Sector Sector S                                                                                                    | Assistant Scoutmaster D E ddfle_Name Last_Name *                                                      | F G<br>Committee Monitor<br>Committee Monitor<br>Vouth Member<br>Vouth Member<br>Vouth Member<br>Vouth Member<br>Nouth Member<br>Scientister Scientister<br>Vouth Member<br>Executio Officer<br>Registration Generation<br>Registration Scientister                                                                                                    | H<br>Street<br>1005 Conway Rd<br>2 Jorden Ln<br>264 Heflin Rd<br>161 Embrey Mill Rd<br>711 Payton Dr<br>711 Payton Dr<br>713 Payton Dr                                                                                                    | I<br>City<br>Fredericksburg<br>Fredericksburg<br>Stafford<br>Stafford<br>Fredericksburg<br>Fredericksburg                                           | j<br>Zip<br>22405-2109<br>22405-1783<br>22556-5921<br>22554-6811<br>22405-2249<br>22405-2249<br>22405-2249                                                                       | K<br>Email<br>trennant52@aol.com<br>ecdurant@veriton.net<br>meneito_97@yahoo.com<br>patromobig@eenazemmic.org<br>patromobig@eenazemmic.org                                                                                                    | L<br>Phone<br>540-899-6291<br>15402202670<br>19155498865<br>336-449-9807<br>540-368-8011<br>540-368-8011<br>540-368-8011                                                                               | M N<br>Registration_Epsiry_Date Membrinkg_Status<br>12/31/2021 H<br>12/31/2021 H<br>12/31/2021 N<br>12/31/2021 N<br>12/31/2021 H<br>12/31/2021 H<br>12/31/2021 H<br>12/31/2021 K<br>12/31/2021 K<br>12/31/2021 S                                                                                                    | *     |
| 18         15332070         Abjauli         Youth Member         11/3/1/2021 X           19         13434000 / John         Committee Member         51 Wahut Farms Plwy Prederickburg 24/05-2147 reprofists/tylpacl.com         13522552438         12/3/1/2021 X           20         13127992         Jounthan         Unit Socialer Reverce         51 Wahut Farms Plwy Prederickburg 24/05-2147 reprofists/tylpacl.com         13522552438         12/3/1/2021 R           20         13127992         Jounthan         Unit Socialer Reverce         51 Wahut Farms Plwy Prederickburg 24/05-2147 reprofists/tylpacl.com         13522552438         12/3/1/2021 R           21         3123201         Relexce         Youth Member         22405-2147 reprofists/tylpacl.com         2352-489-4150         12/3/1/2021 R           21         3123010         Relexce         Youth Member         2440-416         22405-2147         Nonthike Revert         23/3/2021 R           21         3123012         Rema         Youth Member         12/3/1/2021 R         12/3/1/2021 R         12/3/3/2021 R         12/3/3/2021                                                                                                    | A<br>Member_ID<br>100613397<br>136452629<br>137281242<br>515048639<br>137281242<br>135048639<br>137281242<br>1350175058<br>136175058<br>136175058<br>136175058<br>136175058<br>136175058<br>136175058<br>136175058<br>136175058<br>1501217<br>5061217<br>53612217<br>5361217<br>536121 | I × ✓ Jr<br>B C Forst, Name M<br>Helen<br>Katelynn<br>Melanie<br>Camiliot<br>Evre<br>Rose<br>Keris<br>Errma<br>Megyn<br>Robert<br>John<br>John<br>John<br>John                                                                                                    | Assistant Scoutmaster D E ddfe Name Last Name 1                                                       | 5 Controlled Member<br>Votalt Member<br>Votalt Member<br>Votalt Member<br>Votalt Member<br>Votalt Member<br>Votalt Member<br>Votalt Member<br>Votalt Member<br>Escutive Officer<br>Registration Inguity<br>Scionmister<br>Escutive Officer<br>Registration Inguity<br>Scionmister<br>Votalt Member                                                                                                    | H<br>Street<br>1005 Conway Rd<br>2 Jordan Ln<br>264 Heflin Rd<br>163 Embrey Mill Rd<br>719 Payton Dr<br>711 Payton Dr<br>711 Payton Dr                                                                                                    | 1<br>City<br>Fredericksburg<br>Stafford<br>Stafford<br>Stafford<br>Fredericksburg<br>Fredericksburg                                                 | J<br>Zip<br>22405-2109<br>22405-1783<br>22556-5921<br>22556-6811<br>22556-6811<br>22405-2249<br>22405-2249<br>22405-2249                                                         | K<br>Email<br>brennanh52@sol.com<br>ecdurant@veriton.net<br>meneito_97@yahoo.com<br>pastorrob@elsenererumc.org<br>john4cooti@cos.net<br>john4cooti@cos.net                                                                                                    | L<br>Phone<br>540-899-6291<br>15402202676<br>19155498865<br>336-449-9807<br>540-368-8011<br>540-368-8011                                                                                               | M<br>Registration_spelry_Date Membership_Status<br>12/31/2021 R<br>12/31/2021 R<br>12/31/2021 N<br>12/31/2021 N<br>12/31/2021 R<br>12/31/2021 R<br>12/31/2021 R<br>12/31/2021 R<br>12/31/2021 R<br>12/31/2021 S<br>12/31/2021 U<br>12/31/2021 U<br>12/31/2021 U<br>12/31/2021 R                                                                                                    |       |
| 19/         US1498070         John         Committee Member         51 Wahuf Tarms Rwy Tredericksburg 22400-2147 jonnedStafugBac4.com         1352255348         12/31/2021 R           01         S1212794         Jonathan         Unit Stockburg 22400-2147 jonnedStafugBac4.com         1352255348         12/31/2021 R           21         S12312793         Kitsina         Committee Member         51 Wahuf Tarms Rwy Tredericksburg 22400-2147 jonnedStafugBac4.com         352-255-2458         12/31/2021 R           21         S12313273         Kitsina         Committee Member         51 Wahuf Tarms Rwy Tredericksburg 22400-2147 jonnedStafugBac4.com         352-235-2485         12/31/2021 R           21         J352353         Emma         Youth Member         12/31/2021 R         12/31/2021 R           23         J3711983         Emma         Youth Member         12/31/2021 R         12/31/2021 R           25         So51225         Kon         Chartered Digaslation Rep. 12 Wild Plan Ct         Stafford         22354 agaliacstCggmail.com         20.714-6484         12/31/2021 N           25         So51225         Kon         Chartered Digaslation Rep. 12 Wild Plan Ct         Stafford         22354 agaliacstCggmail.com         20.714-6484         12/31/2021 N           26         So51225         Kon         Chartered Digaslation Rep. 12 Wild Plan Ct<                                                                                                    | A A International Action Action Actio                                                                                                    | B C Jerren Jerren Jerre                                                                                                    | Assistant Scoutmaster D E ddte_Name Last_Name 1                                                       | Totalita Position_Name<br>Committee Member<br>Youth Member<br>Youth Member<br>Unit South Resme<br>Youth Member<br>Youth Member<br>Youth Member<br>Youth Member<br>Youth Member<br>Youth Member<br>Committee Chairman<br>Committee Chairman                                                                                                    | H<br>Street<br>20 Sonway Rd<br>21 Jorden Ln<br>264 Heffin Rd<br>161 Embrey Mill Rd<br>711 Payton Dr<br>711 Payton Dr<br>711 Payton Dr                                                                                                    | l<br>City<br>Fredericksburg<br>Stafford<br>Fredericksburg<br>Fredericksburg<br>Fredericksburg                                                       | J<br>Zip<br>22405-2109<br>22405-1783<br>22556-5921<br>22554-6811<br>22405-2249<br>22405-2249<br>22405-2249<br>22405-2249                                                         | K<br>tmail<br>brennam52@aol.com<br>ecdurant@verizon.net<br>menetto_97@yahoo.com<br>pohrstocnt@cos.net<br>pohrstocnt@cos.net<br>pohrstocnt@cos.net                                                                                                    | L<br>Phone<br>540-899-6291<br>15402202676<br>19155498865<br>336-449-9807<br>540-368-8011<br>540-368-8011<br>540-368-8011<br>540-368-8011                                                               | M         N           Registration_Loginy_Date         Membership_Status           12/31/2021         R           12/31/2021         R                                                                                                    |       |
| 20         1312/1992         Jonathan         Unit Scoular Reveyer         51 Wahuf Tarms Rway Tredericksburg 22405-2147 jonn9889/Ledu         552-459-4150         12/3/12/021 R           21         12/21623 Knistia         Commits Reveringer         51 Wahuf Tarms Rway Tredericksburg 22405-2147 jonn9889/Ledu         552-459-4150         12/3/12/021 R           21         12/31253 Knistia         Commits Reveringer         51 Wahuf Tarms Rway Tredericksburg 22405-2147 knyn0856m@aul.com         52-253-249         12/3/12/021 R           21         13/313093 Knistia         Torma         Youth Member         12/3/3/022 R         12/3/3/2021 R           25         560122 Kn         Chartered Organization Rev. 12 Wild Flow CL         Stafford         22554 agalesctrc@gmail.com         20:27.14-6484         12/3/3/2021 R           26         S501220 Kn         Chartered Organization Rev. 12 Wild Flow CL         Stafford         22554 agalesctrc@gmail.com         20:27.14-6484         12/3/3/2021 R           26         S50122 Kn         Chartered Organization Rev. 12 Wild Flow CL         Stafford         22554 agalesctrc@gmail.com         20:27.14-6484         12/3/3/2021 R           27         Wein Member         Volume         Volume         12/3/3/2021 R         13/3/3/2021 R         13/3/3/2021 R                                                                                                    | A<br>Member_ID<br>100613397<br>136452629<br>137281242<br>515048639<br>137281242<br>135021892<br>1350178039<br>138178039<br>138178039<br>138178039<br>138178039<br>138178039<br>138178039<br>138178039<br>138178039<br>138178039<br>138178039<br>13817819<br>13817819<br>1                                         | B C Jest Construction of the second second secon                                                                                                    | Assistant Scoutmaster           D         E           ddle_Name         tat_Name                      | F Control Control Cont                                                                                                    | H<br>Street<br>21005 Conway Rd<br>2504 Heffin Rd<br>264 Heffin Rd<br>261 Embrey Adill Rd<br>211 Payton Dr<br>711 Payton Dr<br>711 Payton Dr                                                                                                    | 1<br>City<br>Fredericksburg<br>Stafford<br>Stafford<br>Stafford<br>Fredericksburg<br>Fredericksburg                                                 | J<br>Zip<br>22405-2109<br>22405-1783<br>22556-5921<br>22556-6811<br>22556-6811<br>22405-2249<br>22405-2249<br>22405-2249                                                         | K<br>Email<br>brennan52@aol.com<br>ecdurant@vericon.net<br>meneito_97@yahoo.com<br>pastorob@selenazerumc.org<br>johniscout@cox.net<br>johniscout@cox.net<br>duranniscout@cox.net                                                                                                    | L<br>Phone<br>540-899-6291<br>15402202676<br>19155498865<br>336-449-9807<br>540-368-8011<br>540-368-8011<br>540-368-8011                                                                               | M N<br>Ragistration_2-selvy_Date Membersile_Status<br>12/31/2021 R<br>12/31/2021 N<br>12/31/2021 N<br>12/31/2021 N<br>12/31/2021 R<br>12/31/2021 R<br>12/31/2021 R<br>12/31/2021 K<br>12/31/2021 N<br>12/31/2021 N<br>12/31/2021 N<br>12/31/2021 N<br>12/31/2021 N<br>12/31/2021 R<br>12/31/2021 R                                                                                                    |       |
| 21         21282233         Kristina         Committee Member         51 Wahurt Farms Pkwy Fredericksburg, 22405-2147, kreynoldiscm@aol.com         552-235-2485         11//11/2021, IR           22         136250210         Rebecc         Touth Member         11//11/2021, IR         11//11/2021, IR           23         137113693         Emma         Youth Member         12//11/2021, IR         12//11/2021, IR           24         137281253         Zainab         Chartered Organization Rep.         12 Wild Plan Ct.         Stafford         22354 agalacutc@gmail.com         20:-714-6484         11//11/2021, IR           25         So01225         Ken events         Chartered Organization Rep.         12 Wild Plan Ct.         Stafford         22354 agalacutc@gmail.com         20:-714-6484         11//11/2021, IR           26         So01252         Ken events         View Member         12 Wild Plan Ct.         Stafford         22354 agalacutc@gmail.com         20:-714-6484         11//11/2021, IR           27         Repert (17)         ©         View Member         10 //11/2021, IR         11//11/2021, IR         11//11/2021, IR                                                                                                    | A A Internet Control of Control of Control o                                                                                                    | B C Jest, Name M Helm Katelynn M Katelynn M Katelynn Katelynn Kate                                                                                                    | Assistant Scoutmaster           D         E           ddm. Name         Last Name                     | r Committee Member<br>Youth Member<br>Youth Member<br>Youth Member<br>Youth Member<br>Youth Member<br>Youth Member<br>Youth Member<br>Security Officer<br>Registration Scotter<br>Youth Amber<br>Escative Officer<br>Hagistrationering<br>Unit Advancement Chair<br>Youth Member<br>Committee Member<br>Committee Member                                                                                                    | H<br>Street<br>1005 Conway Rd<br>2 Jorden Ln<br>264 Heffin Rd<br>101 Embrey Mill Rd<br>711 Payton Dr<br>711 Payton Dr<br>711 Payton Dr<br>711 Payton Dr                                                                                                    | 1<br>City<br>Fredericksburg<br>Stafford<br>Fredericksburg<br>Fredericksburg<br>Fredericksburg                                                       | J<br>Zip<br>22405-2109<br>22405-2109<br>22556-5921<br>22556-6811<br>22405-2249<br>22405-2249<br>22405-2249<br>22405-2249<br>22405-2249                                           | K<br>Email<br>brennanh52@aol.com<br>ecdurant@verlion.net<br>menello_97@yahoo.com<br>patientodisbiocom<br>patientodisbioc | L<br>Phone<br>540-899-6291<br>15402202676<br>19155498865<br>336-449-9807<br>540-368-8011<br>540-368-8011<br>540-368-8011<br>13522552438                                                                | M N<br>Registration_1xgiry_Date Membership_Status<br>12/31/2021 #<br>12/31/2021 #<br>12/31/2021 #<br>12/31/2021 #<br>12/31/2021 #<br>12/31/2021 #<br>12/31/2021 #<br>12/31/2021 #<br>12/31/2021 #<br>12/31/2021 #<br>12/31/2021 #<br>12/31/2021 #<br>12/31/2021 #<br>12/31/2021 #                                                                                                    |       |
| 22         155/25/10         Reside         Youth Member         12/3/17/25.1 R           24         155/25/10         Reside         12/3/17/25.1 R           25         55/05/25         Kin         Chartered Organization Rep.         12 Wild Flum CL         Stafford         225/5 aquiestric@gmail.com         202-714-6488         12/3/17/25.1 R           26         55/05/25         Kin         Chartered Organization Rep.         12 Wild Flum CL         Stafford         225/5 aquiestric@gmail.com         202-714-6488         12/3/17/25.1 R           27         Residence         Chartered Organization Rep.         12 Wild Flum CL         Stafford         225/5 aquiestric@gmail.com         202-714-6488         12/3/17/25.1 R                                                                                                    | A -<br>A -<br>A -                                                                                                    | B C Jest State<br>Prefile First_Name M<br>Helen<br>Katelynn<br>Melanie<br>Camilla<br>Edward<br>Katel<br>Katel<br>K                                                                      | Assistant Scoutmaster           D         E         -           ddde_Name         Last_Name         + | F G<br>Committee Member<br>Committee Member<br>Vouth Member<br>Unit Scouter Reserve<br>Vouth Member<br>Vouth Member<br>Nouth Member<br>Rescurice Offening<br>Scoutmaster<br>Unit Advancement Chair<br>Vouth Member<br>Scoutmaster<br>Unit Advancement Chair<br>Vouth Member<br>Committee Member<br>Committee Member<br>Unit Scouter Reserve                                                                                                    | H<br>Street<br>1055 Conway Rd<br>2 Jordan Ln<br>204 Heffin Rd<br>311 Environ Dr<br>711 Payton Dr<br>711 Payton Dr<br>713 Payton Dr<br>513 Wahut Farms Piewy<br>51 Wahut Farms Piewy                                                                                                    | 1<br>City<br>Fredericksburg<br>Fredericksburg<br>Stafford<br>Stafford<br>Fredericksburg<br>Fredericksburg<br>Fredericksburg                         | J<br>Zip<br>22405-2109<br>22405-1783<br>22556-5921<br>22405-2249<br>22405-2249<br>22405-2249<br>22405-2249<br>22405-2249                                                         | K<br>tmail<br>brennan/52@aol.com<br>ecdurant@verizon.net<br>menito_97@yahoo.com<br>pattorrob@ekenezerunc.org<br>johniscont@cox.net<br>johniscont@cox.net<br>pathorco.net<br>pathorco.net<br>pathorco.net<br>pathorco.net<br>pathorco.net                                                                                                    | L<br>Phone<br>540-899-6291<br>19402202676<br>19155498865<br>136-449-9807<br>540-368-8011<br>540-368-8011<br>1552-552438<br>352-59-150                                                                  | M         N           Registration_Cpcipty_Date         Membership_Status           12/31/2021         R           12/31/2021         R           12/31/2021         N           12/31/2021         N                                                                                   |       |
| 24         137713263         Emma         Youth Member         12/31/2021 IR         12/31/2021 IR           25         505122         Kin         Chartered Digastation Rep.         12 Wild Plum Ct.         Stafford         22354 aquiacuts:dgmail.com         202-714-6484         11/31/2021 IR           26         Manual Member         Chartered Digastation Rep.         12 Wild Plum Ct.         Stafford         22354 aquiacuts:dgmail.com         202-714-6484         11/31/2021 IK                                                                                                    | A A                                                                                                    | B C Brist, Name M<br>Helon Katelynn M<br>Katelynn Melania<br>C dward C Mara Kari<br>Kari Sabella Kari<br>Kari Sabella Kari<br>John John John John<br>John John Kalean<br>Sabgail John<br>John John Kalean                                                                                                    | Assistant Scoutmaster           D         E         4           ddte         Name         1           | E Committee Mellocit<br>Committee Mellocit<br>South Member<br>Youth Member<br>Youth Member<br>Youth Member<br>Youth Member<br>Youth Member<br>Executive Officer<br>Registration Inguiny<br>Scontinueur<br>Executive Officer<br>Registration Inguiny<br>Scontinueur<br>Committee Chairman<br>Youth Member<br>Committee Chairman<br>Youth Member<br>Committee Chairman<br>Youth Member                                                                                                    | H<br>Street<br>JODS Conway Rd<br>2 Jordan Ln<br>264 Heffin Rd<br>161 Emberson Dif<br>711 Payton Dr<br>711 Payton Dr<br>711 Payton Dr<br>711 Payton Dr<br>51 Wahudi Farms Pilowy<br>51 Wahudi Farms Pilowy                                                                                                    | l<br>City<br>Fredericksburg<br>Fredericksburg<br>Stafford<br>Fredericksburg<br>Fredericksburg<br>Fredericksburg<br>Fredericksburg                   | j<br>Zip<br>22405-2109<br>22405-1783<br>22556-5921<br>22405-2249<br>22405-2249<br>22405-2249<br>22405-2249<br>22405-2249                                                         | K<br>Email<br>brennanh52@sol.com<br>ecdurant@veriton.net<br>meneito_97@yahoo.com<br>aastorrob@ebenezerum.c.org<br>johndiscouts@cox.net<br>dharontscouts@cox.net<br>dharontscouts@cox.net<br>dharontscouts@cox.net<br>dharontscouts@cox.net                                                                                                    | L<br>Phone<br>540-899-6291<br>15402202070<br>19155498865<br>336-449-9807<br>540-368-8011<br>540-368-8011<br>540-368-8011<br>13522552438<br>332-459-4150<br>332-255-2438                                | M N<br>Registration_2-pairy_Date Membership_Status<br>12/31/2021 R<br>12/31/2021 R<br>12/31/2021 R<br>12/31/2021 N<br>12/31/2021 N<br>12/31/2021 R<br>12/31/2021 R<br>12/31/2021 R<br>12/31/2021 R<br>12/31/2021 S<br>12/31/2021 R<br>12/31/2021 R<br>12/31/2021 R<br>12/31/2021 R<br>12/31/2021 R<br>12/31/2021 R                                                                                                    |       |
| CP         12/3/2021 N         202-714-6484         12/3/2021 N           CP         202-714-6484         12/3/2021 N         202-714-6484           CP         Vouth Mamber         12/3/2021 N         202-714-6484           CP         Vouth Mamber         12/3/2021 N         12/3/2021 N           CP         Vouth Mamber         12/3/2021 N         12/3/2021 N           CP         Vouth Mamber         12/3/2021 N         12/3/2021 N                                                                                                    | A         A           I. Member, JD         1061397           I. Seb5262         13545262           I. Sab5262         137281242           I. Sab5262         13645262           I. Sab5262         13647808           I. Sab5262         13647808           I. Sab5462         13647808           I. Sab5462         13627808           I. Sab5462         13627808           I. Sab5462         13627808           I. Sab5462         13627808           I. Sab5462         13627808           I. Sab5462         13627808           I. Sab54786         Sab51277           Sab51277         Sab53547           Sab51277         Sab53547           Sab51277         Sab53547           Sab51277         Sab53547           Sab51277         Sab53547           Sab51277         Sab51277           Sab51277         Sab51277           Sab51277         Sab51277           Sab51277         Sab51277           Sab51277         Sab51277           Sab51277         Sab51277           Sab51277         Sab51277           Sab51277         Sab51277           Sab51277                                                                                                    | B C Profile First_Name M<br>Holen Kerker<br>Kerker Kerker<br>Camille<br>Edward<br>Kerker<br>Kerker<br>Babeline<br>Kerker<br>Kerker<br>John<br>Keisa<br>Sharon<br>Abigail<br>John<br>Keisa<br>Sharon<br>Abigail<br>John<br>Keisa<br>Sharon<br>Abigail<br>John<br>Keisa<br>Sharon<br>Abigail<br>John<br>Keisa<br>Sharon<br>Abigail<br>John<br>Keisa<br>Sharon<br>Abigail<br>John<br>Keisa<br>Sharon<br>Abigail<br>John<br>Keisa<br>Sharon<br>John<br>Keisa<br>Sharon<br>John<br>Keisa<br>Sharon<br>John<br>Keisa<br>John<br>Keisa<br>Keisa<br>John<br>Kaisa<br>John<br>Keisa<br>John<br>Keisa<br>John<br>Keisa<br>John<br>Kaisa<br>John<br>Kaisa<br>John<br>Kaisa<br>John<br>Kaisa<br>John<br>Kaisa<br>John<br>Kaisa<br>John<br>Kaisa<br>John<br>Kaisa<br>John<br>Kaisa<br>John<br>Kaisa<br>John<br>Kaisa<br>John<br>Ka<br>Kaisa<br>John<br>Kaisa<br>John<br>Kaisa<br>John<br>Kaisa<br>John<br>Kaisa<br>John<br>Kaisa<br>Joh | Assistant Scoutmaster D E ddfw_Name Latt_Name 1                                                       | P Committee Member<br>Committee Member<br>Youth Member<br>Youth Member<br>Youth Member<br>Youth Member<br>Youth Member<br>Youth Member<br>Youth Member<br>Executive Officer<br>Southmember<br>Committee Member<br>Committee Member<br>Committee Member<br>Committee Member<br>Committee Member<br>Youth Member                                                                                                    | H<br>Stroet<br>1005 Conway Rd<br>2 Jorden Ln<br>204 steffin Rd<br>315 Enherer Mell Rd<br>711 Byston Dr<br>711 Byston Dr<br>711 Byston Dr<br>711 Byston Dr<br>31 Washud Farms Pisay<br>31 Washud Farms Pisay                                                                                                    | 1<br>City<br>Frederickaburg<br>Frederickaburg<br>Stafford<br>Stafford<br>Frederickaburg<br>Frederickaburg<br>Frederickaburg<br>Frederickaburg       | J<br>Zip<br>22405-2109<br>22405-1783<br>22556-5921<br>22556-6811<br>22556-6811<br>22405-2249<br>22405-2249<br>22405-2249<br>22405-2249<br>22405-2147<br>22405-2147               | K<br>tmail<br>brennanh52@aol.com<br>ecdurant@verizon.net<br>meneito_97@yahoo.com<br>patratrocola@coa.net<br>john/scout@coa.net<br>john/scout@coa.net<br>anaron/scout@coa.net<br>reynolbishy@baol.com                                                                                                    | L<br>Phone<br>540-899-6291<br>15402202676<br>19155498865<br>336-449-9807<br>540-368-8011<br>540-368-8011<br>540-368-8011<br>540-368-8011<br>155252438<br>352-459-150<br>352-259-1485                   | M         N           Registration_Lpairy_Date         Membership_Status           12/31/2021         R           12/31/2021         R           12/31/2021 |       |
| 25     3501225     Ken     Chartered Organization Rep. 12 Writd Plum Ct.     Stafford     22554 aquiestref@mail.com     202.734-6484     13/31/2021 M     -                                                                                                    | 30         -           Image: American and a straight of the straight of the straigh                                                                                                    | B C Profile First_Name M<br>Katori, Markane M<br>Katori, Markane M<br>Katori                                                                                                    | Assistant Scoutmaster           D         E           ddle_Name         Last_Name                     | F Control Control C                                                                                                    | H<br>2014t<br>2005 Conway Rd<br>2 Jordan Ln<br>2o4 Heffin Rd<br>301 Embrey Mill Rd<br>711 Payton Dr<br>711 Payton Dr<br>711 Payton Dr<br>713 Payton Dr<br>31 Walnut Farms Plevy<br>31 Walnut Farms Plevy<br>31 Walnut Farms Plevy                                                                                             | 1<br>City<br>Frederickaburg<br>Prederickaburg<br>Stafford<br>Stafford<br>Frederickaburg<br>Frederickaburg<br>Frederickaburg<br>Frederickaburg       | j<br>Zip<br>22405-2109<br>22405-2109<br>22556-5921<br>22556-5921<br>22405-2249<br>22405-2249<br>22405-2249<br>22405-2249<br>22405-2147<br>22405-2147                             | K<br>Email<br>Brennanh52@aol.com<br>ecdurant@verizon.net<br>meneito_97@yahoo.com<br>pantorob@ebenezerumc.org<br>pointescort@coc.net<br>dharorkecott@coc.net<br>dharorkecott@coc.net<br>dharorkecott@coc.net<br>wsynoblecm@aol.com                                                                                                    | L<br>Phone<br>540-899-6291<br>19402202676<br>19155498865<br>136-449-9807<br>540-368-8011<br>540-368-8011<br>540-368-8011<br>1352255248<br>352-459-4150<br>352-255-2485                                 | M         N           Registration_Epsity_Date         Membership_Status           12/31/2021         R           12/31/2021         R           12/31/2021         R           12/31/2021         N           12/31/2021         N           12/31/2021 |       |
| Roster_Report (17)                                                                                                    | Bit         A           A         A           A         B           A         B           A         B           A         B                                                                                                    | A      A     A                                                                                                    | Assistant Scoutmaster           D         E           ddte         Kame           ddte         Kame   | f Committee Molece<br>Committee Molece<br>Vouth Member<br>Vouth Member<br>Vouth Member<br>Vouth Member<br>Vouth Member<br>Vouth Member<br>Comsteller<br>Vouth Member<br>Executive Officer<br>Registration Inspiry<br>Vouth Anhancement Chair<br>Vouth Anhancement Chair<br>Vouth Anhancement<br>Committee Charman<br>Committee Charman<br>Committee Charman<br>Committee Member<br>Uth Scouter Reserve<br>Committee Member<br>Vouth Member<br>Vouth Member<br>Vouth Member<br>Vouth Member                                                                                                    | H<br>2005 Conway Rd<br>2 Jordan Ln<br>264 Heffin Rd<br>361 Embrey Mill Rd<br>711 Payton Dr<br>711 Payton Dr<br>711 Payton Dr<br>51 Walnut Farms Pievy<br>51 Walnut Farms Pievy                                                                                                    | 1<br>City<br>Fredericksburg<br>Stafford<br>Fredericksburg<br>Fredericksburg<br>Fredericksburg<br>Fredericksburg                                     | J<br>Zip<br>22405-2109<br>22405-2109<br>22556-5921<br>22556-6811<br>22556-6811<br>22405-2249<br>22405-2249<br>22405-2249<br>22405-2249<br>22405-2249<br>22405-2147<br>22405-2147 | K<br>Email<br>brennanh52@uol.com<br>ecdurant@veriton.net<br>aastorrob@ebnazenumc.org<br>johnfacourig@con.net<br>johnfacourig@con.net<br>johnfacourig@con.net<br>haronAscourig@con.net<br>haronAscourig@con.net<br>inposlbitdig@uol.com                                                                                                    | L<br>Phone<br>540.899-6291<br>15402202676<br>19155498865<br>336-449-9807<br>540.368-8011<br>540.368-8011<br>540.368-8011<br>540.368-8011<br>155252438<br>352-459-150<br>352-255-2485                   | M N<br>Registration_1-spiry_Date Membership_Status<br>12/31/2021 H<br>12/31/2021 K<br>12/31/2021 N<br>12/31/2021 N<br>12/31/2021 N<br>12/31/2021 R<br>12/31/2021 R<br>12/31/2021 R<br>12/31/2021 X<br>12/31/2021 X<br>12/31/2021 N<br>12/31/2021 N<br>12/31/2021 N<br>12/31/2021 R<br>12/31/2021 R<br>12/31/2021 R<br>12/31/2021 R<br>12/31/2021 R                                                                                                    |       |
|                                                                                                    | A         -           Image: State State Sta                                                                                                    | B C Profile First_Name M<br>Helon M<br>Helon C Melanie<br>Camille Edward<br>Camille Edward<br>Roris<br>Raris<br>Raris<br>Roris<br>John<br>John<br>John<br>John<br>John<br>John<br>Stristia<br>Megari<br>John<br>Stristia<br>Merma<br>Zainab<br>Ken                                                                                                    | Assistant Scoutmaster D E ddfbe. Name Last Name                                                       | Poston-Name     Committee Member     Youth Member     Youth Member                                                                                                    | 4<br>Street<br>2005 Conway Rd<br>2 Jondan Ln<br>264 Heffin Rd<br>264 Heffin Rd<br>264 Heffin Rd<br>264 Heffin Rd<br>711 Payton Dr<br>711 Payton Dr<br>711 Payton Dr<br>711 Payton Dr<br>711 Payton Dr<br>51 Walnut Farms Phay<br>51 Walnut Farms Phay<br>51 Walnut Farms Phay<br>51 Walnut Farms Phay<br>51 Walnut Farms Phay | 1<br>City<br>Frederickaburg<br>Frederickaburg<br>Stafford<br>Stafford<br>Stafford<br>Frederickaburg<br>Frederickaburg<br>Frederickaburg<br>Stafford | 7<br>20<br>22405-2109<br>22405-1783<br>22556-5921<br>22405-2249<br>22405-2249<br>22405-2249<br>22405-2249<br>22405-2147<br>22405-2147<br>22405-2147                              | K<br>tmail<br>brennam52@aol.com<br>ecdurant@verizon.net<br>meneito_97@yahoo.com<br>patterrob@ebenezerumc.org<br>pohniscont@cos.net<br>johniscont@cos.net<br>johniscont@cos.net<br>anoniscont@cos.net<br>server304.com<br>pom92004.cdu<br>kreynobliscm@aol.com<br>aquiacstrc@gmail.com                                                                                                    | L<br>Phone<br>540-899-6291<br>19402202676<br>19155498865<br>336-499-9807<br>540-368-8011<br>540-368-8011<br>540-368-8011<br>540-368-8011<br>1532255248<br>352-459-4150<br>352-255-2485<br>202-714-6484 | M         N           Registration_Fabry_Date         Membership_Status           12/31/2021         R           12/31/2021         R           12/31/2021         R           12/31/2021         N           12/31/2021         N           12/31/2021  |       |
|                                                                                                    | A A A A A A A A A A A A A A A A A A A                                                                                                    | B C     C     Profile Prof. Name M     Katelyma     Katelyma     Katelyma     Katelyma     Katelyma     Katelia     Kari     Kon     Sharon     Anlgai     Kon     Kon                                                                                                    | Assistant Scoutmaster           D         E           ddle_Name         Last_Name                     | E Committee Mellice<br>Committee Mellice<br>Youth Member<br>Youth Member<br>Youth Member<br>Youth Member<br>Youth Member<br>Youth Member<br>Registration Inguiny<br>Scouthaster<br>Registration Inguiny<br>Scouthaster<br>Registration Inguiny<br>Scouthaster<br>Committee Chairman<br>Youth Member<br>Committee Chairman<br>Youth Member<br>Committee Chairman<br>Youth Member<br>Committee Chairman<br>Youth Member<br>Youth Member<br>Youth Memb | H<br>Street<br>1005 Conway Rd<br>2 Jordan Ln<br>2ot Heffin Rd<br>161 Emberdo Dir<br>711 Payton Dr<br>711 Payton Dr<br>713 Payton Dr<br>713 Payton Dr<br>51 Walnut Farms Plexy<br>51 Walnut Farms Plexy<br>51 Walnut Farms Plexy<br>51 Walnut Farms Plexy<br>51 Walnut Farms Plexy<br>51 Walnut Farms Plexy                    | 1<br>City<br>Fredericksburg<br>Stafford<br>Stafford<br>Fredericksburg<br>Fredericksburg<br>Fredericksburg<br>Fredericksburg                         | )<br>20<br>22405-2109<br>22405-1783<br>22556-5921<br>22556-5921<br>22405-2249<br>22405-2249<br>22405-2249<br>22405-2249<br>22405-2147<br>22405-2147<br>22405-2147                | K<br>Entall<br>brennanh52@sol.com<br>ecdurant@veriton.net<br>asstorob@selencerum.com<br>johniscost@cos.net<br>johniscost@cos.net<br>johniscost@cos.net<br>johniscost@cos.net<br>darandiscost@cos.net<br>darandi                                              | L<br>Phone<br>540-899-6291<br>15402202676<br>19155498865<br>336-449-9807<br>540-368-8011<br>540-368-8011<br>540-368-8011<br>1352252438<br>352-499-140<br>352-255-2485                                  | M N<br>Registratics_spiry_Date Membership, Status<br>12/31/2021 R<br>12/31/2021 R<br>12/31/2021 N<br>12/31/2021 N<br>12/31/2021 R<br>12/31/2021 R<br>12/31/2021 R<br>12/31/2021 R<br>12/31/2021 R<br>12/31/2021 S<br>12/31/2021 S<br>12/31/2021 R<br>12/31/2021 R<br>12/31/2021 R<br>12/31/2021 R<br>12/31/2021 R<br>12/31/2021 R<br>12/31/2021 R<br>12/31/2021 R<br>12/31/2021 R<br>12/31/2021 R<br>12/31/2021 R<br>12/31/2021 R<br>12/31/2021 R                                                                                                    |       |

|                                                                                                    |                                                                                                    |                                                                                                    |                                                            | S                                                                                                    | tep 1                                                                                                    | 0                                                                                                    |                                                                                                    |                                                                                                    |                                                                                                    |                    |                                |                       |
|----------------------------------------------------------------------------------------------------|----------------------------------------------------------------------------------------------------|----------------------------------------------------------------------------------------------------|------------------------------------------------------------|----------------------------------------------------------------------------------------------------|----------------------------------------------------------------------------------------------------|----------------------------------------------------------------------------------------------------|----------------------------------------------------------------------------------------------------|----------------------------------------------------------------------------------------------------|----------------------------------------------------------------------------------------------------|--------------------|--------------------------------|-----------------------|
| Г                                                                                                    | Valata                                                                                                    | tho a                                                                                                    | lata in Colu                                               | mn Mand                                                                                                    | N Chan                                                                                                    |                                                                                                    | l                                                                                                    | n Mto roa                                                                                                    |                                                                                                    | now                | or Dron                        | Indian                |
| L                                                                                                    | Perete                                                                                                    | thet                                                                                                    | iala in Colu                                               | i i i i vi allu                                                                                                    | N. Chang                                                                                                    | se co                                                                                                    | luiiii                                                                                                    | in with read                                                                                                    | ипе                                                                                                    | new                | or brop                        |                       |
| t                                                                                                    | ore e                                                                                                    | ect ea                                                                                                    | ch member                                                  | <sup>-</sup> s status fo                                                                                                    | or22 a                                                                                                    | s you                                                                                                    | con                                                                                                    | tact them.                                                                                                    |                                                                                                    |                    |                                |                       |
| c                                                                                                    | hang                                                                                                    |                                                                                                    | imn N to ro                                                | ad Pogist                                                                                                    |                                                                                                    | ,                                                                                                    | lloct                                                                                                    | od covo                                                                                                    |                                                                                                    | 2000               | unt for th                     | om                    |
| C                                                                                                    | liang                                                                                                    |                                                                                                    | unit in to re-                                             | au Registi                                                                                                    | a un re                                                                                                    | es (0                                                                                                    | nect                                                                                                    | .eu so you                                                                                                    | i Call                                                                                                    | accol              | unt for th                     | em.                   |
|                                                                                                    | _                                                                                                    |                                                                                                    |                                                            |                                                                                                    | Roster Repor                                                                                                    | rt (17) - Excel                                                                                                    | _                                                                                                    |                                                                                                    | _                                                                                                    | <u>-10</u>         | Sign in 💌 —                    | σ×                    |
|                                                                                                    |                                                                                                    |                                                                                                    |                                                            |                                                                                                    |                                                                                                    |                                                                                                    |                                                                                                    |                                                                                                    |                                                                                                    |                    | Side and a second              |                       |
| B                                                                                                    | Home                                                                                                    | isert Page Layo                                                                                                    | ut Formulas Data Review                                    | View Help Q Tell me wh                                                                                                    | at you want to do                                                                                                    |                                                                                                    |                                                                                                    |                                                                                                    |                                                                                                    |                    |                                | A Share               |
| 1                                                                                                    | Cut                                                                                                    | Calibri                                                                                                    | - 11 - A A =                                               | = 📰 🧇 - 🔅 Wrap Text                                                                                                    | General                                                                                                    |                                                                                                    |                                                                                                    | D 🔜 🖶 💌                                                                                                    | ΣΑ                                                                                                    | utoSum - A         |                                |                       |
| Par                                                                                                    | ste                                                                                                    | P 7                                                                                                    | 1 - 0 - A                                                  |                                                                                                    | E. 0( 1                                                                                                    | +0 20 Co                                                                                                    | nditional Form                                                                                                    | nat as Cell Insert Delete I                                                                                                    | Format                                                                                                    | a - Sort -         | & Find &                       |                       |
| 100                                                                                                    | - Format Pair                                                                                                    | iter D /                                                                                                    | e - m - m <del>-</del> - <b>-</b> - −                      | The The Interference                                                                                                    | nuer • p • 70 *                                                                                                    | For                                                                                                    | matting = Tab                                                                                                    | ble = Styles = = = =                                                                                                    | - /0                                                                                                    | lear - Filter      | " Select "                     |                       |
|                                                                                                    | Clipboard                                                                                                    | 15                                                                                                    | Font /S                                                    | Alignment                                                                                                    | S Number                                                                                                    | - 5                                                                                                    | Style                                                                                                    | s Calls                                                                                                    |                                                                                                    | Editing            |                                | ~                     |
|                                                                                                    | 5-0-6                                                                                                    | ~ <u>6</u> =                                                                                                    |                                                            |                                                                                                    |                                                                                                    |                                                                                                    |                                                                                                    |                                                                                                    |                                                                                                    |                    |                                |                       |
|                                                                                                    |                                                                                                    |                                                                                                    |                                                            |                                                                                                    |                                                                                                    |                                                                                                    |                                                                                                    |                                                                                                    |                                                                                                    |                    |                                |                       |
|                                                                                                    |                                                                                                    |                                                                                                    |                                                            |                                                                                                    |                                                                                                    |                                                                                                    |                                                                                                    |                                                                                                    |                                                                                                    |                    |                                |                       |
| 63                                                                                                    | • I                                                                                                    | × × 1                                                                                                    | Youth Member                                               |                                                                                                    |                                                                                                    |                                                                                                    |                                                                                                    |                                                                                                    |                                                                                                    |                    |                                | ~                     |
| 63                                                                                                    | • 1                                                                                                    | [× ∨ ]                                                                                                    | Youth Member                                               |                                                                                                    |                                                                                                    |                                                                                                    |                                                                                                    |                                                                                                    |                                                                                                    |                    |                                | ^                     |
| 63                                                                                                    | • 1                                                                                                    | × ~ J                                                                                                    | 5 Youth Member                                             |                                                                                                    |                                                                                                    |                                                                                                    |                                                                                                    |                                                                                                    |                                                                                                    |                    |                                | ~                     |
| G3                                                                                                    | - F                                                                                                    | x y j                                                                                                    | 5 Youth Member<br>D E I                                    | F G                                                                                                    | н                                                                                                    | 1                                                                                                    | J                                                                                                    | ĸ                                                                                                    | L                                                                                                    | 12 X2024           |                                | 0 -                   |
| G3                                                                                                    | A I                                                                                                    | 3 C                                                                                                    | Youth Member     D E 1 Middle_Name_Last_Name_Suf           | F G<br>ffix Position_Name                                                                                                    | H                                                                                                    | l<br>City                                                                                                    | J<br>Zip                                                                                                    | K.<br>Email                                                                                                    | L<br>Phone                                                                                                    | Renew or Droj      | p Registration Fees Collecter  | 4 0 -                 |
| G3                                                                                                    | A I<br>Member_ID Pre<br>100613397                                                                                                    | 3 C<br>fix First_Name<br>Helen                                                                                                    | Youth Member D E Middle_Name Last_Name Suf                 | F G<br>ffix Position_Name<br>Committee Member                                                                                                    | H<br>Street<br>1005 Conway Rd                                                                                                    | l<br>City<br>Fredericksburg                                                                                                    | J<br>Zip<br>22405-2109                                                                                                    | K<br>Email<br>brennanh52@aol.com                                                                                                    | L<br>Phone<br>540-899-62                                                                                                    | Renew or Droj      | p Registration Fees Collecter  | A 0 -                 |
| G3                                                                                                    | A I<br>Member_ID Pre<br>100613397<br>136452629                                                                                                    | 3 C<br>fix First_Name<br>Helen<br>Katelynn                                                                                                    | Youth Member DE                                            | F G.<br>ffix Position_Name<br>Committee Member<br>Youth Member                                                                                                    | H<br>Street<br>1005 Conway Rd                                                                                                    | l<br>City<br>Fredericksburg                                                                                                    | J<br>Zip<br>22405-2109                                                                                                    | K<br>Email<br>brennanh52@aol.com                                                                                                    | L<br>Phone<br>540-899-62                                                                                                    | Renew or Droj      | p Registration Fees Collecter  | 4<br>0                |
| G3<br>1<br>2<br>3<br>4<br>5                                                                                                    | A I<br>Member_ID Pre<br>100613397<br>136452629<br>137281242                                                                                                    | 3 C<br>fix First_Name<br>Helen<br>Katelynn<br>Molanie                                                                                                    | Youth Member D E Middle_Name_Last_Name Suit                | F G<br>ffix Position_Name<br>Committee Member<br>Youth Member<br>Youth Member                                                                                                    | H<br>Street<br>1005 Conway Rd                                                                                                    | l<br>City<br>Fredericksburg                                                                                                    | J<br>Zip<br>22405-2109                                                                                                    | K<br>Email<br>brennanh52@aol.com                                                                                                    | L<br>Phone<br>540-899-62                                                                                                    | Renew or Droj      | p Registration Fees Collecter  | 4<br>0                |
| G3<br>1<br>2<br>3<br>4<br>5<br>6                                                                                                    | A 1<br>Member_ID Pre<br>100613397<br>136452629<br>137281242<br>136048659<br>13721823                                                                                                    | 3 C<br>fix First_Name<br>Helen<br>Katelynn<br>Molanie<br>Camilla                                                                                                    | Youth Member                                               | F G<br>Position_Name<br>Committee Member<br>Youth Member<br>Youth Member<br>Youth Member                                                                                                    | H<br>Street<br>1005 Conway Rd                                                                                                    | l<br>City<br>Fredericksburg                                                                                                    | J<br>Zip<br>22405-2109                                                                                                    | K<br>Email<br>brennanh52@aol.com                                                                                                    | L<br>Phone<br>540-899-62                                                                                                    | Renew or Droj      | p Registration Fees Collecter  | 8                     |
| G3<br>1<br>2<br>3<br>4<br>5<br>6<br>7                                                                                                    | A 1<br>Member_ID Pre-<br>100613397<br>136452629<br>137281242<br>136048659<br>12701682<br>136284307                                                                                                    | 8 C<br>fix First_Name<br>Helen<br>Katelynn<br>Molanie<br>Camilla<br>Edward<br>Kera                                                                                                    | S Youth Member<br>D E Middle_Name Last_Name Sut            | F G<br>Committee Member<br>Youth Member<br>Youth Member<br>Unit Scouter Reserve<br>Youth Member                                                                                                    | H<br>Street<br>1005 Conway Rd<br>2 Jordan Ln                                                                                                    | 1<br>City<br>Fredericksburg<br>Fredericksburg                                                                                                    | J<br>Zip<br>22405-2109<br>22405-1783                                                                                                    | K<br>Email<br>brennanh52@aol.com<br>ecdurant@verizon.net                                                                                                    | L<br>Phone<br>540-899-62                                                                                                    | Renew or Droj      | p Registration Fees Collecter  | d 0 +                 |
| G3<br>1<br>2<br>3<br>4<br>5<br>6<br>7<br>8                                                                                                    | A i<br>Member_ID Pre<br>100613397<br>136452629<br>137281242<br>136048659<br>12701682<br>1360284397<br>13612568                                                                                                    | 3 C<br>fix First_Name<br>Helen<br>Katelynn<br>Molanie<br>Camilla<br>Edward<br>Kera<br>Isabella                                                                                                    | S Youth Member<br>D E Middle_Name Last_Name Sal            | F G<br>Committee Member<br>Youth Member<br>Youth Member<br>Youth Member<br>Unit Scouter Reserve<br>Youth Member<br>Youth Member                                                                                                    | H<br>Street<br>1005 Conway Rd<br>2 Jordan Ln                                                                                                    | )<br>City<br>Fredericksburg<br>Fredericksburg                                                                                                    | J<br>Zip<br>22405-2109<br>22405-1783                                                                                                    | K<br>Email<br>brennanh52@aol.com<br>ecdurant@verizon.net                                                                                                    | L<br>Phone<br>540-899-62                                                                                                    | Renew or Drop      | in Registration Fees Collecter | d 0 +                 |
| G3<br>1<br>2<br>3<br>4<br>5<br>6<br>7<br>8<br>9                                                                                                    | A I<br>Member_ID Pre<br>100613397<br>1364852629<br>137281242<br>136048659<br>12701682<br>136048659<br>12701682<br>136075658<br>136175658                                                                                                    | 3 C<br>fix First_Name<br>Helen<br>Katelynn<br>Melanie<br>Camilla<br>Edward<br>Kera<br>Isabella<br>Kari                                                                                                    | S Youth Member<br>D E 1<br>Mddle_Name Last_Name Sul        | F C<br>ffts Position_Name<br><u>Committee Member</u><br>Youth Member<br>Youth Member<br>Unit Scouter Reserve<br>Youth Member<br>Youth Member<br>Aussitant Scoutmaster                                                                                                    | H<br>Street<br>2 Jordan Ln<br>264 Heflin Rd                                                                                                    | l<br>City<br>Fredericksburg<br>Fredericksburg<br>Stafford                                                                                                 | J<br>Zip<br>22405-2109<br>22405-1783<br>22556-5921                                                                                                    | K<br>Email<br>brennanh52@aol.com<br>ecdurant@verizon.net<br>meneito_97@yahoo.com                                                                                                    | L<br>Phone<br>540-899-62                                                                                                    | Renew or Drop      | Registration Fees Collecter    | d 0 +                 |
| G3<br>1<br>2<br>3<br>4<br>5<br>6<br>7<br>8<br>9<br>10                                                                                                    | A 11<br>Member_ID Pre<br>10061397<br>136452629<br>137281242<br>136048659<br>12701682<br>1361275658<br>136175659<br>136177659                                                                                                    | 3 C<br>fix First_Name<br>Helen<br>Katelynn<br>Melanie<br>Camilla<br>Edward<br>Kera<br>Isabella<br>Kari<br>Emmä                                                                                                    | S Youth Member<br>D E Middle_Name Last_Name Sal            | F G<br>Converties Member<br>Youth Member<br>Youth Member<br>Youth Member<br>Unit Scouter Reserve<br>Youth Member<br>Youth Member<br>Assistant Scoutmaster<br>Youth Member                                                                                                    | H<br>Street<br>1005 Conway Rd<br>2 Jordan Ln<br>264 Heflin Rd                                                                                                    | l<br>City<br>Fredericksburg<br>Fredericksburg<br>Stafford                                                                                                 | J<br>Zip<br>22405-2109<br>22405-1783<br>22556-5921                                                                                                    | K<br>Email<br>brennanh52@aoLcom<br>ecdurant@verizon.net<br>meneito_97@yahoo.com                                                                                                    | L<br>Phone<br>540-899-62<br>1540220267/<br>1915549886                                                                                                    | Renew or Drop<br>6 | p Registration Fees Collecte   | d 0 -                 |
| G3<br>1<br>2<br>3<br>4<br>5<br>6<br>7<br>8<br>9<br>10<br>11                                                                                                    | A 1<br>.Member_ID Pre<br>100613397<br>136452629<br>137281242<br>136048659<br>12701682<br>136048659<br>125015658<br>136175659<br>136175658<br>136175658<br>136175658<br>136175658                                                                                                    | 3 C<br>fix First_Name<br>Helen<br>Katelynn<br>Melanie<br>Camilla<br>Edward<br>Kera<br>Isabella<br>Kari<br>Emma<br>Megyn                                                                                                    | S Youth Member<br>D E 1<br>Middle_Name Last_Name Suf       | F G<br>Committee Member<br>Committee Member<br>Youth Member<br>Youth Member<br>Youth Member<br>Youth Member<br>Youth Member<br>Youth Member<br>Youth Member<br>Youth Member                                                                                                    | H<br>Street<br>1005 Conway Rd<br>Z Jordan Ln<br>264 Heflin Rd                                                                                                    | )<br>City<br>Fredericksburg<br>Fredericksburg<br>Stafford                                                                                                 | J<br>Zip<br>22405-2109<br>22405-1783<br>22556-5921                                                                                                    | K<br>Email<br>brennanh52@aoLcom<br>ecdurant@verizon.net<br>meneito_97@yahoo.com                                                                                                    | L<br>Phone<br>540-899-62<br>1540220267/<br>1915549886                                                                                                    | Renew or Droj<br>6 | Registration Fees Collectee    | d 0 +                 |
| G3<br>1<br>1<br>2<br>3<br>4<br>5<br>6<br>7<br>8<br>9<br>10<br>11<br>12                                                                                                    | A 1<br>.Member_ID Pro<br>10061339<br>136452629<br>137281242<br>136048659<br>12701882<br>136048659<br>12701882<br>136075658<br>136175658<br>136175658<br>136175658<br>136175658<br>1361085<br>109203949                                                                                                    | 3 C<br>fix First_Name<br>Helen<br>Katelynn<br>Molanie<br>Camilla<br>Edward<br>Kera<br>Isabella<br>Kari<br>Emma<br>Megyn<br>Robert                                                                                                    | S Youth Member<br>D E Middle Name Last_Name Sal            | F<br>File Position, Name<br>Constitute Member<br>Youth Member<br>Youth Member<br>Youth Member<br>Youth Member<br>Asistant Scoutmater<br>Youth Member<br>Youth Member<br>Youth Member<br>Youth Member<br>Youth Member                                                                                                    | H<br>Street<br>1005 Conway Rd<br>2 Jordan Ln<br>264 Heflin Rd<br>161 Embrey Mill Rd                                                                                                    | 1<br>City<br>Fredericksburg<br>Fredericksburg<br>Stafford<br>Stafford                                                                                     | J<br>Zip<br>22405-2109<br>22405-1783<br>22556-5921<br>22554-6811                                                                                                   | K<br>Email<br>brennanh52@aol.com<br>ecdurant@verizon.net<br>meneito_97@yahoo.com<br>pastorrob@ebenezerumc.org                                                                                                    | L<br>Phone<br>540-899-62<br>15402202670<br>19155498860<br>336-449-9807                                                                                                    | Renew or Drop      | p Registration Fees Collecte   | d 0 -                 |
| G3<br>1<br>1<br>2<br>3<br>4<br>5<br>6<br>7<br>8<br>9<br>10<br>11<br>12<br>13<br>1                                                                                                    | A Internet Control Control Con                                                                                                    | 3 C<br>fix First_Name<br>Helen<br>Katelynn<br>Melanie<br>Camila<br>Edward<br>Kera<br>Isabella<br>Kari<br>Emmä<br>Megyn<br>Robert<br>John                                                                                                    | S Youth Member D E Middle Name Last Name Sof               | F G<br>Committee Member<br>Youth Member<br>Youth Member<br>Youth Member<br>Youth Member<br>Youth Member<br>Youth Member<br>Youth Member<br>Southamber<br>Executive Officer<br>Registration regular                                                                                                    | H<br>Street<br>1005 Conway Rd<br>2 Jordan Ln<br>264 Heflin Rd<br>161 Embrey Mill Rd<br>713 Payton Dr                                                                                                    | 1<br>City<br>Fredericksburg<br>Fredericksburg<br>Stafford<br>Stafford<br>Fredericksburg                                                                   | j<br>Zip<br>22405-2109<br>22405-1783<br>22556-5921<br>22554-6811<br>22403-2249                                                                                     | K<br>Email<br>brennanh52@sol.com<br>ecdurant@verizon.net<br>meneito_97@yahoo.com<br>pastorob@sbenezerumc.org<br>jonkricouts@cox.net                                                                                                    | L<br>Phone<br>540-899-62<br>15402202674<br>19155498860<br>336-449-9800<br>540-368-801                                                                                                    | Renew or Droj      | Registration Fees Collecter    | d 0 +                 |
| G3<br>1<br>2<br>3<br>4<br>5<br>6<br>7<br>8<br>9<br>10<br>11<br>12<br>13<br>14<br>15                                                                                                    | A 1<br>.Member_ID Pre-<br>100613397<br>136452629<br>137781242<br>136048659<br>12701682<br>136175658<br>136175658<br>136175659<br>13410743<br>13617659<br>13410743<br>13617659<br>13410743<br>139203949<br>5061217<br>5061217                                                                                                    | 3 C<br>fix First_Name<br>Helen<br>Katelynn<br>Molanie<br>Camilla<br>Edward<br>Kera<br>Isabella<br>Kari<br>Emma<br>Megyn<br>Robert<br>John<br>John                                                                                                    | S Youth Member<br>D E Middle Name Last, Name Sal           | F<br>Generative Member<br>Convertise Member<br>Youth Member<br>Youth Member<br>Youth Member<br>Youth Member<br>Asistant Scottmater<br>Youth Member<br>Youth Member<br>Youth Member<br>Scottmater<br>Registration Inguly<br>Scottmater<br>Profile                                                                                                    | H<br>Street<br>1005 Conway Rd<br>2 Jordan Ln<br>264 Heffin Rd<br>161 Embry Allin Rd<br>711 Payton Dr<br>711 Payton Dr                                                                                                    | 1<br>City<br>Fredericksburg<br>Fredericksburg<br>Stafford<br>Fredericksburg<br>Fredericksburg                                                             | j<br>Zip<br>22405-2109<br>22405-1783<br>22556-5921<br>22554-6811<br>22405-2249<br>22405-2249<br>22405-2249                                                         | K<br>Email<br>brennanh52@aol.com<br>ecdurant@verizon.net<br>meneito_97@vahoo.com<br>pastorob@ebenezenumc.org<br>johnkscout@cos.net                                                                                                    | L<br>Phone<br>540-899-62<br>1540220267/<br>1915549886<br>336-449-980<br>336-449-980<br>540-368-801<br>540-368-801                                                                              | Renew or Drop      | P Registration Fees Collecte   | 8                     |
| G3<br>1<br>2<br>3<br>4<br>5<br>6<br>7<br>8<br>9<br>10<br>11<br>12<br>13<br>14<br>15<br>16<br>15                                                                                                    | A 100613397<br>1366452629<br>137281242<br>136048659<br>12701682<br>12701682<br>12601682<br>136175659<br>13410743<br>136175659<br>13410743<br>135175659<br>13410743<br>135175659<br>13410743<br>13517085<br>13920349<br>5061217<br>5061217<br>5061217                                                                                                    | 3 C<br>fix First_Name<br>Helen<br>Katelynn<br>Melanie<br>Camilla<br>Edward<br>Kera<br>Isabella<br>Edward<br>Kera<br>Isabella<br>Megyn<br>Robert<br>John<br>John<br>John<br>Steira                                                                                                    | S Youth Member D E Midde Name Last Name Sof                | F G<br>Committee Member<br>Committee Member<br>Youth Member<br>Youth Member<br>Youth Member<br>Youth Member<br>Youth Member<br>South Member<br>Resistant Soutmaster<br>Youth Member<br>Resistant Soutmaster<br>Youth Member<br>Resistant Soutmaster<br>Unit Advancement Chair                                                                                                    | H<br>Street<br>1005 Conway Rd<br>2 Jordan Ln<br>264 Heflin Rd<br>161 Embrey Mill Rd<br>711 Payton Dr<br>711 Payton Dr                                                                                                    | 1<br>City<br>Fredericksburg<br>Stafford<br>Stafford<br>Stafford<br>Fredericksburg<br>Fredericksburg                                                       | J<br>Zip<br>22405-2109<br>22405-1783<br>22556-5921<br>22556-6811<br>22405-2249<br>22405-2249<br>22405-2249                                                         | K<br>Email<br>brennanh52@sol.com<br>ecdurant@verizon.net<br>meneito_97@yahoo.com<br>pastorob@ebenezerumc.org<br>johniscout@cos.net<br>johniscout@cos.net                                                                                                    | L<br>Phone<br>540-899-62<br>1540220267/<br>1915549886<br>336-449-980<br>540-368-8011<br>540-368-8011<br>540-368-8011                                                                           | Renew or Drop      | P Registration Fees Collecter  | d C                   |
| G3<br>1<br>2<br>3<br>4<br>5<br>6<br>7<br>8<br>9<br>10<br>11<br>12<br>13<br>14<br>15<br>16<br>17                                                                                                    | A 11Member_ID Pro 100613397 136452629 137281242 136048659 12701682 136175658 136175658 136175658 136175659 13410743 13371085 5061217 5061217 5061217 5061217 5061217 5061217                                                                                                    | C     C     C | S Youth Member                                             | F<br>G<br>Generative Member<br>Youth Member<br>Youth Member<br>Youth Member<br>Youth Member<br>Youth Member<br>Youth Member<br>Youth Member<br>Youth Member<br>Scotimater<br>Scotimater<br>Generative Chair<br>Youth Member<br>Scotimater<br>Scotimater<br>Scoti | H<br>Street<br>1005 Conway Rd<br>2 Jordan Ln<br>264 Heflin Rd<br>161 Embrey Akill Rd<br>111 Payton Dr<br>111 Payton Dr<br>111 Payton Dr                                                                                                    | 1<br>City<br>Fredericksburg<br>Stafford<br>Stafford<br>Fredericksburg<br>Fredericksburg                                                                   | j<br>Zip<br>22405-2109<br>22405-1783<br>22556-5921<br>22556-6811<br>22405-2249<br>22405-2249<br>22405-2249                                                         | K<br>Email<br>brennanh52@aol.com<br>ecdurant@verizon.net<br>meneito_97@yahoo.com<br>pastorob@obenczenumc.org<br>johniscout@cos.net<br>johniscout@cos.net<br>johniscout@cos.net                                                                                                    | L<br>Phone<br>540-899-62<br>1540220267/<br>1915549886<br>336-449-980<br>540-368-801<br>540-368-801<br>540-368-801<br>540-368-801                                                               | Renew or Drop      | P Registration Fees Collecte   | d                     |
| G3<br>1<br>2<br>3<br>4<br>5<br>6<br>7<br>8<br>9<br>10<br>11<br>12<br>13<br>14<br>15<br>16<br>17<br>18                                                                                                    | A 11<br>Member_ID Pre<br>100613397<br>136452629<br>137281242<br>136048659<br>12701682<br>136248659<br>13624859<br>136175659<br>13410743<br>134371085<br>109203949<br>5061217<br>5061217<br>5061217<br>5061217<br>5053674                                                                                                    | 3 C<br>fix First, Name<br>Helan<br>Katelynn<br>Melynn<br>Edward<br>Kora<br>Isabella<br>Kari<br>Emma<br>Robert<br>John<br>John<br>John<br>John<br>John<br>John<br>Abigail                                                                                                    | S Youth Member D E Midde Name Last Name Sof                | F G<br>Committee Member<br>Committee Member<br>Youth Member<br>Youth Member<br>Youth Member<br>Unit Scotter Reserve<br>Youth Member<br>Scottmaster<br>Youth Member<br>Registration Inspiry<br>Scottmaster<br>Unit Advancement Chair<br>Committee Chairman<br>Committee Chairman<br>Youth Member                                                                                                    | H<br>Street<br>2005 Conway Rd<br>2 Jordan Ln<br>264 Heffin Rd<br>361 Embrey Mill Rd<br>711 Payton Dr<br>711 Payton Dr<br>711 Payton Dr                                                                                                    | 1<br>City<br>Fredericksburg<br>Fredericksburg<br>Stafford<br>Stafford<br>Fredericksburg<br>Fredericksburg<br>Fredericksburg                               | j<br>Zip<br>22405-2109<br>22405-1783<br>22556-5921<br>22556-5921<br>22554-6811<br>22405-2249<br>22405-2249<br>22405-2249<br>22405-2249                             | K<br>Email<br>brennanh52@aol.com<br>ecdurant@verizon.net<br>meneito_97@yahoo.com<br>pastorrob@ebenezerum.c.org<br>johnikscouts@eox.net<br>johnikscouts@cox.net<br>dharon4scouts@cox.net                                                                                               | L<br>Phone<br>540-899-62<br>1540220267/<br>19155498860<br>136-449-9800<br>540-368-8011<br>540-368-8011<br>540-368-8011<br>540-368-8011                                                         | Renew or Droj      | Registration Fees Collecter    | d •                   |
| G3<br>1<br>2<br>3<br>4<br>5<br>6<br>7<br>8<br>9<br>10<br>11<br>12<br>13<br>14<br>15<br>16<br>17<br>18<br>19<br>19                                                                                                    | A 100013397<br>136452629<br>137281242<br>136048659<br>12701682<br>136248659<br>12701682<br>136248659<br>12701682<br>136248397<br>136175659<br>1340743<br>136175659<br>13410743<br>5061217<br>5061217<br>5061217<br>5061217<br>5053674<br>136332076                                                                                                    | C     C     C | S Youth Member                                             | F G<br>Generative Member<br>Youth Member<br>Youth Member<br>Youth Member<br>Youth Member<br>Youth Member<br>Youth Member<br>Youth Member<br>Youth Member<br>Youth Member<br>Youth Member<br>Generative Chiefer<br>Youth Member<br>Committee Chairman<br>Youth Member                                                                                                    | H<br>Street<br>1005 Conway Rd<br>2 Jordan Ln<br>264 Heflin Rd<br>1051 Embrey Mill Rd<br>111 Payton Dr<br>111 Payton Dr<br>111 Payton Dr<br>111 Payton Dr                                                                                                    | 1<br>City<br>Fredericksburg<br>Fredericksburg<br>Stafford<br>Fredericksburg<br>Fredericksburg<br>Fredericksburg                                           | j<br>Zip<br>22405-2109<br>22405-1783<br>22556-5921<br>22554-6811<br>22405-2249<br>22405-2249<br>22405-2249<br>22405-2249<br>22405-2249                             | K<br>Email<br>brennanh52@aol.com<br>ecdurant@verizon.net<br>meneito_97@yahoo.com<br>pastorob@ebenczenumc.org<br>johniscost@cos.net<br>johniscost@cos.net<br>johniscost@cos.net<br>diaron4scost@cos.net                                                                                | L<br>Phone<br>540-899-62<br>15402202670<br>19155498860<br>336-449-9800<br>540-368-8011<br>540-368-8011<br>540-368-8011<br>13522552433                                                          | Renew or Drop      | P Registration Fees Collecte   | g 0 -                 |
| G3<br>1<br>2<br>3<br>4<br>5<br>6<br>7<br>8<br>9<br>10<br>11<br>12<br>13<br>14<br>15<br>16<br>17<br>18<br>19<br>20                                                                                                    | A III<br>Member_ID Pr<br>10061337<br>13645262<br>13728142<br>136478628<br>13720162<br>136275688<br>136175588<br>136175588<br>136175588<br>136175588<br>136175588<br>136175588<br>136175588<br>136175588<br>135175588<br>135175588<br>135175588<br>135175588<br>135175588<br>13517588<br>13517888<br>13517888<br>1351788<br>1351788<br>13517888<br>1351788<br>1351788<br>1351788<br>1351788<br>1351788<br>1351788<br>15                                                                                                    | 3 C<br>The First, Name<br>Helen<br>Katelynn<br>Kera<br>Isabella<br>Kera<br>Isabella<br>Kari<br>Ermma<br>Megan<br>Megan<br>John<br>John<br>John<br>John<br>John<br>John<br>John<br>John<br>John<br>John<br>John<br>John                                                                                                    | S Youth Member  D E Midde Name Last Name Sof               | F G<br>Committee Member<br>Committee Member<br>Youth Member<br>Youth Member<br>Youth Member<br>Youth Member<br>Youth Member<br>Youth Member<br>Registration Inspiry<br>Scottmaster<br>Youth Member<br>Registration Inspiry<br>Scottmaster<br>Youth Advancement Chair<br>Youth Advancement Chair<br>Youth Advancement Chair<br>Youth Advancement Chair<br>Youth Advancement Chair<br>Youth Advancement Chair<br>Youth Advancement Chair<br>Youth Advancement Chair<br>Youth Advancement Chair<br>Youth Advancement Chair<br>Youth Member<br>Committee Member                                                                                                    | H<br>Street<br>2005 Conway Rd<br>2 Jordan Ln<br>264 Hoffin Rd<br>301 Embrey Mill Rd<br>711 Payton Dr<br>711 Payton Dr<br>711 Payton Dr<br>513 Walnut Farms Plays                                                                                                    | 1<br>City<br>Fredericksburg<br>Stafford<br>Stafford<br>Stafford<br>Fredericksburg<br>Fredericksburg<br>Predericksburg                                     | j<br>Zip<br>22405-2109<br>22405-1783<br>22556-5921<br>22556-5921<br>22405-2249<br>22405-2249<br>22405-2249<br>22405-2249<br>22405-2147                             | K<br>Email<br>brennanh52@aol.com<br>ecdurant@verizon.net<br>meneito_97@yahoo.com<br>pastorrob@ebenezerumc.org<br>johnkscouts@cox.net<br>johnkscouts@cox.net<br>charon4scouts@cox.net<br>charon4scouts@cox.net                                                                         | L<br>Phone<br>540-899-62<br>1540220267/<br>1915549886:<br>336-449-980<br>540-368-8011<br>540-368-8011<br>540-368-8011<br>135225243<br>352-459-4152                                             | Renew or Drop      | P Registration Fees Collecter  | g 0 -                 |
| Ga<br>1<br>2<br>3<br>4<br>5<br>6<br>7<br>8<br>9<br>10<br>111<br>122<br>13<br>4<br>5<br>6<br>7<br>8<br>9<br>10<br>111<br>122<br>134<br>155<br>165<br>177<br>189<br>199<br>101<br>115<br>165<br>165<br>165<br>165<br>165<br>165<br>16                                                                                                    | A 10061307<br>10061307<br>137821307<br>137821342<br>137821342<br>138478629<br>1370182<br>13817869<br>1340743<br>13817869<br>1340743<br>13817869<br>13410743<br>13517085<br>1341907<br>1352337<br>135332076<br>135332076<br>135332076                                                                                                    | C     C     C | S Youth Member                                             | ftin Polition, Name<br>Committee Member<br>Youth Member<br>Youth Member<br>Youth Member<br>Unit Scotter Reserve<br>Youth Member<br>Youth Member<br>Youth Member<br>Youth Member<br>Scottmatter<br>Registration Inquiry<br>Scottmatter<br>Committee Chairman<br>Committee Chairman<br>Committee Chairman<br>Committee Chairman<br>Committee Chairman                                                                                                    | H<br>Street<br>1005 Conway Rd<br>2 Jordan Ln<br>264 Heffin Rd<br>163 Embrey Mill Rd<br>711 Payton Dr<br>711 Payton Dr<br>711 Payton Dr<br>711 Payton Dr<br>711 Payton Dr<br>51 Walnut Farms Plewy<br>51 Walnut Farms Plewy                                                                                                    | I<br>City<br>Fredericksburg<br>Stafford<br>Stafford<br>Fredericksburg<br>Fredericksburg<br>Fredericksburg<br>Fredericksburg                               | j<br>Zip<br>22405-2109<br>22405-2109<br>22556-5921<br>22556-5921<br>22405-2249<br>22405-2249<br>22405-2249<br>22405-2249<br>22405-2147<br>22405-2147               | K<br>Email<br>brennanh52@adt.com<br>ecdurant@verizon.net<br>meneito_97@yahoo.com<br>pattorrob@eberezerums.org<br>john/scout@cox.net<br>john/scout@cox.net<br>john/scout@cox.net<br>inanoAiscout@cox.net<br>inanoAiscout@cox.net<br>inanoAiscout@cox.net                               | L<br>Phone<br>540-899-62<br>1540220267<br>19155498860<br>336-449-980<br>540-368-8011<br>540-368-8011<br>540-368-8011<br>1352255243<br>332-459-4150<br>332-255-248                              | Renew or Drop      | P Registration Fees Collecte   | a o -                 |
| Ga<br>1<br>2<br>3<br>4<br>5<br>6<br>7<br>8<br>9<br>10<br>11<br>12<br>13<br>14<br>15<br>6<br>7<br>8<br>9<br>10<br>11<br>12<br>13<br>14<br>15<br>16<br>17<br>18<br>19<br>20<br>21<br>22<br>22                                                                                                    | A                                                                                                    | 3 C<br>fits First, Name<br>Helen<br>Katelynn<br>Melanie<br>Comilla<br>Edward<br>Kera<br>Isabella<br>Kari<br>Emma<br>Megyn<br>Robert<br>John<br>John<br>John<br>John<br>John<br>John<br>Keisa<br>Sharon<br>Adgail<br>John<br>Keisa<br>Sharon<br>Keisa                                                                                                    | S Youth Member  D E Midde Name Last Name 5d                | F G<br>Committee Member<br>Committee Member<br>Youth Member<br>Youth Member<br>Youth Member<br>Youth Member<br>Youth Member<br>Souther Reserve<br>Youth Member<br>Registration Inspire<br>Registration Inspire<br>Southaster<br>Youth Member<br>Registration Inspire<br>Southaster<br>Youth Member<br>Committee Member<br>Committee Member<br>Committee Member<br>Committee Member<br>Committee Member                                                                                                    | H<br>Street<br>2005 Conway Rd<br>2 Jordan Ln<br>264 Heffin Rd<br>316 Tenbrey Mill Rd<br>711 Payton Dr<br>711 Payton Dr<br>711 Payton Dr<br>713 Walnut Farms Playy<br>51 Walnut Farms Playy                                                                                                    | 1<br>City<br>Predericksburg<br>Stafford<br>Stafford<br>Fredericksburg<br>Fredericksburg<br>Predericksburg<br>Fredericksburg<br>Fredericksburg             | J<br>Z2405-2109<br>22405-2109<br>22405-2109<br>22556-5921<br>22556-5921<br>22405-2249<br>22405-2249<br>22405-2249<br>22405-2249<br>22405-2147<br>22405-2147        | K<br>Email<br>brennanh52@aol.com<br>ecdurant@verizon.net<br>meneito_97@yahoo.com<br>pastorrob@ebenezerumc.org<br>johniscouts@cox.net<br>johniscouts@cox.net<br>charon4scouts@cox.net<br>tharon4scouts@cox.net<br>charon4scouts@cox.net                                                | L<br>Phone<br>540-899-62<br>1540220267/<br>19155498860<br>340-368-801<br>540-368-801<br>540-368-801<br>1352255-2480<br>352-459-4150<br>352-255-2480                                            | Renew or Droy      | Registration Fees Collecter    | d 0 *                 |
| Ga<br>1<br>2<br>3<br>4<br>5<br>6<br>7<br>8<br>9<br>10<br>11<br>12<br>13<br>14<br>15<br>16<br>7<br>18<br>19<br>20<br>21<br>22<br>23<br>                                                                                                    | A 10061387<br>10061387<br>13645629<br>137281242<br>137281242<br>13645659<br>137281242<br>13645659<br>1370182<br>1362743<br>13617658<br>1361743<br>13617658<br>1361743<br>1361743<br>1361743<br>1361743<br>1361743<br>1361743<br>1361743<br>1361743<br>1361743<br>1361743<br>1361743<br>1361743<br>1361743<br>1361743<br>1361743<br>1361743<br>1361743<br>1361743<br>1361745<br>1361745<br>1361745<br>1361745<br>1361745<br>1361745<br>1361749<br>1361749<br>1361740 | Tix First, Name<br>Helen<br>Katelynn<br>Melanie<br>Camilla<br>Edward<br>Kora<br>Isabella<br>Kari<br>Enma<br>Megyn<br>Robert<br>John<br>John<br>John<br>John<br>John<br>John<br>John<br>John                                                                                                    | S Youth Member<br>D E Middle Name Last Name 5st            | F G<br>Committee Member<br>Youth Member<br>Youth Member<br>Youth Member<br>Youth Member<br>Youth Member<br>Youth Member<br>Youth Member<br>Youth Member<br>Southaster<br>Ragistation Inquisy<br>Southaster<br>Southaster<br>Committee Chairman<br>Youth Member<br>Committee Chairman<br>Youth Member<br>Committee Member<br>Youth Member<br>Youth Member<br>Youth Member<br>Youth Member                                                                                                    | H<br>Street<br>105 Conwy Rd<br>2 Jordan Ln<br>264 Heffin Rd<br>361 Embrey Adli Rd<br>711 Payton Dr<br>711 Payton Dr<br>711 Payton Dr<br>711 Payton Dr<br>711 Payton Dr<br>51 Walnut Farms Playy<br>51 Walnut Farms Playy                                                                                                    | 1<br>City<br>Fredericksburg<br>Stafford<br>Stafford<br>Fredericksburg<br>Fredericksburg<br>Fredericksburg                                                 | J<br>Zip<br>22405-2109<br>22405-2109<br>22556-5921<br>22556-5921<br>22405-2249<br>22405-2249<br>22405-2249<br>22405-2147<br>22405-2147                             | K<br>Email<br>Brennanh52@aol.com<br>ecdurant@verizon.net<br>meneito_97@yahoo.com<br>pathorscout@coc.net<br>john/scout@coc.net<br>john/scout@coc.net<br>john/scout@coc.net<br>iphn/scout@coc.net<br>iphn/scout@coc.net<br>iphn/scout@coc.net<br>iphn/scout@coc.net                     | L<br>Phone<br>540-899-62<br>1540220267<br>1915549886<br>336-449-980<br>540-368-8011<br>540-368-8011<br>540-368-8011<br>1352255244<br>352-459-4150<br>332-255-248                               | Renew or Droj      | P Registration Fees Collecte   |                       |
| Ga<br>1<br>2<br>3<br>4<br>5<br>6<br>7<br>8<br>9<br>10<br>11<br>12<br>13<br>4<br>5<br>6<br>7<br>8<br>9<br>10<br>11<br>12<br>13<br>14<br>15<br>16<br>17<br>18<br>9<br>20<br>21<br>22<br>23<br>24<br>22<br>23<br>24<br>5<br>5<br>6<br>7<br>8<br>9<br>10<br>11<br>11<br>12<br>12<br>14<br>15<br>16<br>16<br>16<br>16<br>16<br>16<br>16<br>16<br>16<br>16                                    | A                                                                                                    | A C<br>Trix First, Name<br>Helan<br>Katelynn<br>Melanie<br>Camilla<br>Edward<br>Kara<br>Kara<br>Kara<br>Kara<br>Kara<br>Kolera<br>John<br>John<br>John<br>John<br>John<br>John<br>John<br>John<br>Keiza<br>Sharon<br>Abigai<br>John<br>John<br>John<br>John<br>Sharon<br>Abigai<br>John                                                                                                    | S Youth Member                                             | F G. Committee Member<br>Committee Member<br>Youth Member<br>Youth Member<br>Youth Member<br>Youth Member<br>Youth Member<br>Youth Member<br>Youth Member<br>Southaster<br>Registration Insuly<br>Southaster<br>Committee Chair<br>Committee Chair<br>Committee Chair<br>Committee Chair<br>Committee Chair<br>Committee Chair<br>Committee Chair<br>Committee Chair<br>Committee Member<br>Youth Member<br>Youth Member<br>Youth Member<br>Youth Member                                                                                                    | H<br>Street<br>1005 Conway Rd<br>2 Jordan Ln<br>264 Heflin Rd<br>161 Cmixed Mill Rd<br>711 Payton Dr<br>711 Payton Dr<br>711 Payton Dr<br>711 Payton Dr<br>51 Walnut Farms Pisay<br>51 Walnut Farms Pisay                                                                                                    | 1<br>City<br>Predericksburg<br>Stafford<br>Stafford<br>Stafford<br>Fredericksburg<br>Fredericksburg<br>Fredericksburg<br>Fredericksburg                   | j<br>Zip<br>22405-2109<br>22405-1783<br>22556-5921<br>22405-2249<br>22405-2249<br>22405-2249<br>22405-2249<br>22405-2147<br>22405-2147                             | K<br>Email<br>brennanh52@aol.com<br>ecdurant@verizon.net<br>meneito_97@yahoo.com<br>pastorrob@elenezerum.com<br>john/scouts@cox.net<br>john/scouts@cox.net<br>charon4scouts@cox.net<br>charon4scouts@cox.net<br>charon4scouts@cox.net                                                 | L<br>Phone<br>540-899-62<br>1915549886<br>1915549886<br>336-449-980<br>540-368-8011<br>540-368-8011<br>540-368-8011<br>352-55243<br>332-459-415<br>332-255-248                                 | Renew or Droy      | Registration Fees Collecte     | d                     |
| Ga<br>1<br>2<br>3<br>4<br>5<br>6<br>7<br>8<br>9<br>10<br>11<br>12<br>13<br>4<br>5<br>6<br>7<br>8<br>9<br>10<br>11<br>12<br>13<br>14<br>15<br>16<br>17<br>18<br>19<br>20<br>21<br>22<br>22<br>24<br>22<br>24<br>22<br>24<br>25<br>16<br>16<br>16<br>16<br>16<br>16<br>16<br>16<br>16<br>16                                                                                               | A                                                                                                    | Tix First, Name<br>Helen<br>Katelynn<br>Katelynn<br>Melanie<br>Camilla<br>Edward<br>Kora<br>Isabella<br>Kari<br>Enma<br>Megyn<br>John<br>John<br>John<br>John<br>John<br>John<br>John<br>Joh                                                                                                    | S Youth Member                                             | F G<br>Committee Member<br>Youth Member<br>Youth Member<br>Youth Member<br>Youth Member<br>Youth Member<br>Youth Member<br>Youth Member<br>Youth Member<br>Youth Member<br>Southauter<br>Southauter<br>Southauter<br>Southauter<br>Youth Member<br>Committee Chairnan<br>Youth Member<br>Committee Member<br>Committee Member<br>Committee Member<br>Youth Member<br>Youth Member<br>Youth Member<br>Youth Member<br>Youth Member<br>Youth Member                                                                                                    | H<br>Street<br>1005 Conway Rd<br>2 Jordan Ln<br>264 Heffin Rd<br>155 Embery Mell Rd<br>711 Payton Dr<br>711 Payton Dr                                                                                                    | 1<br>City<br>Fredericksburg<br>Stafford<br>Stafford<br>Fredericksburg<br>Fredericksburg<br>Fredericksburg<br>Fredericksburg                               | J<br>Zip<br>22405-2109<br>22405-1783<br>22556-5921<br>22554-6811<br>22405-2249<br>22405-2249<br>22405-2249<br>22405-2249<br>22405-2147<br>22405-2147               | K<br>Email<br>Brennanh52@aol.com<br>ecdurant@vericon.net<br>meneito_97@yahoo.com<br>patherscouts@cox.net<br>patherscouts@cox.net<br>indendiscuts@cox.net<br>enyoldstdy@aol.com<br>participations<br>keypoldscom@aol.com                                                               | L<br>Phone<br>540-899-62<br>1540220267/<br>1915549886/<br>336-449-980<br>540-368-801<br>540-368-801<br>13522552438<br>332-459-4156<br>332-255-2488<br>202-714-6484                             | Renew of Droj      | Registration Fees Collectee    |                       |
| G3<br>1<br>2<br>3<br>4<br>5<br>6<br>7<br>8<br>9<br>10<br>11<br>13<br>13<br>14<br>15<br>16<br>7<br>8<br>9<br>10<br>11<br>12<br>23<br>13<br>14<br>15<br>16<br>20<br>21<br>22<br>23<br>24<br>25<br>56                                                                                                    | A Internet (D Pro<br>100613397)<br>136452629<br>137281242<br>13701682<br>13701682<br>13701682<br>13701682<br>136175658<br>136175658<br>136175585<br>136175585<br>136175585<br>136175585<br>136175785<br>13517585<br>13517585<br>1                                                                                     | A C<br>fix First, Name<br>Helen<br>Katelynn<br>Melanie<br>Camilla<br>Edward<br>Kera<br>John<br>John<br>John<br>John<br>John<br>John<br>John<br>John                                                                                                    | Youth Member      D     E     Midde Name Last_Name     Sof | F G. Committee Member<br>Committee Member<br>Youth Member<br>Youth Member<br>Youth Member<br>Youth Member<br>Youth Member<br>Youth Member<br>Youth Member<br>Youth Member<br>Soutmaster<br>Unit Advancement Chair<br>Youth Member<br>Committee Chairman<br>Committee Chairman<br>Committee Member<br>Youth Member<br>Youth Member<br>Youth Member<br>Youth Member<br>Youth Member<br>Youth Member<br>Youth Member<br>Youth Member<br>Youth Member<br>Youth Member<br>Committee Organization Rep.                                                                                                    | H<br>Street<br>1005 Conway Rd<br>2 Jordan Ln<br>264 Heflin Rd<br>161 Emberon DH<br>711 Payton DP<br>711 Payton DP<br>711 Payton DP<br>711 Payton DF<br>513 Walnut Farms Pisay<br>513 Walnut Farms Pisay<br>512 Walnut Farms Pisay                                                                                                    | 1<br>City<br>Fredericksburg<br>Stafford<br>Stafford<br>Stafford<br>Fredericksburg<br>Fredericksburg<br>Fredericksburg<br>Fredericksburg<br>Fredericksburg | J<br>Zip<br>22405-2109<br>22405-1783<br>22556-5921<br>22556-5921<br>22405-2249<br>22405-2249<br>22405-2249<br>22405-2147<br>22405-2147<br>22405-2147               | K<br>Email<br>brennanh52@sol.com<br>ecdurant@verizon.net<br>meneito_97@yahoo.com<br>pastorrob@elenezerum.com<br>john/scouts@cox.net<br>john/scouts@cox.net<br>charon4scouts@cox.net<br>charon4scouts@cox.net<br>inharon4scouts@cox.net<br>reynoldiscm@aol.com<br>aquiacsstc@gmail.com | L<br>Phone<br>540-899-62<br>19155498860<br>19155498860<br>336-449-980<br>540-368-8011<br>540-368-8011<br>540-368-8011<br>540-368-8011<br>352-552-485<br>352-255-2485<br>202-714-6484           | Renew or Droy      | Registration Fees Collecter    | d 0 =                 |
| G3<br>1<br>2<br>3<br>4<br>5<br>6<br>7<br>8<br>9<br>10<br>11<br>12<br>13<br>14<br>5<br>6<br>7<br>8<br>9<br>10<br>11<br>12<br>13<br>14<br>5<br>6<br>7<br>8<br>9<br>9<br>10<br>11<br>12<br>13<br>14<br>5<br>6<br>7<br>8<br>9<br>9<br>10<br>11<br>12<br>13<br>14<br>15<br>16<br>7<br>10<br>10<br>10<br>10<br>10<br>10<br>10<br>10<br>10<br>10<br>10<br>10<br>10                             | A II<br>Memberg, D Pr<br>100613397<br>136456229<br>1370162<br>1370162<br>1370162<br>1370162<br>1370162<br>136175588<br>136175588<br>136175588<br>136175588<br>136175588<br>136175588<br>136175588<br>136175588<br>13517588<br>1351788<br>1351788<br>1351788<br>1351788<br>13571788<br>1357178<br>1357178<br>1357178<br>1357778                                                                                                    | C     Gre First, Name     Helen     Katelynn     Melanie     Karai     Edward     Kera     Isabella     Camilla     Edward     Kera     Isabella     Kera     Isabella     Sharon     Aligail     John     John     John     John     John     John     Sharon     Aligail     John     John     Sharon     Aligail     John     John     John     Sharon     Aligail     John     John     John     Sharon     Aligail     John     John     John     John     John     Sharon     Aligail     John     John | S Youth Member<br>D E Middle_Name Last_Name Sol            | F G<br>Committee Member<br>Committee Member<br>Youth Member<br>Youth Member<br>Youth Member<br>Youth Member<br>Youth Member<br>Youth Member<br>Youth Member<br>Youth Member<br>Southauter<br>Southauter<br>Southauter<br>Southauter<br>Unit Advancement Chair<br>Unit Advancement Chair<br>Unit Advancement Chair<br>Unit Advancement Chair<br>Unit Advancement Chair<br>Unit South Member<br>Committee Chairnan<br>Youth Member<br>Youth Member<br>Youth Member<br>Youth Member<br>Youth Member<br>Youth Member                                                                                                    | H<br>3treet<br>1005 Conway Rd<br>2 Jordan Ln<br>264 Heffin Rd<br>355 Embery Mdl Rd<br>711 Payton Dr<br>711 Payton Dr<br>711 Pay | 1<br>City<br>Fredericksburg<br>Stafford<br>Stafford<br>Stafford<br>Stafford<br>Fredericksburg<br>Fredericksburg<br>Fredericksburg<br>Stafford             | J<br>Zip<br>22405-2109<br>22405-1783<br>22556-5921<br>22554-6811<br>22405-2249<br>22405-2249<br>22405-2249<br>22405-2249<br>22405-2147<br>22405-2147<br>22405-2147 | K<br>Email<br>Brennanh52@aol.com<br>ecdurant@vericon.net<br>menito_97@yahoo.com<br>patientocous@con.net<br>johnescous@con.net<br>johnescous@con.net<br>ishanoniscous@con.net<br>ereproletarum@aol.com<br>kreypoldicum@aol.com<br>istantoci.com                                        | L<br>Phone<br>540-899-62<br>15402202670<br>19155498860<br>540-368-801<br>540-368-801<br>540-368-801<br>1352255243<br>332-459-4150<br>332-255243<br>332-255243<br>202-714-6484                  | Renew or Drop      | Registration Fees Collecter    | 4 - Cipbard           |
| G3<br>1<br>2<br>3<br>4<br>5<br>6<br>7<br>8<br>9<br>10<br>11<br>12<br>13<br>14<br>5<br>6<br>7<br>8<br>9<br>10<br>11<br>12<br>13<br>14<br>15<br>16<br>17<br>18<br>9<br>20<br>21<br>22<br>23<br>24<br>22<br>3<br>24<br>25<br>3<br>6<br>7<br>8<br>9<br>8<br>9<br>10<br>11<br>12<br>13<br>14<br>15<br>16<br>16<br>10<br>10<br>10<br>10<br>10<br>10<br>10<br>10<br>10<br>10<br>10<br>10<br>10 | A Internet JD Pro<br>100613397 130452029<br>137281242<br>130466059 117701822<br>13117701822<br>13117701822<br>1311770182<br>1311770182<br>1311770                                                                                                    | C     Grife First, Name Helen Katelynn Melanie Camilla Edward Contellia Edward Kari Emma John John John John John Keisina Rebect Emma Zainab Ken Ken Ken Ken Ken Ken Ken Ken Ken Ken                                                                                                    | Youth Member      D     E     Midde Name Last Name     Sof | F G. The Pool of Name Committee Member Youth Member Youth Member Youth Member Youth Member Youth Member Youth Member Youth Member Youth Member Youth Member Youth Member Youth Member Registration Inguly Soutmater Unit Advancement Chair Youth Member Committee Chairman Committee Chairman Committee Chairman Youth Member Youth Member Youth Member Youth Member Youth Member Youth Member Youth Member Youth Member Committee Member Youth Member Chairman Committee Member Youth Member Youth Member Chairman Chairman Chairman Committee Member Youth Member Chairman Chairman Chairman Committee Member Youth Member Chairman Chairman C                                                                                                    | H<br>Street<br>2005 Conway Rd<br>2 Jordan Ln<br>264 Heffin Rd<br>181 Embrey Mill Rd<br>711 Payton Dr<br>711 Payton Dr<br>711 Payton Dr<br>711 Payton Dr<br>511 Walnut Farms Pleay<br>51 Walnut Farms Pleay<br>51 Walnut Farms Pleay                                                                                                    | 1<br>City<br>Fredericksburg<br>Stafford<br>Stafford<br>Stafford<br>Fredericksburg<br>Fredericksburg<br>Fredericksburg<br>Fredericksburg<br>Fredericksburg | J<br>Zip<br>22405-2109<br>22405-1783<br>22556-5921<br>22405-2249<br>22405-2249<br>22405-2249<br>22405-2147<br>22405-2147<br>22405-2147                             | K<br>Email<br>brennanh52@aol.com<br>ecdurant@verizon.net<br>meneito_97@yahoo.com<br>pastorrob@elenezerum.com<br>john/scouts@cox.net<br>john/scouts@cox.net<br>charon4scouts@cox.net<br>charon4scouts@cox.net<br>charon4scouts@cox.net<br>aquiacsrtc@gmail.com<br>et                   | L<br>Phone<br>540.899.62<br>1540220267/<br>1915549886:<br>336.449.980<br>540.368.801<br>540.368.801<br>540.368.801<br>540.368.801<br>540.368.801<br>352.459.415<br>352.259.448<br>202.714.6484 |                    | Registration Fees Collecter    | 4 - Cipbard<br>ected. |

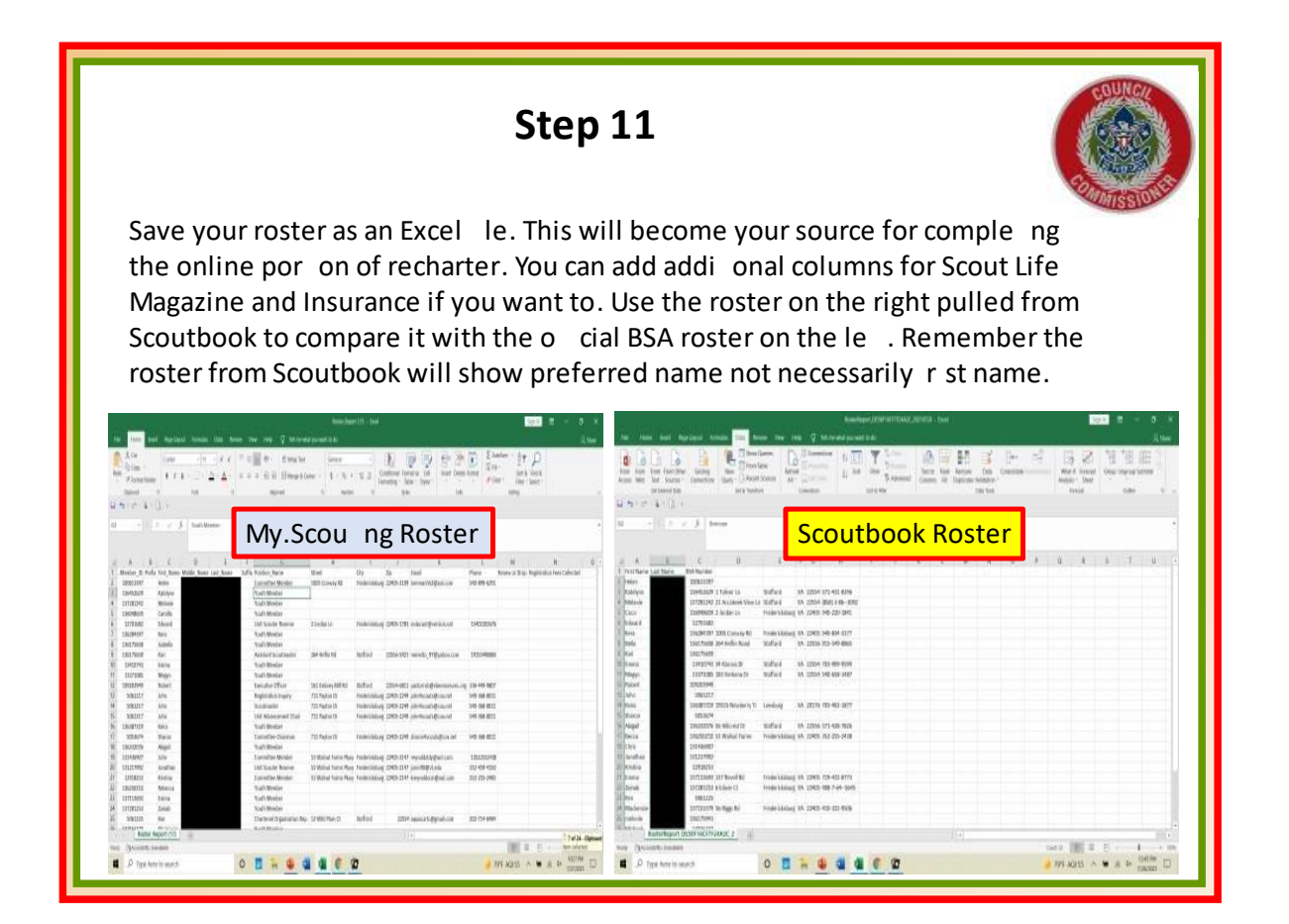

# Step

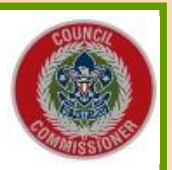

To pull a Scoutbook Roster, log into your Scoutbook account and click on your unit, then click on the Pack or Troop Roster. Once the roster opens up, select Print Roster which will bring you to a selec on page so you can determine what you want in the roster, then click on RUN. This will bring you to another page where you can select CSV and export the data into a CSV le which is similar to an Excel spreadsheet. A box will show up in the bo om le hand corner. By clicking on it, an Excel type spreadsheet will open us to allow you to sort the informa on anyway you desire.

Delete the rst column and expand the elds so you can see everything. The Adult leaders will be listed rst followed by the Youth members. It is suggested that you sort each group by the BSA Number, both in Scoutbook and the My.Scou ng roster. This will allow you to con rm who is and isn t registered. If they are on your Scoutbook roster but not your My.Scou ng roster then an applica on needs to be completed for that individual and submi ed to council for processing. Those individuals are not registered with BSA and will not show up on your recharter roster when the system goes live. The sooner you make this comparison, the be e r chance of ge ng them on your My.Scou ng roster so your recharter e orts will go smoother.

# Appendix B

**BSA ADULT APPLICATION** 

| First name (Full legal name)                                                                                                    | Middle name                                                                                                    | Last name                                                                                                    | Suffix                                                                                                    |
|----------------------------------------------------------------------------------------------------|----------------------------------------------------------------------------------------------------|----------------------------------------------------------------------------------------------------|----------------------------------------------------------------------------------------------------|
| DAISY                                                                                                    | CLEO                                                                                                    | DUCK                                                                                                    |                                                                                                    |
| Country Home Address                                                                                                    | I                                                                                                    | J                                                                                                    | Date of Birth (mm/dd/yyyy)                                                                                                    |
| USA 14 LOONEY TUNE                                                                                                    | LAND                                                                                                    |                                                                                                    | 12 / 01 / 1995                                                                                                    |
| I<br>Xity                                                                                                    | ing a state of the state of the | State Zip                                                                                                    | Social Security Number (required)                                                                                                    |
| ORLANDO                                                                                                    |                                                                                                    | FL 33908                                                                                                    | 012 - 34 - 5678                                                                                                    |
| thnic background: O Black/African O Cauca<br>rimary phone                                                                                                    | sian/White C Native American C Hispanic/Latino<br>Alternate phone                                                                                                    | CAlaska Native C Pacific Islander<br>Extension                                                                                                    | CAsian ◯ Other Gender: ◯ M ⊙ F                                                                                                    |
| 410 - 343 - 179                                                                                                    | 2 -                                                                                                    | ×                                                                                                    | Scout Life<br>subscripti                                                                                                    |
| lease select your preference of communication:                                                                                                    | Email      Phone Call      SMS/Text                                                                                                    | Occupation                                                                                                    |                                                                                                    |
| mail address DCDUCK@GMAIL.C                                                                                                    | СОМ                                                                                                    | ENTERTAINOR                                                                                                    |                                                                                                    |
| re you an Eagle Scout? Yes 🔿 No 💿 If so,                                                                                                    | enter date earned Eagle (mm/dd/yyyy)                                                                                                    | Employer                                                                                                    |                                                                                                    |
|                                                                                                    | / /                                                                                                    | WDW                                                                                                    |                                                                                                    |
| I questions MUST be answered. Write NONE if n<br>Scouting background.<br>POSITION COUNCIL<br>INCHE                                                                                                    | ot applicable. 3. Previous residences (for last 1<br>CITY<br>YEAR                                                                                                    | 10 years). STATE                                                                                                    | b. Have you ever been arrested for a criminal offense Yes (other than minor traffic violations)? Explain:                                                                                                    |
| Experience working with youth in other organizati<br>Please provide contact information for at least tw                                                                                                    | 4. Current memberships (religion<br>professional organizations).<br>no below. Actors Guild                                                                                                    | us, community, business, labor, or                                                                                                    | c. Has your driver's license ever been suspended or<br>revoked? Explain:                                                                                                    |
| Organization DONE                                                                                                    |                                                                                                    |                                                                                                    |                                                                                                    |
| Phone                                                                                                    | 5. Additional information. (Mark                                                                                                    | each answer.)                                                                                                    | <ul> <li>d. Have you ever been investigated for, accused of, Yes<br/>or charged with abuse or neglect of a minor child?</li> </ul>                                                                                                    |
| Phone Organization Contact name                                                                                                    | 5. Additional information. (Mark<br>a. Have you ever been remov<br>leadership position in an o<br>regarding your personal c                                                                                                    | each answer.)<br>ved from or asked to leave a Yes No<br>rganization due to allegations O I<br>onduct or behavior? Explain:                                                                                                    | d. Have you ever been investigated for, accused or, Yes<br>or charged with abuse or neglect of a minor child? ©<br>Explain:                                                                                                    |
| Organization<br>Contact name<br>Phone<br>Organization                                                                                                    | 5. Additional information. (Mark<br>a. Have you ever been remov<br>leadership position in an o<br>regarding your personal co                                                                                                    | each answer.)<br>ved from or asked to leave a Yes No<br>rganization due to allegations O ©<br>onduct or behavior? Explain:                                                                                                    | <ul> <li>d. Have you ever been investigated for, accused of,<br/>or charged with abuse or neglect of a minor child?</li> <li>Explain:</li> </ul>                                                                                                    |
| Phone Organization Contact name Phone Organization Contact name Phone Phone                                                                                                    | 5. Additional information. (Mark                                                                                                    | each answer.)<br>ved from or asked to leave a Yes No<br>rganization due to allegations O O<br>onduct or behavior? Explain:                                                                                                    | d. Have you ever been investigated for, accused or, Yes<br>or charged with abuse or neglect of a minor child? ©<br>Explain:                                                                                                    |
| Organization Organization Orga | 5. Additional information. (Mark .a. Have you ever been removed and readership position in an our regarding your personal co                                                                                                    | each answer.)<br>ved from or asked to leave a Yes No<br>rganization due to allegations O ©<br>onduct or behavior? Explain:                                                                                                    | <ul> <li>d. Have you ever been investigated for, accused or, Yes or charged with abuse or neglect of a minor child?</li> <li>Explain:</li> </ul>                                                                                                    |
| Contact name Organization Contact name Phone Organization Organization Contact name Phone Phone hereby certify that I have read and affirm that I accept the Declaration of Relig                                                                                                    | 5. Additional information. (Mark                                                                                                    | each answer.)<br>ved from or asked to leave a Yes No<br>rganization due to allegations O ©<br>onduct or behavior? Explain:                                                                                                    | d. Have you ever been investigated for, accused or, or charged with abuse or neglect of a minor child? Comparison of the second second seco              |
| Organization     Organization                                                                                                    | 5. Additional information. (Mark                                                                                                    | each answer.)<br>ved from or asked to leave a Yes No<br>organization due to allegations O S<br>onduct or behavior? Explain:                                                                                                    | d. Have you ever been investigated for, accused of, or charged with abuse or neglect of a minor child?       vestigates and the second second s                                                    |
| Organization     Organization     Organization     Contact name     Phone     Organization     Contact name     Phone     Prone     Prone     Inave read and affirm that I accept the Declaration of Relig the rules and regulations of the BSA and the local council, I     Ifaffirm that the information contained in this application is     knowledge and belief.                                                                                                    | 5. Additional information. (Mark                                                                                                    | each answer.)<br>ved from or asked to leave a Yes No<br>granization due to allegations O O<br>onduct or behavior? Explain:                                                                                                    | d. Have you ever been investigated for, accused or, or charged with abuse or neglect of a minor child?       Ves         or charged with abuse or neglect of a minor child?       Image: Charged with abuse or neglect of a minor child?         Explain:       Definition         Definition       Definition         ckground Check Authorization form attached       Dete                                                                                                    |
| Output: Hame                                                                                                    | 5. Additional information. (Mark a. Have you ever been removed and the second second s | each answer.)<br>ved from or asked to leave a Yes No<br>rganization due to allegations O O<br>onduct or behavior? Explain:                                                                                                    | d. Have you ever been investigated for, accused of, or charged with abuse or neglect of a minor child?       Ves         or charged with abuse or neglect of a minor child?       Image: Comparison of the charged with abuse or neglect of a minor child?         Explain:       Image: Comparison of the charged with abuse or neglect of a minor child?         Image: Comparison of the charged with abuse or neglect of a minor child?       Image: Comparison of the charged with abuse or neglect of a minor child?         Image: Comparison of the charged with abuse or neglect of a minor child?       Image: Comparison of the charged with abuse or neglect of a minor child?         Image: Comparison of the charged with abuse or neglect of a minor child?       Image: Comparison of the charged with abuse or neglect of a minor child?         Image: Comparison of the charged with abuse or neglect of a minor child?       Image: Comparison of the charged with abuse or neglect of a minor child?         Image: Comparison of the charged with abuse or neglect of a minor charged with abuse or neglect of a minor child?       Image: Comparison of the charged with abuse or neglect of a minor charged with abuse or neglect of a minor child?         Image: Comparison of the charged with abuse or neglect of a minor charged with abuse or neglect of a minor charged with abuse or neglect of a minor charged with abuse or neglect of a minor charged with abuse or neglect of a minor charged with abuse or neglect of a minor charged with abuse or neglect of a minor charged with abuse or neglect of a minor charged with abuse or neglect of a minor charged with abuse or neglect of a minor charged with abuse or neglect of a minor charged with abuse or                                                                                                    |
| Contact name                                                                                                    | 5. Additional information. (Mark a. Have you ever been remover been remover been remover been remover been remover been remover been remover been remover been remover been remover been remover been remover been remover been remover been remover been remover been removed by the second been removed by the second been removed by the second been r | each answer.)<br>ved from or asked to leave a Yes No<br>rganization due to allegations © ©<br>onduct or behavior? Explain:<br>Signature of applicant<br>YET completion certificate attached and Baa<br>VETEED BY UNIT<br>tep in Scouting's efforts to protect its ve                                                                                                    | d. Have you ever been investigated for, accused of, or charged with abuse or neglect of a minor child?       Image: State of the state of the state                                                   |
| Contact name Phone Organization Contact name Phone Organization Contact name Phone Phone hereby certify that I have read and affirm that I accept the Declaration of Relig the rules and regulations of the BSA and the local council, I affirm that the information contained in this application is knowledge and belief. Careful review of the inform                                                                                                    | 5. Additional information. (Mark a. Have you ever been remover been remover been re | each answer.)<br>ved from or asked to leave a Yes No<br>rganization due to allegations © ©<br>source of behavior? Explain:<br>Signature of applicant<br>YPT completion certificate attached and Bar<br>CLETED BY UNIT<br>tep in Scouting's efforts to protect its yet<br>to the local council within 5 business data                                                                                                    | <ul> <li>d. Have you ever been investigated for, accused or, ves or charged with abuse or neglect of a minor child?</li> <li>Explain:</li> <li>Defendence</li> <li>Detendence</li> <li>Detendence</li> <li>Duth members and deliver a quality program.</li> <li>ays.</li> </ul>                                                                                                    |
| Organization Organization Contact name Phone Organization Contact name Phone Organization Contact name Phone Phone Index Phone Index Phone Contact name Phone Contact name Phone Phone Ph | 5. Additional information. (Mark a. Have you ever been removely leadership position in an or regarding your personal co pious Principle, I agree to comply wh including the Scouter Code of Concect. Itrue and accurate to the best of m TO BE COMP mation provided on this application is a significant st All applications should be submitted to an and the responses to any questions answered "Yes," and that the application spesseses the moral, educational, and                                                                                                    | each answer.)<br>ved from or asked to leave a Yes No<br>organization due to allegations on one<br>sonduct or behavior? Explain:<br>Signature of applicant<br>YPT completion certificate attached and Bar<br>PLETED BY UNIT<br>tep in Scouting's efforts to protect its ye<br>to the local council within 5 business da<br>APPROVAL FOR COUNCIL AND DISTRI<br>necessary to be satisfied that the applicant                                                                                                    | d. Have you ever been investigated for, accused or, ves or charged with abuse or neglect of a minor child? Carbon accused of a minor child? Carbon accused of a minor child? Carbon accused and the second accused of a minor child? Carbon accused and the second accused of a minor child? Carbon accused and the second accused accused               |
| Organization     Organization     Organization     Contact name     Phone     Organization     Contact name     Phone     Organization     Contact name     Phone     Organization     Contact name     Phone     Contact name     Phone     Contact name     Phone     Contact name     Contact name     Contact n     | 5. Additional information. (Mark a. Have you ever been removileadership position in an o regarding your personal co regarding your personal co regarding your personal co regarding the Scouter Code of Conclect true and accurate to the best of m TO BE COMP mation provided on this application is a significant st All applications should be submitted to n and the responses to any questions answered "Yes," and hat the applications consumed and the responses to any questions answered "Yes," and hat the application possesses the moral, educational, and                                                                                                    | each answer.)<br>ved from or asked to leave a Yes No<br>rganization due to allegations<br>onduct or behavior? Explain:<br>Signature of applicant<br>YPT completion certificate attached and Bar<br>PLETED BY UNIT<br>tep in Scouting's efforts to protect its ye<br>to the local council within 5 business da<br>APPROVAL FOR COUNCIL AND DISTRI<br>necessary to be satisfied that the app<br>leader in the ESA.                                                                                                    | <ul> <li>d. Have you ever been investigated for, accused of, ves or observed with abuse or neglect of a minor child?</li> <li>Explain:</li> <li>Def/o1/202</li> <li>Date</li> </ul>                                                                                                    |
| Organization     Organization     O     | 5. Additional information. (Mark a. Have you ever been removies added to be added to be ad | each answer.)<br>ved from or asked to leave a Yes No<br>rganization due to allegations on<br>signature of applicant<br>YET completion certificate attached and Bar<br>VETEED BY UNIT<br>tep in Scouting's efforts to protect its yet<br>to the local council within 5 business da<br>APPROVAL FOR COUNCIL AND DISTRI<br>necessary to be satisfied that the applicate in the BSA.                                                                                                    | <ul> <li>d. Have you ever been investigated for, accused or, ves or ocharged with abuse or neglect of a minor child?</li> <li>Explain:</li> <li>Def/orl/202:</li> <li>Date</li> </ul>                                                                                                    |
| Organization     Organization     Organization     Contact name     Phone     Organization     Contact name     Phone     Organization     Contact name     Phone     Phone     Phone     Phone     Phone     Phone     Phone     Phone     Phone     Phone     Phone     Phone     Careful review of the information contained in this application is     knowledge and belief.     Careful review of the inform     PROVALS FOR UNIT ADULTS: I have reviewed this application     review of the information and the dear in the BSA.     MacMatumed     mature of Chartered Organization Head or representative or                                                                                                    | 5. Additional information. (Mark a. Have you ever been removied descenting position in an or regarding your personal or regarding your personal or regarding | each answer.) ved from or asked to leave a Yes No rganization due to allegations of the local council within 5 business da APPROVAL FOR COUNCIL AND DISTRI necessary to be satisfied that the app leader in the BSA.                                                                                                    | d. Have you ever been investigated for, accused of, ves or neglect of a minor child?       Image: Second second seco                                                   |
| Contact name Phone Organization Contact name Phone Organization Contact name Phone Organization Contact name Phone Phone Contact name Phone Contact name Phone Phone Contact name Phone Contact name Phone Phone  | 5. Additional information. (Mark a. Have you ever been removile eladership position in an or regarding your personal constraints of the souther Code of Conc ct. Including the Scouter Code of Conc ct. It rue and accurate to the best of m TO BE COMP Tration provided on this application is a significant st All applications should be submitted to an and the responses to any questions answered "Yes," and hat the applicant possesses the moral, educational, and DS/col/24232 Date p                                                                                                    | each answer.) ved from or asked to leave a Yes No rganization due to allegations onduct or behavior? Explain:  Yes No Yes No Yes | <ul> <li>d. Have you ever been investigated for, accused or, ves or ocharged with abuse or neglect of a minor child?</li> <li>Explain:</li> <li>Definition of the second second sec</li></ul>             |
| Contact name  Organization  Contact name  Phone  Organization  Contact name  Phone  Organization  Contact name  Phone  Contact name  Phone  Contact name Phone  Contact name Phone  Contact name Phone  Contact name Phone  Contact name Phone  Contact name Phone  Contact name Phone  Contact name Phone  Contact name Phone  Contact name Phone Contact name Phone Contact name Pho | 5. Additional information. (Mark a. Have you ever been remo leadership position in an o regarding your personal c  jious Principle. I agree to comply w interest of the source Code of Cone ct.  pious Principle. I agree to the best of m  TO BE COMP  mation provided on this application is a significant st Al applications should be submitted t n and the responses to any questions answered "Yes," and hat the applicant possesses the moral, educational, and  Council representative  p ) Position change  P Participant                                                                                                    | each answer.) ved from or asked to leave a Yes No organization due to allegations onduct or behavior? Explain:                                                                                                    | <ul> <li>d. Have you ever been investigated for, accused of, ves or ocharged with abuse or neglect of a minor child?</li> <li>Explain:</li> <li>Definition of the second second sec</li></ul>             |
| Contact name  Phone  Organization  Contact name  Phone  Organization  Contact name  Phone  Contact name  Phone  Contact name Phone  Contact name Phone Contact name Phone Phone Phone Contact name Phone Phone | 5. Additional information. (Mark a. Have you ever been remo leadership position in an o regarding your personal c                                                                                                    | each answer.) ved from or asked to leave a Yes No organization due to allegations onduct or behavior? Explain:                                                                                                    | d. Have you ever been investigated for, accused or, and the second second se              |
| Contact name Phone Organization Contact name Phone Organization Contact name Phone Organization Contact name Phone Organization Contact name Phone Phone Contact name Phone Contact name Phone Contact name Phone Contact name Contact name Co | 5. Additional information. (Mark a. Have you ever been remove leadership position in an or regarding your personal or regarding your personal or regarding the Scotter Code of Concerc. The additional personal or regarding the submitted of the application should be submitted to an and the responses to any questions answered "Yes," and hat the applicant possesses the moral, educational, and the responses to any questions answered "Yes," and hat the applicant possesses the moral, educational, and the responses to any questions and the responses to any questions and the response to any questions and the response to any questions and the response to any questions and the responses to any questions  | each answer.) ved from or asked to leave a Yes No organization due to allegations onduct or behavior? Explain:                                                                                                    | d. Have you ever been investigated for, accused or, and the second second se              |
| Contact name Phone Organization Contact name Phone Organization Contact name Phone Organization Contact name Phone Phone  hereby certify that I have read and affirm that I accept the Declaration of Relig the rules and regulations of the BSA and the local council, I I affirm that the information contained in this application is knowledge and belief.  Careful review of the inform Careful review of the inform PPROVALS FOR UNIT ADULTS: I have reviewed this application ave made any follow-up inquiries necessary to be satisfied t motional qualifies to be an adult leader in the BSA.  Juntual Chartered Organization Head or representative or nit type: Pack Troop Crew Shi New leader Contact                                                                                                    | 5. Additional information. (Mark a. Have you ever been remo leadership position in an o regarding your personal co pious Principle. I agree to comply wh including the Scouter Code of Cont ct. true and accurate to the best of m true and accurate to the best of m TO BE COMP mation provided on this application is a significant st All applications answered 'Yes," and hat the applicant possesses the moral, educational, and in the applicant possesses the moral, educational, and council representative p Position change  Participant                                                                                                    | each answer.) ved from or asked to leave a ves No rganization due to allegations of o of other rganization due to allegations of o of other signature of applicant of the local council within 5 business da APPROVAL FOR COUNCIL AND DISTRI necessary to be satisfied that the app leader in the BSA. Signature of Scout Executive or design if applicant has a current regis completed at no charge by tra Unit No. or District name                                                                                                    | d. Have you ever been investigated for, accused or, ves or orcharged with abuse or neglect of a minor child? Called a charged with abuse or neglect of a minor child? Called a charged with abuse or neglect of a minor child?          Date       Date         ckground Check Authorization form attached       Date         ckground Check Authorization form attached       Date         ckground Check Authorization form attached       Date         ckground Check Authorization form attached       Date         ckground Check Authorization form attached       Date         ckground Check Authorization form attached       Date         ckground Check Authorization form attached       Date         ckground Check Authorization form attached       Date         ckground Check Authorization form attached       Date         ckground Check Authorization form attached       Date         ckground Check Authorization form attached       Date         ckground Check Authorization form attached       Date         picant possesses the moral, educational, and emotional qualities to be an adult       Date         picant possesses the moral, educational, and emotional qualities to be an adult       Date         picant possesses the moral, educational, and emotional qualities to be an adult       Date         picant possesses the moral, educational, and emotional qualities to be an adult       Date         picant possesses                                                                                                    |
| Organization Organization Organization Contact name Phone Organization Contact name Phone Organization Contact name Phone hereby certify that I have read and affirm that I accept the Dedaration of Relig the rules and regulations of the BSA and the local council, it I affirm that the information contained in this application is knowledge and belief.  Careful review of the inform review of the inform Careful review of the inform review of the inform review of the info | 5. Additional information. (Mark         a. Have you ever been remove leadership position in an or regarding your personal control is a significant statement of the best of more than a significant statement of the applications should be submitted to an and the responses to any questions answered 'Yes," and hat the applicant possesses the moral, educational, and the responses to any questions answered 'Yes," and hat the applicant possesses the moral, educational, and the responses to any questions answered 'Yes," and hat the applicant possesses the moral, educational, and the responses to any questions answered 'Yes," and hat the applicant possesses the moral, educational, and the provided on this application. Date is a significant state of the applicant possesses the moral deviational and the applicant possesses the moral. Possition change Participant                                                                                                    | each answer.) ved from or asked to leave a Yes No rganization due to allegations of the solutions of the solution of the solution of the solut | d. Have you ever been investigated for, accused of, respectively a service of a minor child?       Image: Service of a minor child?         or charged with abuse or neglect of a minor child?       Image: Service of a minor child?       Image: Service of a minor child?         Date       Image: Service of a minor child?       Image: Service of a minor child?       Image: Service of a minor child?         Date       Image: Service of a minor child?       Image: Service of a minor child?       Image: Service of a minor child?         ckground Check Authorization form attached       Image: Service of a minor child?       Image: Service of a minor child?       Image: Service of a minor child?         ckground Check Authorization form attached       Image: Service of a minor child?       Image: Service of a minor child?       Image: Service of a minor child?       Image: Service of a minor child?       Image: Service of a minor child?       Image: Service of a minor child?       Image: Service of a minor child?       Image: Service of a minor child?       Image: Service of a minor child?       Image: Service of a minor child?       Image: Service of a minor child?       Image: Service of a minor child of a minor child of a minor c                                                                                                    |
| Contact name Phone Organization Contact name Phone Organization Contact name Phone Organization Contact name Phone  hereby certify that I. have read and affirm that I accept the Declaration of Relig the rules and regulations of the BSA and the local council, i. Laffirm that the information contained in this application is knowledge and belief.  Careful review of the infor PPROVALS FOR UNIT ADULTS: I have reviewed this application ave made any follow-up inquiries necessary to be satisfied motional quafities to be an adult leader in the BSA.  PPROVALS FOR UNIT ADULTS: I have reviewed this application ave made any follow-up inquiries necessary to be satisfied motional quafities to be an adult leader in the BSA.  PROVALS FOR UNIT ADULTS: I have reviewed this application ave made any follow-up inquiries necessary to be satisfied motional quafities to be an adult leader in the BSA.  PROVALS FOR UNIT ADULTS: I have reviewed this application ave made any follow-up inquiries necessary to be satisfied motional quafities to be an adult leader in the BSA.  PROVALS FOR UNIT ADULTS: I have reviewed this application ave made any follow-up inquiries necessary to be satisfied motional quafties to be an adult leader in the BSA.  PROVALS FOR UNIT ADULTS: I have reviewed this application ave made any follow-up inquiries necessary to be astatisfied motional quafties to be an adult leader in the BSA.  PROVALS FOR UNIT ADULTS: I have reviewed this application ave made any follow-up inquiries necessary to be an adult leader in the BSA.  PROVALS FOR UNIT ADULTS: I have reviewed the BSA.  PROVALS FOR UNIT ADULTS: I name DROVALS FOR UNIT The DIT I have reviewed the conting Position Title                                                                                                    |                                                                                                    | each answer.) ved from or asked to leave a ves No rganization due to allegations of the local control of the local control of the local control of the local control of the local control of the local control within 5 business de APPROVAL FOR COUNCIL AND DISTRI necessary to be satisfied that the appleader in the BSA. Signature of Scout Executive or design If applicant has a current regis completed at no charge by tra Unit No. or District name Transferring from Unit/Council                                                                                                    | <ul> <li>d. Have you ever been investigated for, accused of, respectively a service of a minor child?</li> <li>explain:</li> <li>Defectively a service of a minor child?</li> <li>Defectively a service of a minor child?</li> <li>Defectively a service of a minor child?</li> <li>Defectively a service of a minor child?</li> <li>Defectively a service of a minor child?</li> <li>Defectively a service of a minor child?</li> <li>Defectively a service of a minor child?</li> <li>Defectively a service of a minor child?</li> <li>Defectively a service of a service of a minor child?</li> <li>Defectively a service of a service of a service of a service of a minor child?</li> <li>Defectively a service of a service of a service o</li></ul> |
| Organization         Organization         Contact name         Phone         Organization         Contact name         Phone         Organization         Contact name         Phone         hereby certify that         1. I have read and affirm that I accept the Declaration of Relighter reads and affirm that I accept the Declaration of Relighter the rules and regulations of the BSA and the local council, i.         2. affirm that the information contained in this application is knowledge and belief. <i>Careful review of the information contained in the BSA</i> motional qualities to be an adult leader in the BSA. <i>Machael any follow-up inquiries necessary to be satisfied to any motional qualifies to be an adult leader in the BSA. Machael any follow-up inquiries necessary to be satisfied to any motional qualifies to be an adult leader in the BSA. Machael any follow-up inquiries necessary to be satisfied to any motional qualifies to be an adult leader in the BSA. Machael any follow-up inquiries necessary to be satisfied to any motional qualifies to be an adult leader in the BSA. Machael any follow-up inquiries necessary to be satisfied to any motional qualifies to be an adult leader in the BSA. Machael any follow-up inquiries necessary to be asatisfied to any motional qualifies to be an adult leader in the BSA. Machael any follow-up inquiries necessary to be analypereset t</i>                                                                                                    | S. Additional information. (Mark a. Have you ever been remove leadership position in an or regarding your personal constraints and the scouter Code of Conc ct.  It use and accurate to the best of m  TO BE COMP  mation provided on this application is a significant st  All applications should be submitted to and the responses to any questions answered "Yes," and the the applicant possesses the moral, educational, and  D. S. Additional information. (Mark a. Have you ever been removed by the submitted to anot the responses to any questions answered "Yes," and the responses to any questions answered "Yes," and that the applicant possesses the moral, educational, and  Position change Participant  PAID:  Cash Check No                                                                                                    | each answer.) ved from or asked to leave a ves No rganization due to allegations onduct or behavior? Explain:  Signature of applicant VPT completion certificate attached and Ba  PLETED BY UNIT tep in Scouting's efforts to protect its ye to the local council within 5 business de APPROVAL FOR COUNCIL AND DISTRI necessary to be satisfied that the application in the ESA.  Signature of Scout Executive or design If applicant has a current regis completed at no charge by tra Unit No. or District name Transferring from Unit/Council © Transfer application © 1                                                                                                    | d. Have you ever been investigated for, accused of, resource of a minor child? Second accused of a minor child? Explain:          Definition       Definition         Date       Definition         ciground Check Authorization form attached       Date         ciground Check Authorization form attached       Date         ciground Check Authorization form attached       Date         ciground Check Authorization form attached       Date         ciground Check Authorization form attached       Date         ciground Check Authorization form attached       Date         ciground Check Authorization form attached       Date         ciground Check Authorization form attached       Date         ciground Check Authorization form attached       Date         ciground Check Authorization form attached       Date         ciground Check Authorization form attached       Date         ciground Check Authorization form attached       Date         ciground check authorization form attached       Date         ciground check authorization form attached       Date         ciground check authorization form attached       Date         ciground check authorization form attached       Date         ciground check authorization or multiple registering.       Date         ciground check authorization or multiple registering.       Date                                                                                                    |

#### ADDITIONAL DISCLOSURES & BACKGROUND CHECK AUTHORIZATION

#### Additional Disclosures

The state disclosures below are included because state law requires them to be provided in writing. Some of the below rights, notices, or information also may apply to individuals from, applying to, or volunteering in states not listed below. There may be additional requirements, options, or provisions applicable to you and you may have additional rights under applicable law that are not required to be disclosed to you in writing.

Minnesota: You have the right to request a complete and accurate disclosure of the nature and scope of any consumer report from First Advantage, P.O. Box 105292, Atlanta, GA 30348, 800-845-6004.

New York: Boy Scouts of America and/or its subsidiaries, affiliates, other related entities, and/or successors (the "Company") may request or utilize subsequent consumer reports (other than investigative consumer reports) on you throughout your volunteer relationship with the Company. Upon request, you will be informed whether or not a consumer report was requested, and if such report was requested, informed of the name and address of the CRA that furnished the report. Your written request should be made to Boy Scouts of America, Membership Standards Team S201, 1325 West Walnut Hill Lane, P.O. Box 152079, Irving, TX 75015-2079. You may also contact the Company by email at MembershipStandards@scouting.org

|                                 | AUTHOR                      | ZATION                    |        |
|---------------------------------|-----------------------------|---------------------------|--------|
| (Please print)                  |                             |                           |        |
| Name: First DAISY               | Middle CLEO                 | Last DUCK                 | Suffix |
| List any other names used (nick | name, maiden/married last n | ames: CLEO, O'DAY         |        |
| Date of Birth: 12/01/1995       | Unit                        | Type and Number: PACK 010 | 1      |

To the extent permitted by applicable law, I hereby consent to and authorize the Boy Scouts of America and/or its subsidiaries, affiliates, other related entities, and/or successors (the "Company") to procure consumer report(s) (as defined by federal law) and/or investigative consumer report(s) (as defined by applicable California state law), which in my case means criminal background check(s)/driving record(s), on my background from a consumer reporting agency ("CRA") or from an investigative consumer reporting agency ("ICRA"), as described in the Background Check Disclosure and the California State Law Disclosures (Non-Credit) (each of which I have received separately from the Company), as well as these Additional Disclosures & Background Check Authorization. This authorization applies only to criminal checks/driving records and does not allow the Company to obtain credit checks. I have reviewed and understand the information, statements, and notices in the Background Check Disclosure and the California State Law Disclosures (Non-Credit), as well as these Additional Disclosures & Background Check Authorization. My authorization remains valid throughout my volunteer relationship with the Company, such that, to the extent permitted by applicable law, I agree the Company can procure additional consumer report(s), which in my case means criminal background check(s)/driving record(s), during my volunteer relationship without providing additional disclosures or obtaining additional authorizations. Except as otherwise prohibited by applicable law, I consent to and authorize the Company to share this information with the Company's local councils and/or chartered organizations for business reasons (e.g., to place me in certain positions, work sites, etc.). I understand that, if I am selected for a volunteer position, a consumer report will have been conducted on me.

For California, Minnesota, or Oklahoma individuals: If you would like to receive from the CRA, the ICRA, or the Company (as applicable) a copy of the report that the Company may procure, please check this box. Date 08/01/2023

11/2021

Signature

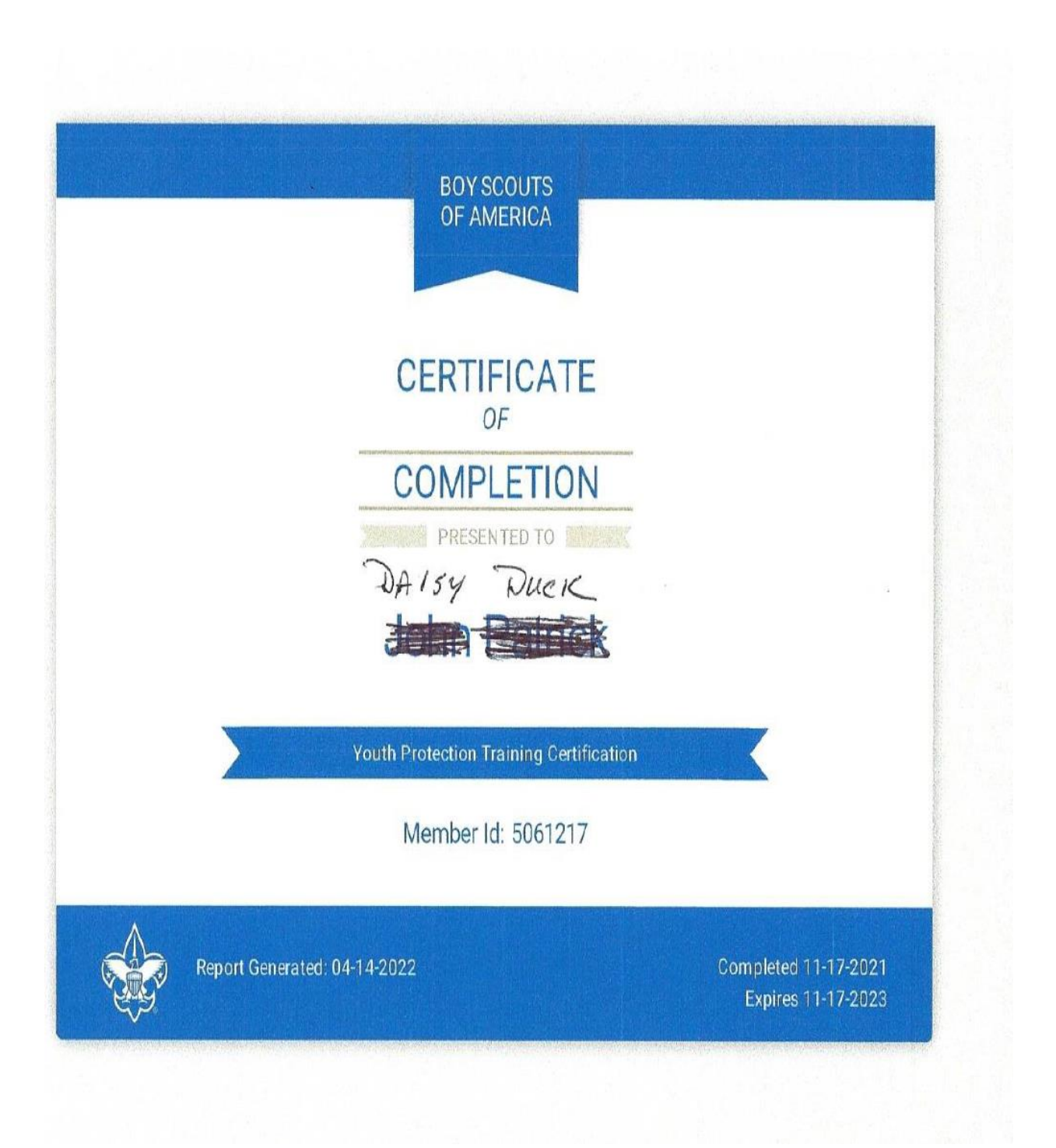

| YOUTH INFORMATION                                                                                                    | OUTH MEMBER APPLICATION                                                                                                    | -Must be co                                                                     | mpleted by the youth's parent or legal gu                                                                                                    | ardian                                                                                                    | 1                                                      |
|----------------------------------------------------------------------------------------------------|----------------------------------------------------------------------------------------------------|---------------------------------------------------------------------------------|----------------------------------------------------------------------------------------------------|----------------------------------------------------------------------------------------------------|--------------------------------------------------------|
| First name (Full legal name)                                                                                                    | Middle name                                                                                                    |                                                                                 | Last name                                                                                                    | Suffix                                                                                                    | Preferred nickname                                     |
| Cleo                                                                                                    | Day                                                                                                    |                                                                                 | Duck                                                                                                    |                                                                                                    |                                                        |
| Country Home address                                                                                                    | mund (hereitereitereitereitereitereitereiterei                                                                                                    | City                                                                            |                                                                                                    |                                                                                                    | State Zip code                                         |
| USA 14 Looney Tune Ln                                                                                                    |                                                                                                    | Orlando                                                                         |                                                                                                    |                                                                                                    | FL 33908                                               |
| Phone<br>410 - 343 - 1792<br>School                                                                                                    | Date of birth (mm/dd/yyyy)           03         /         15         /         2014                                                                                                    | Grade                                                                           | Ethnic background:<br>DBlack/African American<br>O Native Ame<br>O Caucasian/White<br>O Hispanic/Latino<br>Youth email address                                                                                                    | rican OAlaska Nativ<br>der OAsian                                                                                   | Gender:<br>● Male ● Femal                              |
| Hard Knocks Elementary                                                                                                    |                                                                                                    |                                                                                 |                                                                                                    | None                                                                                                    |                                                        |
| Billect relationship: OParent OLegal Guardian<br>First name (Full legal name)<br>Daisy                                                                                                    | Middle name                                                                                                    |                                                                                 | Last name<br>Duck                                                                                                    | Suffix                                                                                                    | Preferred nickname                                     |
| Primary phone<br>410 - 343 - 1792<br>Alternate phone<br>x<br>have read the attached information for parents and ap                                                                                                    | Date of birth (mm/dd/yyyy) 12 / 01 / 1995 Ext. Previous Scouti prove the                                                                                                    | Occup<br>Ente                                                                   | ertainor Employer                                                                                                    |                                                                                                    | Gender:<br>OMale OFerna                                |
| nildren From Child Abuse: A Parent's Guide.                                                                                                    |                                                                                                    |                                                                                 | Parent/legal guardian email address                                                                                                    |                                                                                                    |                                                        |
| Signatule of parent/legal guardian                                                                                                    | 08 / 01<br>Date                                                                                                    | / 2023                                                                          | DCDUCK@GMAIL.COM                                                                                                    |                                                                                                    |                                                        |
| Johnston         Signatule of unit leader (or designee)         Unit type: OPack       Troop         Orrew         Unit No.:       0101         For pack registration se         New member fee       \$ 25.00         Council fee         Registration fee       \$ 80.00 | Image: Orgen transmission     Image: Orgen transmission       Image: Orgen transmission     Image: Orgen transmission       Image: Orgen transmission     Image: Orgen transmission <td>/     ZOÀ       Has earned<br/>Arrow of Ligh       ⊙Bear     )W       Cash     E</td> <td>3         If applicant has unexpired membership of pocharge by transferring the registration         Transfer application         Enter membership of Multiple application         Council No:         Unit         Opack         Council No:         Uper Corew         Check No.</td> <td>ertificate, registratic<br/>or multiple register<br/>nip number<br/>certificate:<br/>OTroop Unit No.<br/>OShip<br/>t card</td> <td>on may be accomplished at<br/>ing.<br/>or district name:</td> | /     ZOÀ       Has earned<br>Arrow of Ligh       ⊙Bear     )W       Cash     E | 3         If applicant has unexpired membership of pocharge by transferring the registration         Transfer application         Enter membership of Multiple application         Council No:         Unit         Opack         Council No:         Uper Corew         Check No. | ertificate, registratic<br>or multiple register<br>nip number<br>certificate:<br>OTroop Unit No.<br>OShip<br>t card | on may be accomplished at<br>ing.<br>or district name: |

# Appendix C Renewal Fee Scale

|                                        | Regist | ration |      |          |     |          | Prog | gram  |    |         |
|----------------------------------------|--------|--------|------|----------|-----|----------|------|-------|----|---------|
| Status                                 | Fee    |        | Joir | ning Fee | Sco | out Life |      | Fee   | То | tal Fee |
| Charter Renewal (1 Jan 2024)           | \$     | 80.00  |      |          |     |          | \$   | 30.00 | \$ | 110.00  |
| Charter Renewal (1 Jan 2024)           | \$     | 80.00  |      |          | \$  | 15.00    | \$   | 30.00 | \$ | 125.00  |
| Charter Renewal - New Scout (1 Jan 24) | \$     | 80.00  | \$   | 25.00    |     |          | \$   | 30.00 | \$ | 135.00  |
| Charter Renewal - New Scout (1 Jan 24) | \$     | 80.00  | \$   | 25.00    | \$  | 15.00    | \$   | 30.00 | \$ | 150.00  |
|                                        |        |        |      |          |     |          |      |       |    | -       |
| Adult (1 Aug 2023 & beyond)            | \$     | 60.00  |      |          |     |          |      | 15.00 | \$ | 75.00   |
| Adult (1 Aug 2023 & beyond)            | \$     | 60.00  |      |          | \$  | 15.00    |      | 15.00 | \$ | 90.00   |

No separate fees for insurance will be collected. The Council insurance is included in the Program Fee. The Unit charter fee is \$100.00.

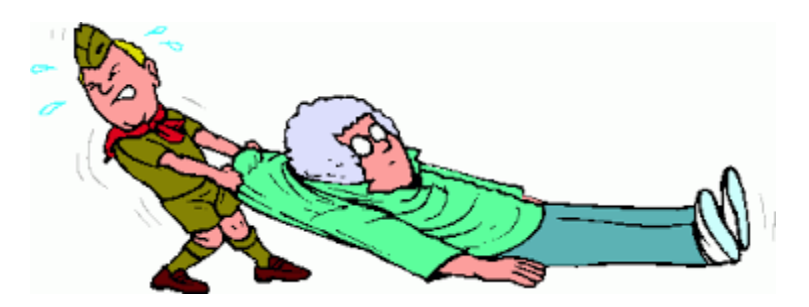

Please help us help you, the last thing we want to do is to drag you across the finish line.